# System Center 2012 R2 Lab 5: Application Management

Hands-On Lab | Step-by-Step Guide

For the VMs use the following credentials:

- Username: Contoso\Administrator
- Password: Passw0rd!

Version: 1.5.5

Last updated: March 28, 2014

Please share any feedback with the IT Camps Planning Team: ITCampPlan@Microsoft.com

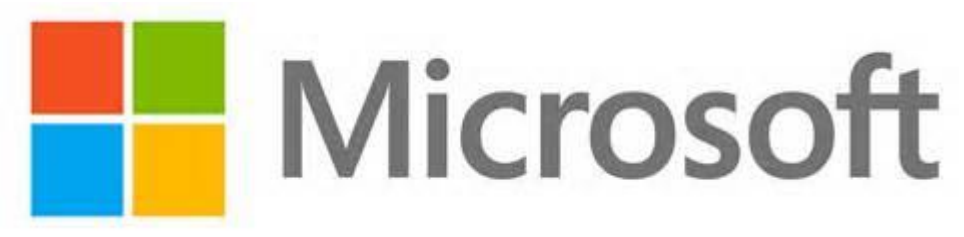

Copyright © 2014 by Microsoft Corporation. All rights reserved.

# 5 - Application Management

- 1. 100 minutes optional (1:40 total)
- 2. SCAC, SCOM & SCA: Application Management Components (25 mins)
- 3. SCAC: Manage Applications through Self-Service (10 mins)
- 4. SCOM: Monitor Applications (15 mins)
- 5. SCOM: Review Application Performance Monitoring (40 mins)
- 6. SCA: Monitor Applications with Advisor (10 mins)

# 5.1 - SCAC, SCOM & SCA: Application Management Components

# 5.1.1 - SCAC: Introduction to App Controller

In this exercise the user will learn about the different workspaces and functions of System Center 2012 R2 App Controller, including Clouds, Services, Virtual Machines, Library, Jobs and Settings. Internet Explorer will be used to connect to App Controller which provides a common self-service experience that can help easily configure, deploy, and manage virtual machines and services across private clouds (through SCVMM) and public clouds (through Azure).

Estimated time to complete: 5 minutes

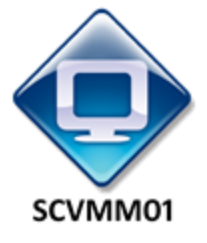

Perform the following on SCVMM01

1. From **SCVMM01**, open **App Controller** by selecting the **Internet Explorer** icon from the taskbar.

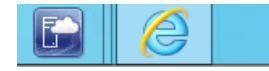

2. If the site does not open, browse to <a href="https://SCVMM01.contoso.com">https://SCVMM01.contoso.com</a>.

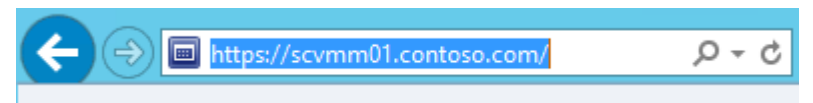

3. If a notification appears about the certificate, click **Continue to this website (not recommended)**.

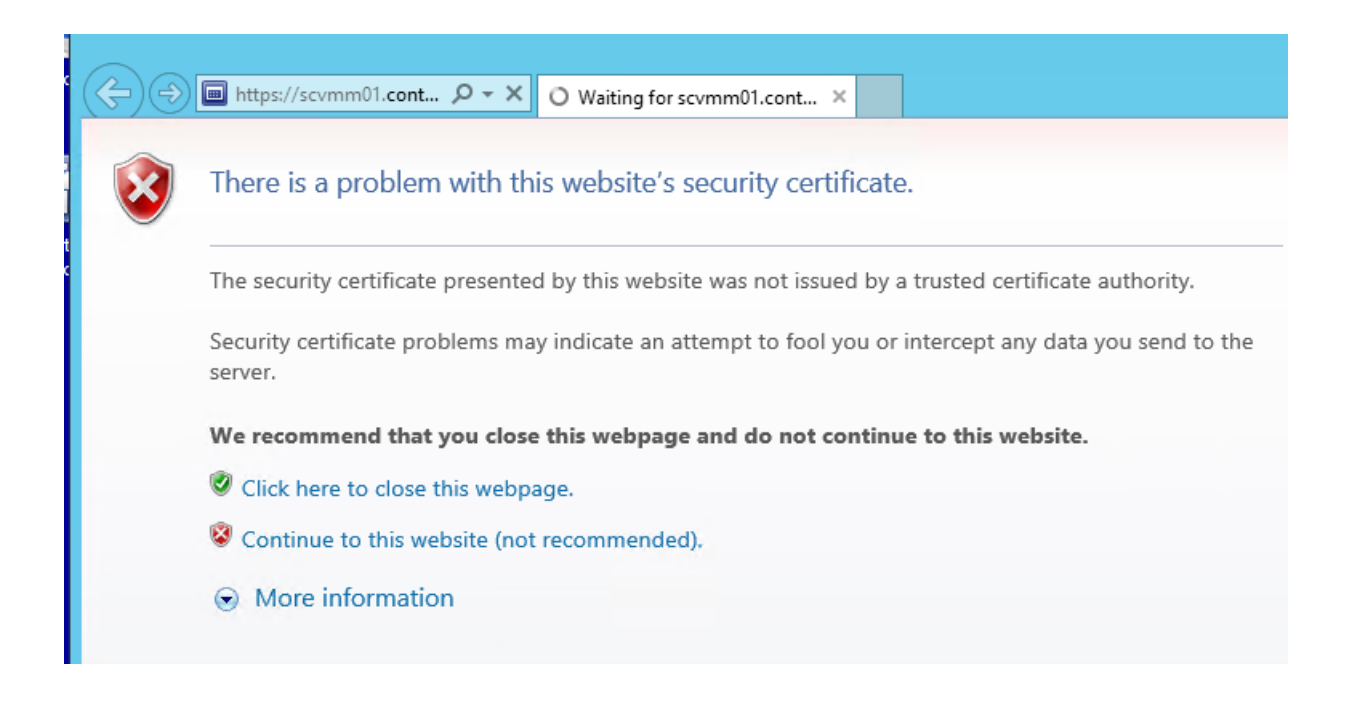

4. When prompted to sign in, enter **contoso\administrator** for the user name and **Passw0rd!** for the password. Click the **Sign In** button.

| Microsoft System Center 2012 R2        | App Controller |
|----------------------------------------|----------------|
| Enter your credentials to sign in      |                |
| User name:                             |                |
| contoso\administrator                  |                |
| Password:                              |                |
| •••••                                  |                |
|                                        | Sign In        |
|                                        |                |
|                                        |                |
| © 2013 Microsoft. All rights reserved. |                |

5. Navigate to the **Overview** workspace. This shows the overall status view of the clouds in the infrastructure. This is the location to add new clouds to monitor, these include clouds from VMM, Azure and other hosting providers.

| E la https://scvmm01.contose.com                                                                                                    | n/#/Shell/ProductOverview                                                                                                    | P ▼ C ■ App Controller                                                         | ×             |                                                                                                    |                                   | - <b>0 ×</b><br>≙ ★ ₽               |
|----------------------------------------------------------------------------------------------------|----------------------------------------------------------------------------------------------------|--------------------------------------------------------------------------------|---------------|----------------------------------------------------------------------------------------------------|-----------------------------------|-------------------------------------|
| Microsoft-System Center 2012                                                                                                    | 2 R2                                                                                                    |                                                                                |               |                                                                                                    |                                   | App Controller<br>Hi, Sign out Help |
| <ul> <li>Clouds</li> <li>Clouds</li> <li>Services</li> <li>Wrtual Machines</li> <li>Ubray</li> <li>Jobs</li> <li>Z Settings</li> </ul> | Overview Status Private Clouds 1 Virtual Machine Manager server 1 Virtual Machine Manager cloud 2 Virtual machines                           | et running<br>winnted Virtual machines<br>winnted Processors<br>winnted Remory | Public Clouds | ption                                                                                                    | CHOSTING Service Providers        | Last refresh: 23524 AM              |
|                                                                                                    | Next Steps<br><u>Common Tasks</u><br><u>Connect a Virtual Machine Manage</u><br>Connect a Windows Azure subscrip<br>Add a network file share | er server and clouds                                                           |               | Online Help<br>Chain a Windows Asses subscription<br>Chain a Windows Asses subscription<br>Manage privices<br>Create service template<br>Create service template to a cloud<br>Add a service template to a cloud<br>Moving from virtual machines to se | on<br>is and resources<br>invices | 0                                   |
| © 2013 Microsoft. All rights reserved.                                                                                                 | System Center Blogs                                                                                                    |                                                                                |               | Recent Forum Posts                                                                                                    |                                   | • Re 198 de 242 AM                  |

6. Navigate to the **Clouds** workspace. This page is used to connect to and manage public and private clouds, and to deploy services to them. Users who manage public and private clouds must be members of the **Administrator** user role.

| C I Https://scvmm01.contose.com        | N/FSMI/CloudsMangement D + C app Controller ×                                                                                                    | - <b>□ x</b><br>• * □               |
|----------------------------------------|----------------------------------------------------------------------------------------------------|-------------------------------------|
| Microsoft-System Center 201.           | 2 R2                                                                                                    | App Controller<br>Hi, Sign out Help |
| <                                      | Clouds (1)                                                                                                    | r keyword 🔎                         |
| Clouds                                 | Connect 👻 Deploy 🛛 Manage Run As accounts 🔤 🗐 🖗 👔                                                                                                    | Last refresh: 2:42:46 AM            |
| Virtual Machines                       | Name         Connection Name         Description         Subscription ID         Virtual Machines         CPU         Memory         Storage           -Connection Name:         SCVMM01.contoso.com                                                                                                    < |                                     |
| Jobs                                   | Contoso-Cloud     SCVMM01.controso.com     0 / Unlimited     0 / Unlimited     0 / Unlimited     0 / Unlimited     0 / Unlimited                                                                                                    |                                     |
|                                        |                                                                                                    |                                     |
| © 2013 Microsoft. All rights reserved. | Privacy Sand Teadback to Microsoft                                                                                                    | 242 AM                              |
|                                        |                                                                                                    | • 🔞 🌆 🕲 11/11/2013                  |

7. Navigate to the **Services** workspace. This workspace is used deploy new services to public and private clouds, or to change the properties of services already deployed.

| E https://scvmm01.contose.com          | n 9:5%d(SeniceShaugement D = C) 🗃 App Controller ×                                            | - <b>6 ×</b><br>∩ ★ 0                                                                                                    |
|----------------------------------------|-----------------------------------------------------------------------------------------------|----------------------------------------------------------------------------------------------------|
| Microsoft System Center 2012           | 2 R2                                                                                          | App Controller<br>Hi, Sign out Help                                                                                                    |
| < 🐣 Overview                           | All Deployed Services (0)                                                                     | Enter keyword                                                                                                    |
| Clouds                                 | Deploy                                                                                        | 🗄 📄 🚱 🎁 🔂 Last refresh: 2:44:13 AM                                                                                                    |
| Virtual Machines                       | Name P Status Virtual Machine Status Cloud Name Connection Name Release Environment Instances |                                                                                                    |
| jobs<br>▶ ☑ Settings                   |                                                                                               |                                                                                                    |
|                                        |                                                                                               |                                                                                                    |
|                                        | There are no items to display                                                                 |                                                                                                    |
|                                        |                                                                                               |                                                                                                    |
|                                        |                                                                                               |                                                                                                    |
|                                        |                                                                                               |                                                                                                    |
|                                        |                                                                                               |                                                                                                    |
|                                        | No items are selected                                                                         | ~                                                                                                    |
|                                        |                                                                                               |                                                                                                    |
|                                        |                                                                                               |                                                                                                    |
|                                        |                                                                                               |                                                                                                    |
| © 2013 Microsoft. All rights reserved. | Privacy Send Teedback to Microsoft                                                            |                                                                                                    |
|                                        |                                                                                               | <ul> <li>Image: A market of the second second s</li></ul> |

8. Navigate to the **Virtual Machines** workspace. This is the location to deploy virtual machines to clouds, Azure or other hosting providers.

| Microsoft-System Center 2012 | 22                                                                                                    | App Controller<br>Hi, Sign out Help |
|------------------------------|----------------------------------------------------------------------------------------------------|-------------------------------------|
| < 🙆 Overview                 | Virtual Machines (2)                                                                                                    | Enter keyword                       |
| Clouds                       | Deploy Open Diagram Properties Start Store Mount image Console Delete                                                                                                    | 🚱 👔 🔚 Last refresh: 2:45:05 AM      |
| Virtual Machines             | Name Status Cloud Name Connection Name Service CPU Usage Memory VM Size Processors Operating System                                                                                                    |                                     |
| The Library                  | VM01     O % 128 MB     1 Unknown                                                                                                    |                                     |
| 📋 Jobs                       | VM02     Oshut down     Contoso     SCVIMM01.contos     0 % 128 MB     1     Unknown                                                                                                    |                                     |
| Ē                            | VM01                                                                                                    |                                     |
|                              | Status:<br>Status:<br>Status:<br>Shut down<br>Computer name:<br>Unknown<br>Operating system:<br>Unknown<br>Processors:<br>128 MB<br>Dyname: memory.<br>128 MB<br>Dyname: Not Commetted<br>Data modified:<br>Unknown<br>Not Commetted<br>Processors:<br>Processors: |                                     |
|                              |                                                                                                    |                                     |

9. Navigate to the Library workspace. This page is used to manage file shares, templates, and resources for both System Center 2012 – Virtual Machine Manager (VMM) and Windows Azure.

|                                        | m/#/Shell/Ubrary                        | ρ - C ■ App Controller ×             |                           |        |                     |           | App Controller                                              |
|----------------------------------------|-----------------------------------------|--------------------------------------|---------------------------|--------|---------------------|-----------|-------------------------------------------------------------|
| Microsoft System Center 201            | 12 K2                                   |                                      |                           |        |                     |           | Hi, Sign out Help                                           |
| <                                      | VMMLibrary                              |                                      |                           |        |                     |           | Enter keyword                                               |
| Clouds                                 | Paste Copy Delete                       |                                      |                           |        |                     |           | 🚱 🧌 庙 Last refresh: 2:46:00 AM                              |
| Virtual Machines                       | hares                                   | Name                                 | Туре                      | Status | Date Modified       | Size      | <u>.</u>                                                    |
| Library                                | A Windows Azure                         | CreateDBLoginMSPetShop4.sql          | SQL Script                | OK     | 11/8/2013 1:29 PM   | 186 Bytes |                                                             |
| 📋 Jobs                                 | <ul> <li>SCVMM01.contoso.com</li> </ul> | CreateDBLoginMSPetShop4Orders.sql    | SQL Script                | OK     | 11/8/2013 1:29 PM   | 81 Bytes  |                                                             |
| Settings                               | Templates                               | CreateDBLoginMSPetShop4Profile.sql   | SQL Script                | OK     | 11/8/2013 1:29 PM   | 82 Bytes  |                                                             |
|                                        | <ul> <li>Contoso-Cloud</li> </ul>       | CreateDBLoginMSPetShop4Services.sql  | SQL Script                | OK     | 11/8/2013 1:29 PM   | 81 Bytes  |                                                             |
|                                        | 就 VMMLibrary                            | CreateDemoUsersMSPetShop4Profile.sql | SQL Script                | OK     | 11/8/2013 1:29 PM   | 7 KB      |                                                             |
|                                        |                                         | DeployVM.ps1                         | Windows PowerShell Script | OK     | 11/10/2013 11:48 PM | 3 KB      |                                                             |
|                                        |                                         | Linux_CentOS_6.4.vhdx                | Virtual Hard Disk         | OK     | 11/8/2013 1:29 PM   | 4 MB      |                                                             |
|                                        |                                         | Linux_Oracle_6.4.vhdx                | Virtual Hard Disk         | OK     | 11/8/2013 1:29 PM   | 4 MB      |                                                             |
|                                        |                                         | Linux_RHEL_6.4.vhdx                  | Virtual Hard Disk         | OK     | 11/8/2013 1:29 PM   | 4 MB      |                                                             |
|                                        |                                         | Linux_SUSE_11.3.vhdx                 | Virtual Hard Disk         | OK     | 11/8/2013 1:29 PM   | 4 MB      |                                                             |
|                                        |                                         | Linux_Ubuntu_13.10.vhdx              | Virtual Hard Disk         | OK     | 11/8/2013 1:29 PM   | 4 MB      |                                                             |
|                                        |                                         | LoadTablesMSPetShop4.sql             | SQL Script                | OK     | 11/8/2013 1:29 PM   | 19 KB     |                                                             |
|                                        |                                         | MSPetShop4.dacpac                    | SQL Server Data-Tier      | OK     | 11/8/2013 1:29 PM   | 7 KB      |                                                             |
|                                        |                                         | MSPetShop4Orders.dacpac              | SQL Server Data-Tier      | OK     | 11/8/2013 1:29 PM   | 4 KB      |                                                             |
|                                        |                                         | MSPetShop4Profile.dacpac             | SQL Server Data-Tier      | OK     | 11/8/2013 1:29 PM   | 4 KB      |                                                             |
|                                        |                                         | MSPetShop4Services.dacpac            | SQL Server Data-Tier      | OK     | 11/8/2013 1:29 PM   | 33 KB     |                                                             |
|                                        |                                         | PerShopRegDB.cr                      | Custom Resource           | OK     | 11/8/2013 1:29 PM   | 3 KB      |                                                             |
|                                        |                                         | petshop4WebApp.zip                   | Web Application Package   | OK     | 11/8/2013 1:29 PM   | 3 MB      |                                                             |
|                                        |                                         | Petshop4webpkg.zip                   | Web Application Package   | OK     | 11/8/2013 1:29 PM   | 2 MB      |                                                             |
|                                        |                                         | PetShopDTC.cr                        | Custom Resource           | OK     | 11/8/2013 1:29 PM   | 1 KB      |                                                             |
|                                        |                                         | 🛃 SAV_x64_en-US_4.9.37.2003.cr       | Custom Resource           | OK     | 11/8/2013 1:29 PM   | 134 MB    |                                                             |
|                                        |                                         | 💕 SAV_x86_en-US_4.9.37.2003.cr       | Custom Resource           | ОК     | 11/8/2013 1:29 PM   | 66 MB     |                                                             |
| © 2013 Microsoft. All rights reserved. | Privacy Send feedback to Microsoft      |                                      |                           |        |                     |           |                                                             |
| 🖶 📥 🛛 🚞                                |                                         |                                      |                           |        |                     |           | <ul> <li>► 10 100 100 100 100 100 100 100 100 100</li></ul> |

10. Navigate to the **Jobs** workspace. The Jobs page is used to view the status of all the jobs that have run in App Controller. For example, these jobs include changing user roles, adding or removing cloud connections and deploying services.

| Microsoft System Center 2012 | R2                      |                   |                     |              |                       | App Controller<br>Hi, Sign out Help |
|------------------------------|-------------------------|-------------------|---------------------|--------------|-----------------------|-------------------------------------|
| < Overview                   | Jobs (3)                |                   |                     |              | Enter keyw            | ord 🔎                               |
| Clouds                       | Show all                |                   |                     |              | Q 🕯 🔤                 | Last refresh: 1:49:18 PM            |
| Virtual Machines             | Job                     |                   | Target              | Status       | Owner                 | Start Time                          |
| Tibrary                      | Modify user role        |                   | Administrators      | Completed    | contoso\Administrator | 10/30/2013 10:45 AM                 |
| Jobs                         | Add connection          |                   | SCVMM01.contoso.com | Completed    | contoso\Administrator | 10/30/2013 1:43 AM                  |
| Settings                     | Modify user role        |                   | Administrators      | Completed    | contoso\Administrator | 10/30/2013 1:42 AM                  |
|                              | •                       |                   |                     |              |                       |                                     |
|                              | Modify user role        |                   |                     |              |                       |                                     |
|                              | Copy Job Details to Cli | pboard            |                     |              |                       |                                     |
|                              | Status:                 | Completed         |                     | Command Para | ameters (2)           | ~                                   |
|                              | Sub status:             |                   |                     |              |                       |                                     |
|                              | Duration:               | 00 hrs 00 mins 01 | secs                |              |                       |                                     |
|                              | Owner:                  | contoso\Administ  | rator               |              |                       |                                     |

11. Navigate to the **Settings** workspace and click **Connections**. This manages the connection settings to different clouds. This provides the options to connect to a server running System Center

Virtual Machine Manager, Windows Azure, or a service provider. This is also the location to import certificates or set specify proxy settings.

| Microsoft System Center 2012                                                                                                    | 2 R2            |                                                |                                                                                                    |                  |                   | App<br>Hi, Sig | Control<br>gn out He     | ler<br>elp |
|----------------------------------------------------------------------------------------------------|-----------------|------------------------------------------------|----------------------------------------------------------------------------------------------------|------------------|-------------------|----------------|--------------------------|------------|
| < Overview                                                                                                    | Connection      | ns (3)                                         |                                                                                                    | Ente             | er keyw           | ord            |                          | ٩          |
| louds 🗠                                                                                                    | Connect • Remo  | ove Properties                                 | 5                                                                                                    |                  |                   | Last refres    | sh: 4:09:20              | PM         |
| 🕸 Services                                                                                                    |                 | •                                              |                                                                                                    |                  |                   |                |                          |            |
| Virtual Machines                                                                                                    | Connection Name | System Type                                    | Description                                                                                                    |                  |                   |                |                          |            |
| 🧮 Library                                                                                                    | 引 Proxy         | Proxy                                          | Edit connection properties to specify internet proxy settings. This conn                                                                                         | ection           | cannot            | be remove      | d or renan               | ned.       |
| 🗈 Jobs                                                                                                    | SCVMM01.cont.   | SCVMM                                          |                                                                                                    |                  |                   |                |                          |            |
| Settings                                                                                                    | 🔊 Windows Azure | Windows Azure                                  | Built-in connection for accessing Windows Azure. Edit connection prop                                                                                            | erties           | to spec           | ify Internet   | proxy sett               | ings. '    |
| a Connections                                                                                                    |                 |                                                |                                                                                                    |                  |                   |                |                          |            |
| Subscriptions                                                                                                    |                 |                                                |                                                                                                    |                  |                   |                |                          |            |
| 🎎 User Roles                                                                                                    |                 |                                                |                                                                                                    |                  |                   |                |                          |            |
|                                                                                                    |                 |                                                |                                                                                                    |                  |                   |                |                          |            |
| <ul> <li>Services</li> <li>Virtual Machines</li> <li>Library</li> <li>Jobs</li> <li>Settings</li> <li>Connections</li> <li>Subscriptions</li> <li>User Roles</li> </ul> | Connection Name | System Type<br>Proxy<br>SCVMM<br>Windows Azure | Description<br>Edit connection properties to specify internet proxy settings. This conn<br>Built-in connection for accessing Windows Azure. Edit connection prop | ection<br>erties | cannot<br>to spec | be remove      | d or renan<br>proxy sett | ned.       |

# 5.1.2 - SCOM: Introduction to Operations Manager

In this exercise the user will learn about the different workspaces and functions of System Center 2012 R2 Operations Manager, including Monitoring, Authoring, Reporting, and Administration.

Estimated time to complete: 15 minutes

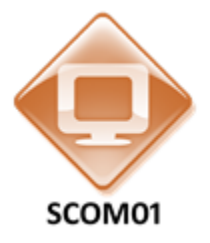

Perform the following on SCOM01

1. From **SCOM01**, open the **Operations Manager Console** by clicking the icon in the taskbar.

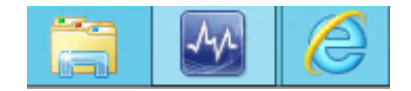

2. Navigate to the **Monitoring** workspace.

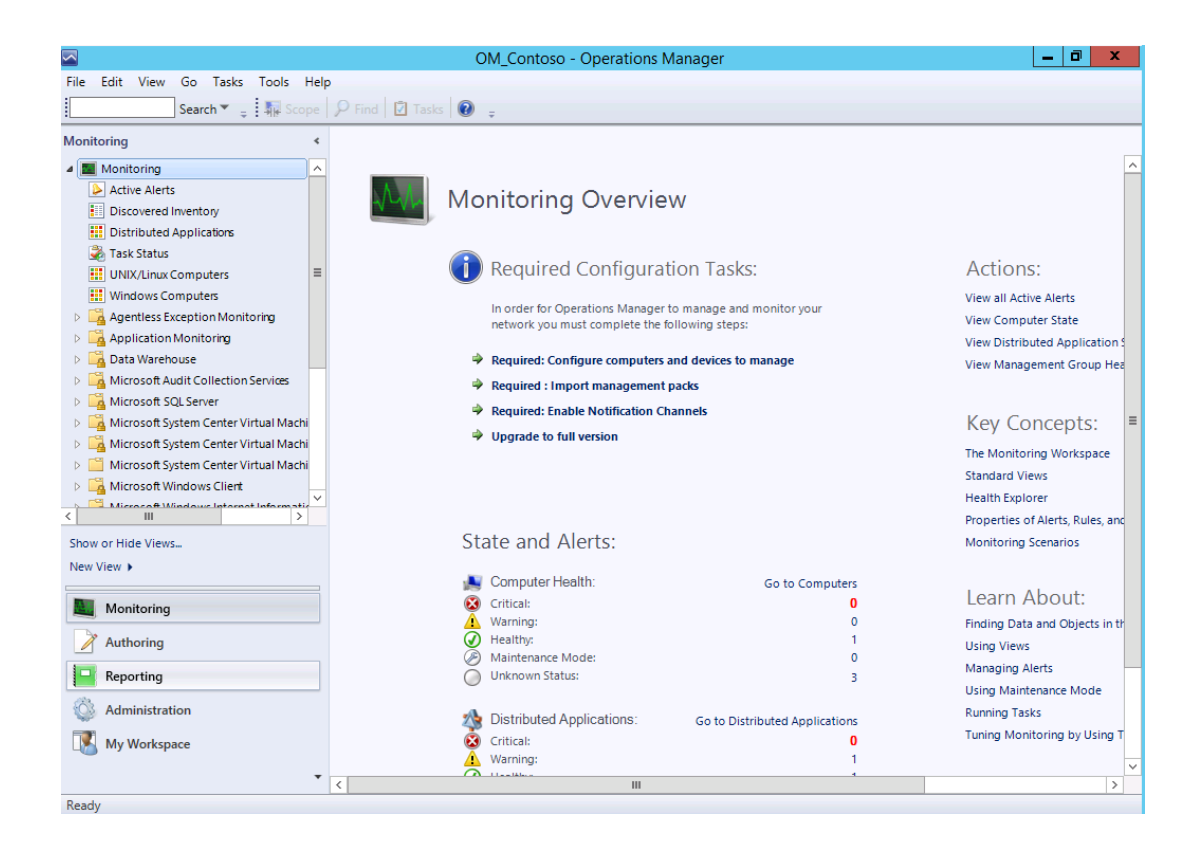

- 3. This workspace is used to see what is going in the monitoring environment and is the primary workspace for operators. It contains views, diagrams, and dashboard views that compile and present useful information that Operations Manager has gathered.
- 4. Click the Active Alerts view. This view shows all alerts that are active (not closed).
- 5. In this view, select an alert to view its details, such as the rule or monitor that generated the alert and the managed object that has the problem.
- 6. Double-click an alert to open its properties.
- 7. Select an alert and click Health Explorer in the Tasks pane to open Health Explorer in the context of this alert.
- 8. When appropriate, the user can close the alert from this view by clicking Close Alert in the Tasks pane.
- 9. Click **Discovered Inventory**. This view shows all objects that have been discovered and their states.
- 10. Click **Change Target Type** in the Tasks pane to filter the discovered inventory list to a single type of object. The target type determines the type of information that will be displayed in the details pane for a selected object.
- 11. Click Cancel.

|                                                           | Select Item                      | ns to Target                                                 | x        |
|-----------------------------------------------------------|----------------------------------|--------------------------------------------------------------|----------|
| Select the class, group, or obje<br>items easier to find. | ect that you want to target from | the list below. You can also filter or sort the list to make |          |
| Look for:                                                 |                                  |                                                              |          |
|                                                           |                                  | Clear                                                        |          |
| View common targets                                       |                                  |                                                              |          |
| <ul> <li>View all targets</li> </ul>                      |                                  |                                                              |          |
|                                                           |                                  |                                                              | _        |
| larget                                                    | Management Pack                  | Description                                                  | <u> </u> |
| INET Application Monitoring                               | Operations Manager APM Int       | INET Application Monitoring Agent                            |          |
| Access 2013 Page Instance                                 | Microsoft SharePoint Server      | Access 2013 Page Instance                                    |          |
| Access 2013 Service Instanc                               | Microsoft SharePoint Server      | Access 2013 Service Instance                                 |          |
| Access Page Instance 2013                                 | Microsoft SharePoint Server      | Access Page Instance                                         |          |
| Access Service Instance 201                               | Microsoft SharePoint Server      | Access Service Instance                                      |          |
| Activated APM Agent                                       | Operations Manager APM Inf       | Activated APM Agent                                          |          |
| Active Directory Client Persp                             | Active Directory Server Com      | Client systems designated to monitor Active Directory        |          |
| Active Directory DC and Glo                               | Active Directory Server 2000     | Active Directory DC that is also a Global Catalog Server     |          |
| Active Directory DC and Glo                               | Active Directory Server 2003     | Active Directory DC that is also a Global Catalog Server     |          |
| Active Directory DC and Glo                               | Active Directory Server 2008     | Active Directory DC that is also a Global Catalog Server     |          |
| Active Directory Domain Co                                | Active Directory Server 2000     | Instances of this class represent AD Domain Controllers r    | L        |
| Active Directory Domain Co                                | Active Directory Server 2003     | Instances of this class represent AD Domain Controllers r    | L        |
| Active Directory Domain Co                                | Active Directory Server 2008     | Instances of this class represent AD Domain Controllers r    | L        |
| Admin API                                                 | Windows Azure Pack               | This is the Windows Azure Pack Admin API Class               |          |
| Admin Service In SPServicel                               | Microsoft SharePoint Founda      | Admin Service in SPServiceInstance for a particular server   | 4        |
| AdminSite                                                 | Windows Azure Pack               | This is the Windows Azure Pack Admin Site Class              |          |
| AdvisorConnector Class                                    | Microsoft System Center Adv      |                                                              | $\sim$   |
| <                                                         | 111                              | >                                                            |          |
| 431 total Targets, 431 visible,                           | 1 selected                       |                                                              |          |
|                                                           |                                  |                                                              |          |
|                                                           |                                  | Help OK Cancel                                               |          |
|                                                           |                                  |                                                              |          |

- 12. Click **Task Status**. This view shows the output from tasks that have been executed in the console. The Task Status view shows when a task is completed, finished, and the user who executed this specific task.
- 13. Click **Windows Computers**. This view shows the state of the following aspects of discovered Windows computers: Overall state of the computer, State of the agent on the computer, if an agent is installed, State of the management server role, if the computer is a management server, State of the Windows operating system.
- 14. To see information that is collected for a computer, select the computer Name field for a specific computer.
- 15. The properties in the tasks pane can be clicked to display all of the information that is collected.
- 16. To open other views for a computer, right-click the computer, select Open, and click a view to open.
- 17. Expand **Microsoft SQL Server** and click **Active Alerts** to view the alerts specific to SQL Server.

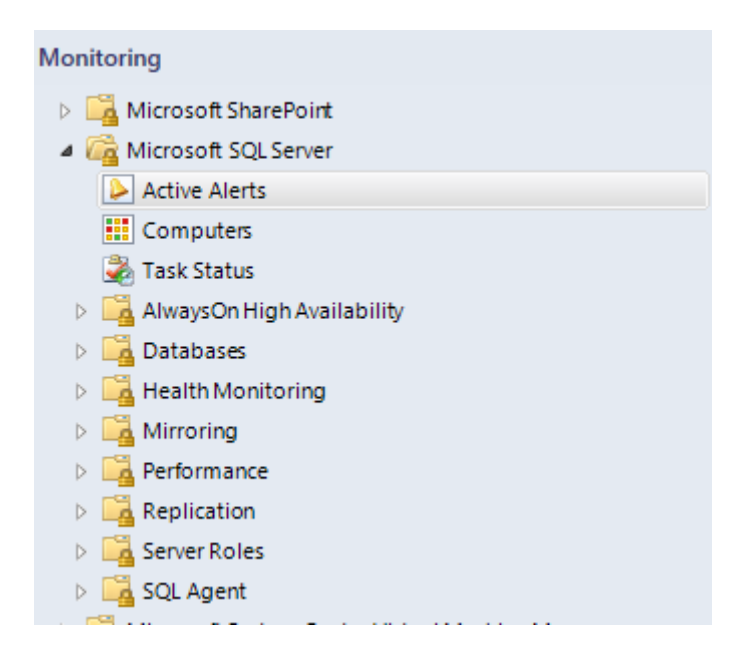

18. Click the Authoring workspace.

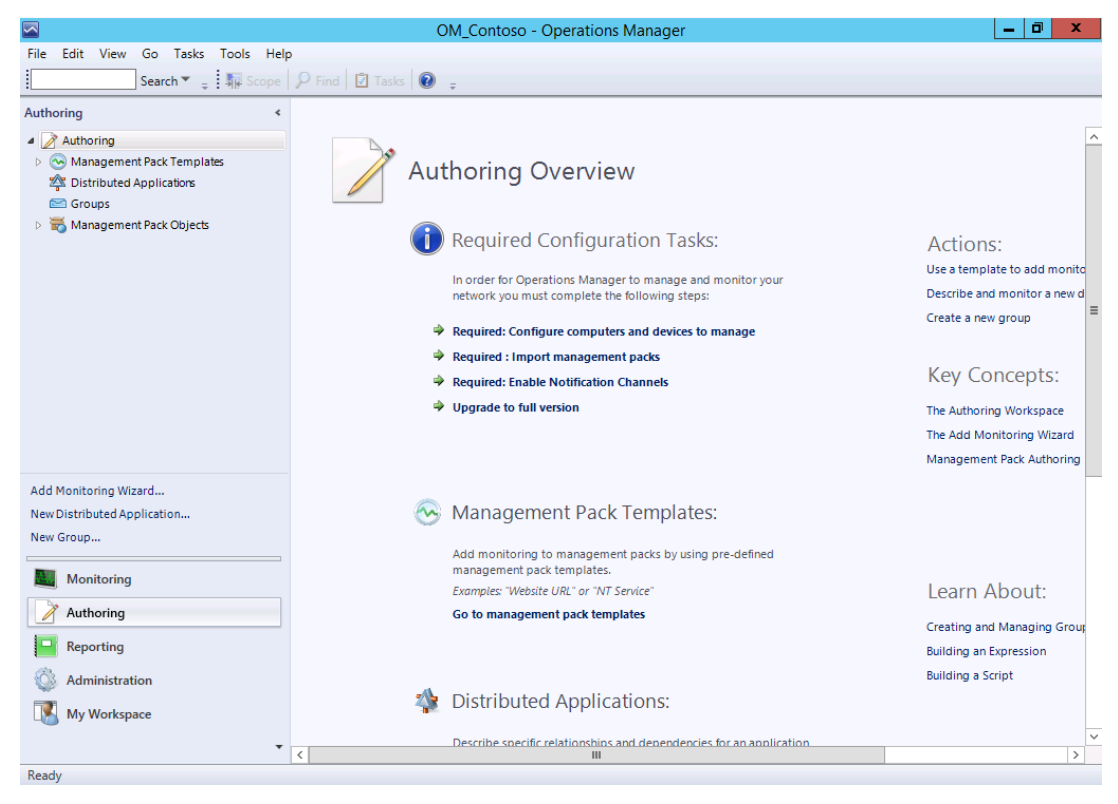

19. This workspace is used to create new monitoring scenarios. Existing management packs can be added or changed or new management packs can be created for applications that do not have one.

20. Click **Management Pack Templates**. Management packs contain settings that enable agents to monitor a specific service or application in System Center 2012 – Operations Manager. These settings include discovery information that allows management servers to automatically detect and begin monitoring objects, a knowledge base that contains error and troubleshooting information, rules and monitors that generate alerts, and reports. Management packs might also contain tasks, diagnostics, and recovery tools and guidance to help fix problems.

|                                                                                                    | Manage                                         |  |  |  |  |
|----------------------------------------------------------------------------------------------------|------------------------------------------------|--|--|--|--|
| File Edit View Go Tasks Too                                                                               | ols Help                                       |  |  |  |  |
| Search 👻 🖕 📀                                                                                              | Add Monitoring Wizard 🖕 🐺 Scope 🔎 Find 🚺 Tasks |  |  |  |  |
| File       Edit       View       Go       Tasks       Tools       Help         Search <ul> <li></li></ul> |                                                |  |  |  |  |
| Authoring                                                                                                 | Q Look for:                                    |  |  |  |  |
| Management Pack Templates                                                                                 | Name                                           |  |  |  |  |
| Croups                                                                                                    | .NET Application Performance Monitoring        |  |  |  |  |
| Management Pack Objects                                                                                   | JEE Application Availability Monitoring        |  |  |  |  |
|                                                                                                    | JEE Application Performance Monitoring         |  |  |  |  |
|                                                                                                    | OLE DB Data Source                             |  |  |  |  |
|                                                                                                    | Process Monitoring                             |  |  |  |  |
|                                                                                                    | TCP Port                                       |  |  |  |  |
|                                                                                                    | 🖏 UNIX/Linux Log File Monitoring               |  |  |  |  |
|                                                                                                    | UNIX/Linux Process Monitoring                  |  |  |  |  |
|                                                                                                    | C Web Application Availability Monitoring      |  |  |  |  |
|                                                                                                    | C Web Application Transaction Monitoring       |  |  |  |  |
|                                                                                                    | 🥪 Windows Azure Application                    |  |  |  |  |
|                                                                                                    | 🧬 Windows Azure Monitoring                     |  |  |  |  |
|                                                                                                    | n Windows Service                              |  |  |  |  |
|                                                                                                    | WS-Management and SMASH Device Discovery       |  |  |  |  |
|                                                                                                    |                                                |  |  |  |  |
|                                                                                                    |                                                |  |  |  |  |

21. Click **Groups**. In System Center 2012 – Operations Manager groups can be used to scope views, reports, overrides, and alert notifications. Groups are created in the Authoring workspace in the Operations console.

|                             |                                                           | Groups - OM_Contoso - | Operations Manager  |
|-----------------------------|-----------------------------------------------------------|-----------------------|---------------------|
| File Edit View Go Tasks To  | ols Help                                                  |                       |                     |
| Search 👻 📮 🖻                | 🖻 Create a New Group 🝦 🛛 🎼 Scope 🔛 Find 🔯 Tasks 🖉         |                       |                     |
| Authoring <                 | Groups (202)                                              |                       |                     |
| Authoring                   | Q Look for:                                               | Find Now Clear        |                     |
| Management Pack Templates   | Name                                                      | Sub-groups            | Created             |
| Z Distributed Applications  | AD Domain Controller Group (Windows 2000 Server)          | 0                     | 1/4/2014 7:54:44 PM |
| Groups                      | AD Domain Controller Group (Windows 2003 Server)          | 0                     | 1/4/2014 7:54:55 PM |
|                             | AD Domain Controller Group (Windows Server 2008 and ab    | ove) 0                | 1/4/2014 8:03:30 PM |
|                             | AD Monitoring Client Computer Group                       | 0                     | 1/4/2014 7:53:55 PM |
|                             | Agentless Managed Computer Group                          | 0                     | 1/10/2014 6:16:13 P |
|                             | AIX Computer Group                                        | 0                     | 1/4/2014 8:20:59 PM |
|                             | AIX Instances Group                                       | 0                     | 1/4/2014 8:21:02 PM |
|                             | All Business Critical Windows 2000/XP Clients             | 0                     | 1/4/2014 6:24:37 PM |
|                             | All Network Connection Group                              | 0                     | 1/4/2014 6:18:09 PM |
|                             | All Network Monitoring Group                              | 0                     | 1/4/2014 6:18:09 PM |
|                             | All Operations Manager Objects Group                      | 9                     | 1/4/2014 6:34:56 PM |
|                             | All Windows Azure Monitored Deployments                   | 0                     | 1/4/2014 8:17:39 PM |
|                             | All Windows Azure Monitored Resources                     | 0                     | 1/4/2014 8:17:38 PM |
|                             | All Windows Azure Monitored Subscriptions                 | 0                     | 1/4/2014 8:17:39 PM |
|                             | All Windows Computers                                     | 0                     | 1/10/2014 6:16:13 P |
|                             | App Controller Objects Group                              | 0                     | 1/5/2014 6:43:58 AM |
|                             | Application Virtualization Server 5.0 Computer Group      | 0                     | 1/5/2014 5:28:56 AM |
|                             | Client Monitoring Data Group                              | 0                     | 1/4/2014 6:17:09 PM |
| < 111 >                     | Cluster Roles                                             | 0                     | 2/12/2014 12:03:08  |
| Add Monitoring Wizard       | Computer Group consisting of LS Synthetic Transaction Wa  | tcher No 0            | 1/5/2014 6:16:47 AM |
| New Distributed Application | Computer Group consisting of Synthetic Transaction instan | ces 0                 | 1/5/2014 6:16:50 AM |
| New Group                   | Group details:                                            |                       |                     |
| Monitoring                  |                                                           |                       |                     |
| Authoring                   |                                                           |                       |                     |

22. Click the **Reporting** workspace.

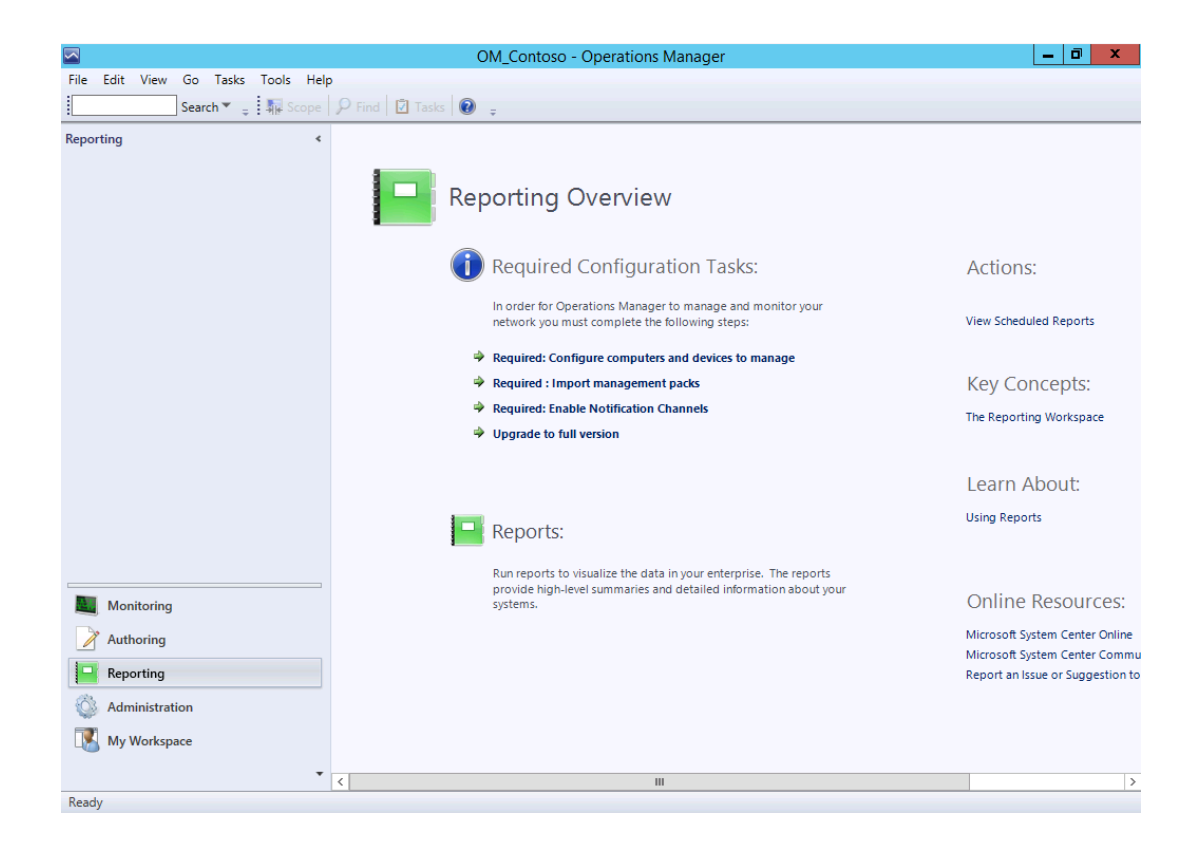

- 23. Operations Manager provides extensive reporting capabilities, including multiple report libraries that can be selected to customize reports for specific requirements. Reports perform a query against the data warehouse database and return the results in an easy-to-read format.
- 24. Click the **SQL Server 2012 (Monitoring)** node in the **Reporting** workspace. This view is used to open and schedule reports for various SQL Server tasks.
- 25. Click the Administration workspace.

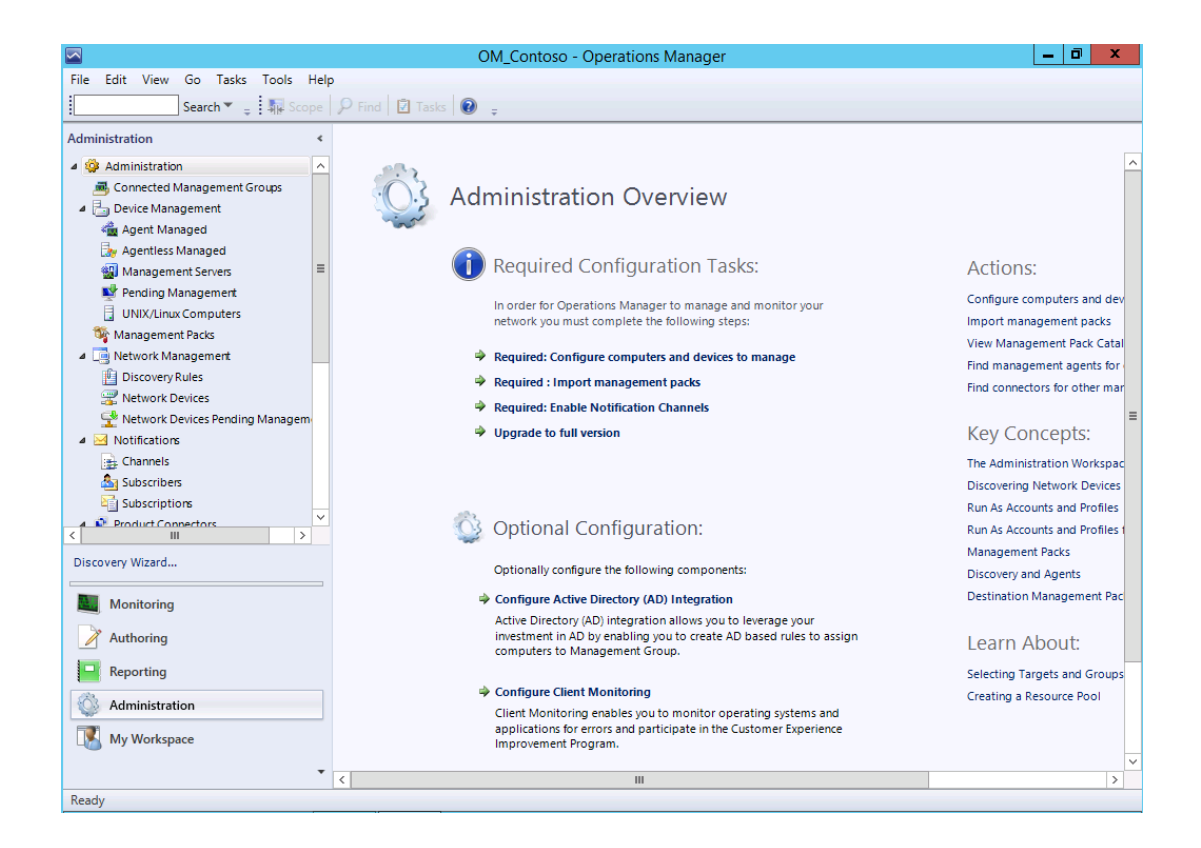

- 26. The Administration workspace is the primary workspace for administrators. The workspace is used to configure a management group and its managed objects. There are several different options available on this workspace.
- 27. Expand **Device Management**. Device management is used to perform configuration of specific management servers, agent-managed computers, agentless-managed computers, UNIX servers, and Linux servers.
- 28. Click **Agent Managed**. Various tasks can be performed on agent-managed computer, these include repairing or uninstalling an agent on a target computer.

| Administration              | Agent Managed  | (6)                        |              |          |       |         |
|-----------------------------|----------------|----------------------------|--------------|----------|-------|---------|
| 🍄 Administration            | 🔍 Look for:    |                            |              | Find Now | Clear |         |
| Connected Management Groups | Health State   | FQDN                       | Name         | -        |       | Domain  |
| Device Management           | ▲ Primary Mana | agement Server: SCOM01.con | toso.com (6) |          |       |         |
| agent Managed               | Healthy        | DC01.contoso.com           | DC01         |          |       | contoso |
| Jy Agentless Managed        | () Healthy     | SCCM01.contoso.com         | SCCM01       |          |       | contoso |
| Management Servers          | Healthy        | SCDPM01 contoso.com        | SCDPM        | )1       |       | contoso |
| Y Pending Management        | Healthy        | SCO01 contoso com          | SC001        |          |       | contoso |
| UNIX/Linux Computers        | Treating       | 30001.0011050.0011         | 30001        |          |       | contoso |
| 🌼 Global Service Monitor    | 😻 Critical     | SCSM01.contoso.com         | SCSM01       |          |       | contoso |
| 🂱 Management Packs          | 🕢 Healthy      | SCVMM01.contoso.com        | SCVMM        | 01       |       | contoso |
| 🗌 📑 Network Management      |                |                            |              |          |       |         |
| 🛚 🖂 Notifications           |                |                            |              |          |       |         |
| 📑 Channels                  |                |                            |              |          |       |         |
| 🏝 Subscribers               |                |                            |              |          |       |         |
| Subscriptions               |                |                            |              |          |       |         |
| Product Connectors          |                |                            |              |          |       |         |

- 29. Click **Agentless Managed.** An agentless managed machine is a Microsoft Windows-based system in which an agent cannot be installed can be managed without an agent. Not all management packs support agentless management, for example the Active Directory management pack and the Microsoft Exchange Server 2003 management pack do not support agentless management.
- 30. Click **Management Packs**. This is a listing of all the management packs imported into the management group.
- 31. Right clicking an individual management pack in the results gives additional options such as viewing its properties, deleting the pack, or export any customizations to another management group.

| Administration               | Look for:                                               | ear                         |        |                 |                                       |
|------------------------------|---------------------------------------------------------|-----------------------------|--------|-----------------|---------------------------------------|
| Sconnected Management Groups | Name                                                    | <ul> <li>Version</li> </ul> | Sealed | Date Imported   | Description                           |
| Device Management            | 📷 360 Application Monitoring Dashboards                 | 7.1.10226.0                 | Yes    | 1/4/2014 6:24:5 |                                       |
| Agent Managed                | Transferred Active Directory Server 2000 (Discovery)    | 6.0.8228.0                  | Yes    | 1/4/2014 7:54:1 | Active Directory Management Pack for  |
| Agentiess Managed            | Active Directory Server 2000 (Monitoring)               | 6.0.8228.0                  | Yes    | 1/5/2014 5:14:4 | Active Directory Management Pack for  |
| Pending Management           | 🚟 Active Directory Server 2003 (Discovery)              | 6.0.8228.0                  | Yes    | 1/4/2014 7:54:5 | Active Directory Management Pack for  |
| UNIX/Linux Computers         | 📷 Active Directory Server 2003 (Monitoring)             | 6.0.8228.0                  | Yes    | 1/5/2014 5:15:3 | Active Directory Management Pack for  |
| Global Service Monitor       | Take Active Directory Server 2008 and above (Discovery) | 6.0.8228.0                  | Yes    | 1/4/2014 7:55:2 | Active Directory Management Pack for  |
| 🆓 Management Packs           | 🚟 Active Directory Server 2008 and above (Monitoring)   | 6.0.8228.0                  | Yes    | 1/4/2014 7:56:1 | Active Directory Management Pack for  |
| 📑 Network Management         | 📷 Active Directory Server Client (Monitoring)           | 6.0.8228.0                  | Yes    | 1/4/2014 7:56:3 | Active Directory Management Pack for  |
| Notifications                | 📷 Active Directory Server Common Library                | 6.0.8228.0                  | Yes    | 1/4/2014 7:53:4 | Active Directory Management Pack C    |
| 🚠 Channels                   | 🚟 AIX Operating System Library                          | 7.4.4337.0                  | Yes    | 1/4/2014 8:20:5 | Microsoft AIX Operating System Libra  |
| Subscribers                  | The Application Virtualization Server 5.0               | 5.0.0.0                     | Yes    | 1/5/2014 5:28:2 | This monitoring pack provides monit   |
| Subscriptions                | 📷 Baselining Tasks Library                              | 7.0.8433.0                  | Yes    | 1/4/2014 6:15:1 | System Baselining Tasks Library: This |
| Product Connectors           | 🚟 BizTalk Server Discovery                              | 7.0.1033.0                  | Yes    | 1/5/2014 5:29:4 | This Management Pack is designed for  |
| Run As Configuration         | 🚟 BizTalk Server Library                                | 7.0.1033.0                  | Yes    | 1/5/2014 5:29:0 | This Management Pack is the BizTalk   |
| Security                     | 🚟 BizTalk Server Monitoring                             | 7.0.1033.0                  | Yes    | 1/5/2014 5:30:3 | This Management Pack is designed for  |
| 🚯 Settings                   | 🚟 Client Monitoring Internal Library                    | 7.1.10226.0                 | Yes    | 1/4/2014 6:22:3 | Microsoft System Center Client Moni   |
| A System Center Advisor      | 🚟 Client Monitoring Library                             | 7.1.10226.0                 | Yes    | 1/4/2014 6:17:0 | Microsoft System Center Client Moni   |
| 😳 Windows Azure              | 🚟 Client Monitoring Overrides Management Pack           | 7.1.10226.0                 |        | 1/4/2014 6:23:2 | This management pack is the default   |
| ( III >                      | 🚟 Client Monitoring Views Library                       | 7 1 10226 0                 | Vec    | 1/4/2014 6-22-3 | Microsoft System Center Client Moni   |

32. Links in the tasks pane are used to create, import, and download management packs.

- 33. Click **Product Connectors**. Product connectors are used to synchronize Operations Manager data with other management systems such as those that monitor non-Windows computers or create trouble-tickets. Product connectors can integrate a deployment of Operations Manager into another management platform or connect other management systems into a full Operations Manager management solution. Any product connectors that the user integrates with Operations Manager will be displayed in this section of the Administration workspace.
- 34. Expand **Security** and click **User Roles**. In Operations Manager, operations such as resolving alerts, running tasks, overriding monitors, viewing alerts, viewing events, and so on have been grouped into user roles, with each user role representing a particular job function. Role-based security allows administrators to limit privileges that users have for various aspects of Operations Manager.

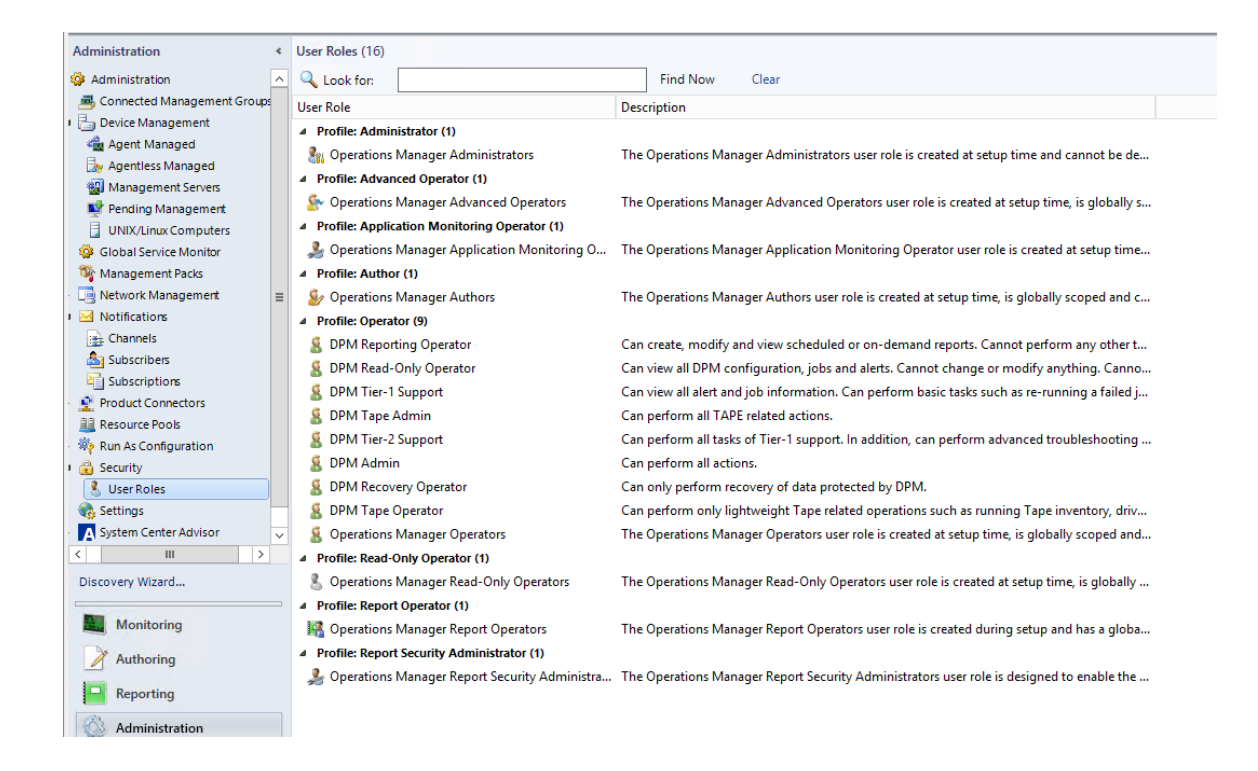

- 35. Expand **System Center Advisor**, click **Advisor Connection**. System Center Advisor is an online service that analyzes installations of Microsoft SQL Server 2008 (and later versions), and Windows Server 2008 and 2008 R2, and Lync Server 2010. Advisor collects data from the installations, analyzes it, and generates Alerts that identify potential issues (such as missing security patches) or deviations from identified best practices with regard to configuration and usage. Advisor also provides both current and historical views of the configuration of servers in an environment. This service is not available to explore as there is no Internet connection in the lab.
- 36. Click the **My Workspace** workspace. This workspace provides an area that can be customized for specific needs. Users can create folders to organize the workspace, add shortcuts to favorite views, save useful searches, and create views.

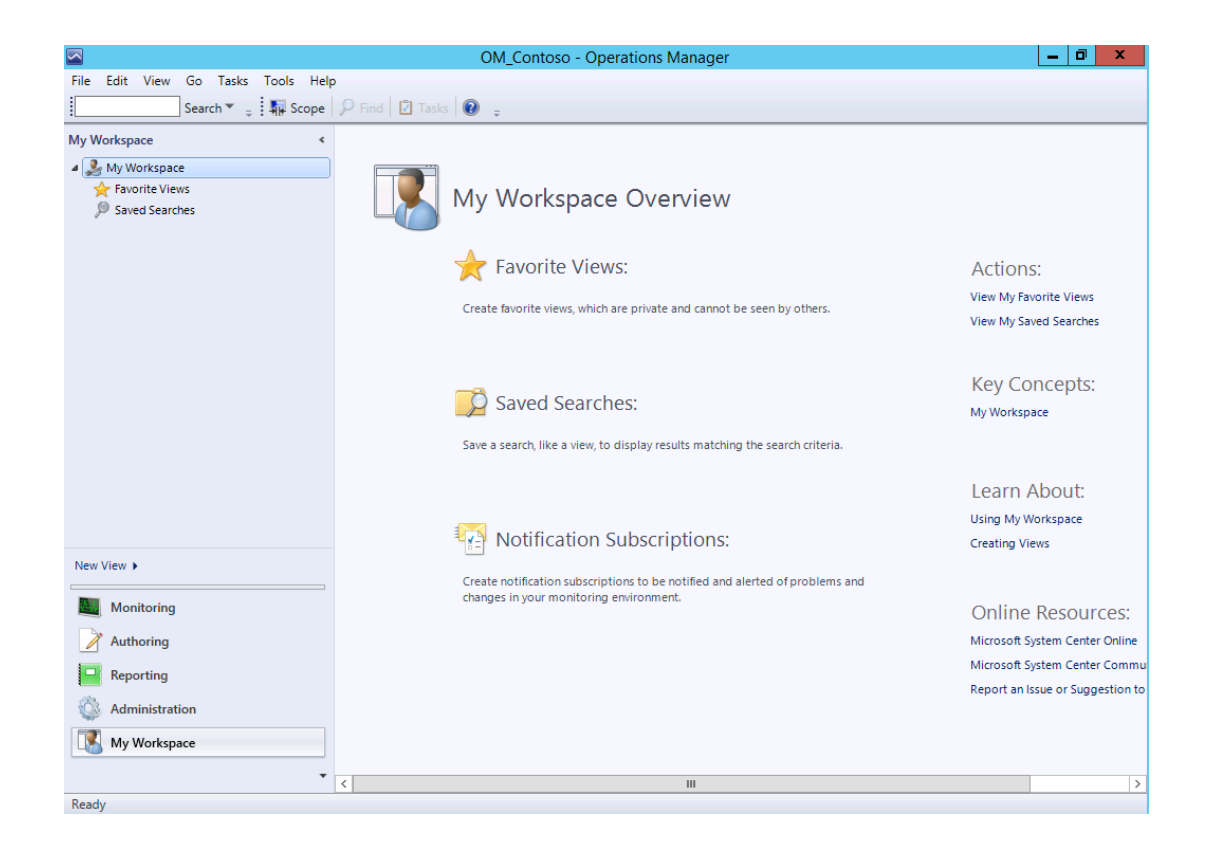

### 5.1.3 - SCA: Introduction to Advisor

In this exercise the user will learn about the different workspaces and functions of System Center Advisor, integrated with System Center 2012 R2 Operations Manager. Advisor is a free cloud service which offers proactive monitoring and best practice recommendations to reduce downtime and resolve issues faster. Advisor collects information about the servers and applications, then sends it to Azure for analysis. The resulting best practice recommendations can be viewed a web interface or integrated into System Center 2012 R2 Operations Manager. Sign up for free at www.SystemCenterAdvisor.com.

Estimated time to complete: 5 minutes

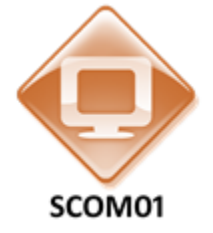

Perform the following on SCOM01

- 1. From SCOM01 minimize the Operations Manager Console if it is open.
- 2. Double-click on the folder on the Desktop called **Advisor Solutions**.

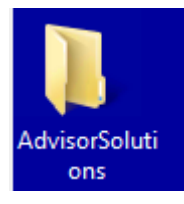

3. Double-click on the document entitled **System Center Advisor**. This is the System Center Advisor homepage where it is possible to sign up for a free account using a Microsoft ID. This lab does not have a connection to the Internet, so all of the websites which are displayed are actually all offline copies. This means that the links and other references to Internet locations will not work.

| 🚜 oge oerrei secunty conniguration aoes n    | 1/10/2014 1.00 MM | WITTINE DOCUMENT | $(j \in i \rightarrow i \setminus 0)$ |
|----------------------------------------------|-------------------|------------------|---------------------------------------|
| 😰 System Center Advisor                      | 2/6/2014 8:52 PM  | MHTML Document   | 296 KB                                |
| 🙀 The SQL Server build on this instance is I | 1/13/2014 1:53 AM | MHTML Document   | 1,287 KB                              |

4. From **SCOM01**, open the **Operations Manager Console** by clicking the icon in the taskbar.

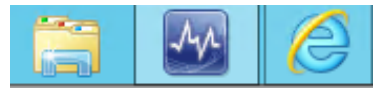

5. Navigate to the **Administration** workspace.

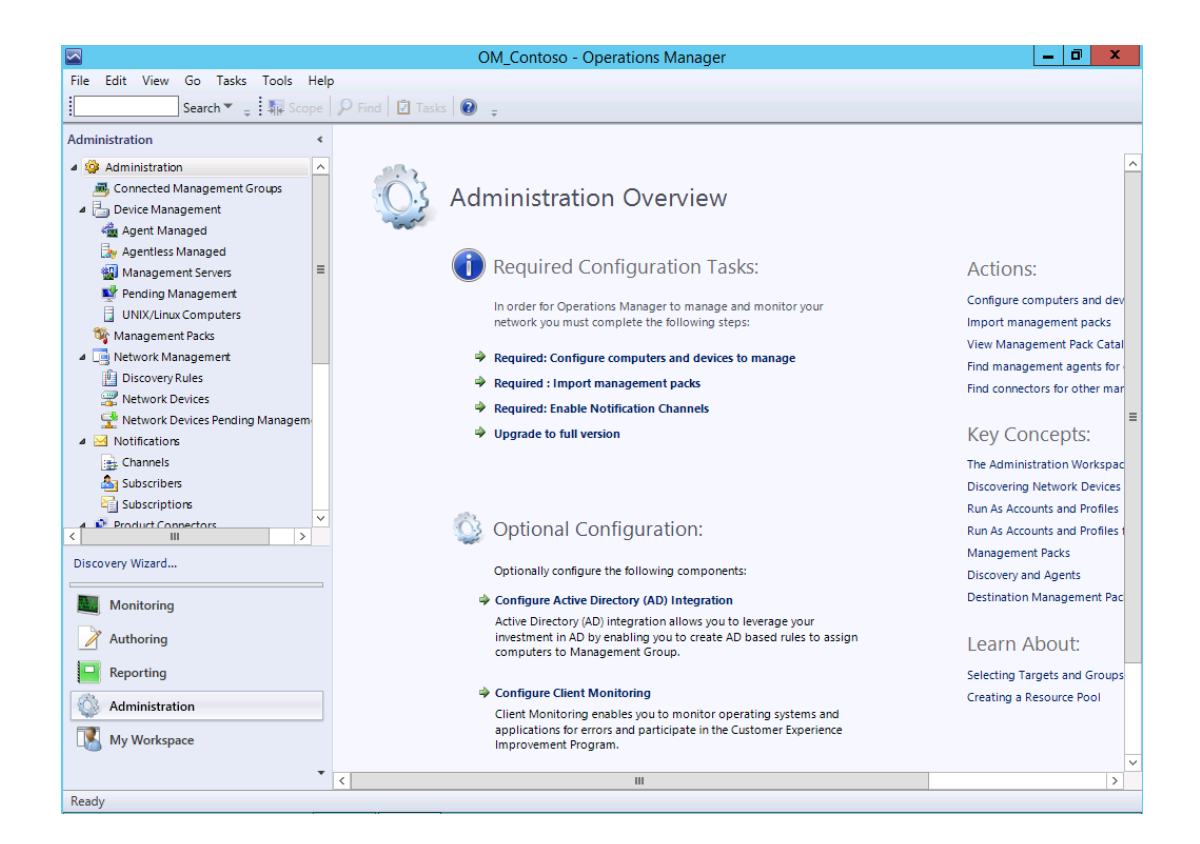

- 6. Scroll down and expand System Center Advisor.
- 7. Select Advisor Connection.
- 8. Read the information on the screen. In this lab a previous System Center Advisor connection had been established.

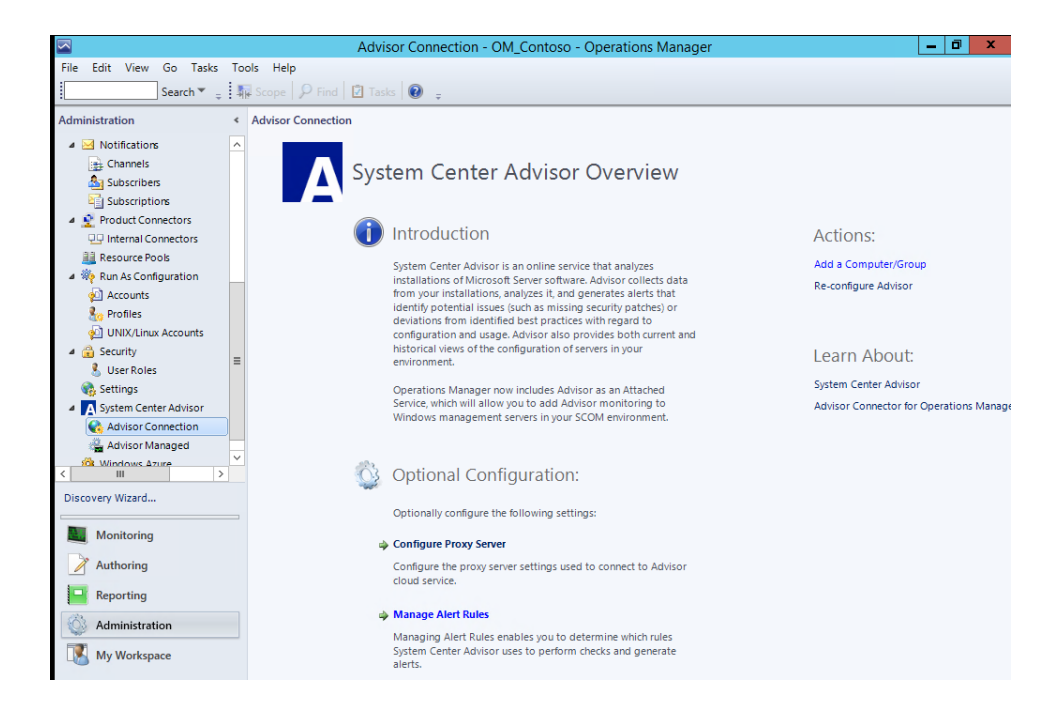

9. Under the **Actions** tab, note the **Add a Computer/Group** link. This is how a new computer would be monitored using Advisor.

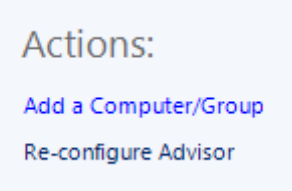

10. On the left navigation pane select **Advisor Managed**. This displays the servers which are currently managed by Advisor.

|                                |                         | Advisor Managed - C                            | OM_Contoso - | Operations Manager |
|--------------------------------|-------------------------|------------------------------------------------|--------------|--------------------|
| File Edit View Go Tasks Tools  | Help                    |                                                |              |                    |
| Search 👻 🖕 🜆 S                 | cope 👂 Find 🔃 Tasks 🔞 🝦 |                                                |              |                    |
| Administration <               | Advisor Managed (7)     |                                                |              |                    |
| 4 🌼 Administration             | Display Name            | Full Name                                      |              |                    |
| 👼 Connected Management Groups  | DC01.contoso.com        | Microsoft.Windows.Computer:DC01.contoso.com    |              |                    |
| 🖻 늘 Device Management          | SCCM01.contoso.com      | Microsoft.Windows.Computer:SCCM01.contoso.com  |              |                    |
| 🔯 Global Service Monitor       | SCDPM01.contoso.com     | Microsoft.Windows.Computer:SCDPM01.contoso.com |              |                    |
| 🦓 Management Packs             | SCO01.contoso.com       | Microsoft.Windows.Computer:SC001.contoso.com   |              |                    |
| Lei Network Management         | SCOM01.contoso.com      | Microsoft.Windows.Computer:SCOM01.contoso.com  |              |                    |
| Notifications                  | SCSM01.contoso.com      | Microsoft.Windows.Computer:SCSM01.contoso.com  |              |                    |
| Product Connectors             | SCVMM01.contoso.com     | Microsoft.Windows.Computer:SCVMM01.contoso.com |              |                    |
| Resource Pools                 | -                       |                                                |              |                    |
| <ul> <li>A Security</li> </ul> |                         |                                                |              |                    |
| Settings                       |                         |                                                |              |                    |
| System Center Advisor          |                         |                                                |              |                    |
| Advisor Connection             |                         |                                                |              |                    |
| Advisor Managed                |                         |                                                |              |                    |
| 🎯 Windows Azure                |                         |                                                |              |                    |
|                                |                         |                                                |              |                    |
|                                |                         |                                                |              |                    |
|                                |                         |                                                |              |                    |
|                                |                         |                                                |              |                    |

- 11. Select the **Monitoring** workspace.
- 12. On the left navigation pane navigate to **Monitoring** then expand **System Center Advisor**.
- 13. Select **Advisor Health State**. This shows the health of the management server which is SCOM01 and this also shows the health of the various Advisor agents.

| Advisor Health State                                                                                                    | - OM_Contoso - Operations Manager |
|----------------------------------------------------------------------------------------------------|-----------------------------------|
| File Edit View Go Tasks Tools Help                                                                                                    |                                   |
| Search 👻 🝦 🐺 Scope 🔎 Find 🖸 Tasks 🔞 👙                                                                                                    |                                   |
| Monitoring   Advisor Health State                                                                                                    |                                   |
| ▷ 🙀 Microsoft SQL Server 📃 🔿                                                                                                    |                                   |
| A Management Server State (1)                                                                                                    | Advisor Agent State (6)           |
| A Microsoft System Center Virtua                                                                                                    | State R Name                      |
| Microsoft System Center Virtua                                                                                                    | Healthy SCOM01.contos             |
| Kate     Kate     | Healthy SCCM01 contos             |
| Microsoft Windows Client     SCOM01.contos     Irue                                                                                                    | Healthy SCDRM01 conto             |
| Microsoft Windows Cluster                                                                                                    | Healthy SCO1 contors              |
| Ima Microsoft Windows Hyper-V                                                                                                    | Healthy SCUMM01 cont              |
| Ima Microsoft Windows Internet Inf                                                                                                    | Healthy Scylind Long              |
| Image Microsoft Windows Server                                                                                                    | warning DC01.contoso.c            |
| Image Microsoft Windows Server DHC     Microsoft Windows Server DHC                                                                                                    |                                   |
| A MICLOSOLI WINDOWS SERVER DIVS                                                                                                    |                                   |
| a microsoft windows Server File S                                                                                                    |                                   |
| Microsoft Windows Server Lind                                                                                                    |                                   |
| Retwork Monitoring                                                                                                    |                                   |
| Derations Manager                                                                                                    |                                   |
| > 🙀 Service Manager                                                                                                    |                                   |
| Equation 2015 Provider Foundation                                                                                                    |                                   |
| Equation 2 Control Control |                                   |
| E3 Synthetic Transaction                                                                                                    |                                   |
| E3 System Center 2012 Configuration                                                                                                    |                                   |
| E System Center 2012 R2 Data Pro                                                                                                    |                                   |
| 4 🦓 System Center Advisor                                                                                                    |                                   |
| Active Alerts                                                                                                    |                                   |
| Advisor Health State                                                                                                    |                                   |
| System Center Orchestrator                                                                                                    |                                   |

- 14. In the left navigation pane select **Active Alerts**. This displays all of the alerts for Advisor.
- 15. Under the list of critical alerts, select the alert with the title **Unsupported SQL Server version used by VMM.**

|                                                            | Active Alerts - C                                                                               | M_Contos     | so - Opera    | rations Manager              |                      |                                                            |        |  |
|------------------------------------------------------------|-------------------------------------------------------------------------------------------------|--------------|---------------|------------------------------|----------------------|------------------------------------------------------------|--------|--|
| File Edit View Go Tasks Tools Help                         |                                                                                                 |              |               |                              |                      |                                                            |        |  |
|                                                            |                                                                                                 |              |               |                              |                      |                                                            |        |  |
| Search * g: Uverneek * g: 1 He Scope (Prind) Le Tesse) * g |                                                                                                 |              |               |                              |                      |                                                            |        |  |
| Monitoring <                                               | Active Alerts (29)                                                                              |              |               |                              |                      |                                                            |        |  |
| Microsoft SQL Server                                       | Q Look for: Find Now Clear                                                                      |              |               |                              |                      |                                                            |        |  |
| Microsoft System Center Virtua                             | 🚯 Source 🖉 Name                                                                                 | A Resolution | on State Ci   | Created                      | Age                  |                                                            | ^      |  |
| Microsoft System Center Virtua                             | ▲ Severity: Critical (6)                                                                        |              |               |                              |                      |                                                            |        |  |
| Microsoft System Center Virtua                             | SCO01.contoso SQL Server security configuration does not allow System Center Advisor to funct   | New          | 1/            | /10/2014 8:14:51 PM          | 38 Days, 17 Ho       |                                                            | =      |  |
| Microsoft Windows Active Direct                            | SCVMM01.cont SQL Server security configuration does not allow System Center Advisor to funct    | New          | 1/            | /10/2014 8:15:59 PM          | 38 Days, 17 Ho       |                                                            |        |  |
| Microsoft Windows Cluster                                  | SCOM01.conto SQL Server security configuration does not allow System Center Advisor to funct    | New          | 1/            | /10/2014 8:17:38 PM          | 38 Days, 17 Ho       |                                                            |        |  |
| Microsoft Windows Hyper-V                                  | SCVMM01.cont Unsupported SQL Server version used by VMM                                         | New          | 1/            | /10/2014 8:03:21 PM          | 38 Days, 17 Ho       |                                                            |        |  |
| Microsoft Windows Internet Infe                            | SCVMM01.cont VMM Server does not meet some of the recommended hardware specifications           | New          | 1/            | /10/2014 8:03:23 PM          | 38 Days, 17 Ho       |                                                            | - 1    |  |
| Microsoft Windows Server                                   | SCVMM01.cont VMM Server SPN are not registered correctly                                        | New          | 1/            | /10/2014 8:03:23 PM          | 38 Days, 17 Ho       |                                                            |        |  |
| Microsoft Windows Server DHC                               | ✓ Severity: Warning (23)                                                                        |              |               |                              |                      |                                                            | -      |  |
| Microsoft Windows Server DNS                               | A SCCM01.conto SQL Server database configuration: number of tempdb data files might result in   | New          | 1/            | /10/2014 8:17:31 PM          | 38 Days, 17 Ho       |                                                            |        |  |
| Microsoft Windows Server File &                            | A SCDPM01.cont SOL Server database configuration: number of tempdb data files might result in   | New          | 1/            | /12/2014 9:31:41 PM          | 36 Days, 15 Ho       |                                                            |        |  |
| Microsoft Windows Server File S                            | A SCDPM01.cont SQL Server Database mail configuration issue may result in mail not getting proc | New          | 1/            | /10/2014 8:11:17 PM          | 38 Days, 17 Ho       |                                                            |        |  |
| Microsoft Windows Server Upd                               |                                                                                                 |              |               |                              |                      |                                                            | ~      |  |
| Network Monitoring                                         | Alert Details                                                                                   |              |               |                              |                      |                                                            | ~      |  |
| Operations Manager                                         |                                                                                                 |              |               |                              |                      |                                                            |        |  |
| Service Manager                                            | Unsupported SQL Server version used by VMM                                                      | /            | Alert Descrip | ption                        |                      |                                                            | $\sim$ |  |
| Service Penorting                                          | Source: SCVMM01.contoso.com                                                                     | T            | The Microsof  | oft SQL Server instance that | this VMM server is u | ising is not running an up-to-date or supported version of |        |  |
| Synthetic Transaction                                      | Full Path Name: SCVMM01.contoso.com\SCVMM01.contoso.com                                         | 5            | SQL Server.   |                              |                      |                                                            |        |  |
| System Center 2012 Configuration                           | Alert Rule: O System Center Advisor Alert                                                       | L. L.        | Upgrade to a  | a supported SQL Server ver   | rsion and service pa | k level. See the TechNet article for more information.     |        |  |
| System Center 2012 R2 Data Pro                             | Created: 1/10/2014 8:03:21 PM                                                                   | F            | Path: /VMM    | Server                       |                      |                                                            |        |  |
| 4 🙀 System Center Advisor                                  |                                                                                                 | 1            | VMM Releas    | se: VMM 2012 R2 RTM          |                      |                                                            |        |  |
| Active Alerts =                                            |                                                                                                 | 2            | SQL Release:  | :: Unknown                   |                      |                                                            |        |  |
| Advisor Health State                                       |                                                                                                 | 2            | SQL Version:  | : Unknown                    |                      |                                                            |        |  |
| System Center Orchestrator                                 |                                                                                                 | 9            | SQL Product   | t Level: Unknown             |                      |                                                            |        |  |
| Team Foundation Server 2012                                |                                                                                                 | Ν.           | VMM Version   | on: 3.2.7510.0               |                      |                                                            |        |  |
| UNIX/Linux Computers                                       |                                                                                                 |              |               |                              |                      |                                                            |        |  |
| Veeam for VMware                                           |                                                                                                 |              |               |                              |                      |                                                            |        |  |
| Web Application Transaction M                              | Knowledge:                                                                                      |              | 🖾 View a      | additional knowledge         |                      |                                                            |        |  |
| Mindows Azure                                              | This alert is generated by System Center Advisor                                                |              |               |                              |                      |                                                            |        |  |
| Windows Azure Pack Monitorin                               | Learn more about Advisor                                                                        |              |               |                              |                      |                                                            |        |  |
| Windows Service And Process h                              | Hide knowledge                                                                                  |              |               |                              |                      |                                                            |        |  |
|                                                            |                                                                                                 |              |               |                              |                      |                                                            |        |  |

16. On the Alert Details in the center pane, read the information about the alert description. System Center Advisor provides information about both Windows Server and application issues.

# 5.2 - SCAC: Manage Applications through Self-Service

# 5.2.1 - SCAC: Deploy a Virtual Machine through Self-Service

In this exercise a self-service user will deploy a virtual machine from a template using App Controller.

Estimated time to complete: 5 minutes

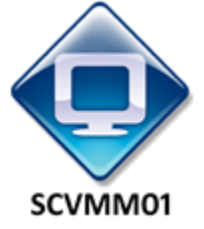

Perform the following on SCVMM01

1. From SCVMM01, open App Controller by selecting the Internet Explorer icon from the taskbar.

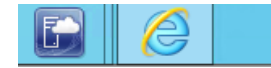

2. If the site does not open, browse to <a href="https://SCVMM01.contoso.com">https://SCVMM01.contoso.com</a>.

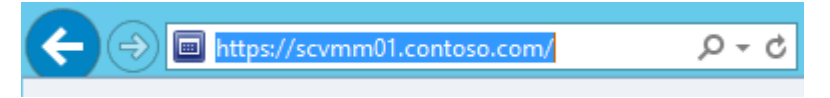

3. If a notification appears about the certificate, click **Continue to this website (not recommended)**.

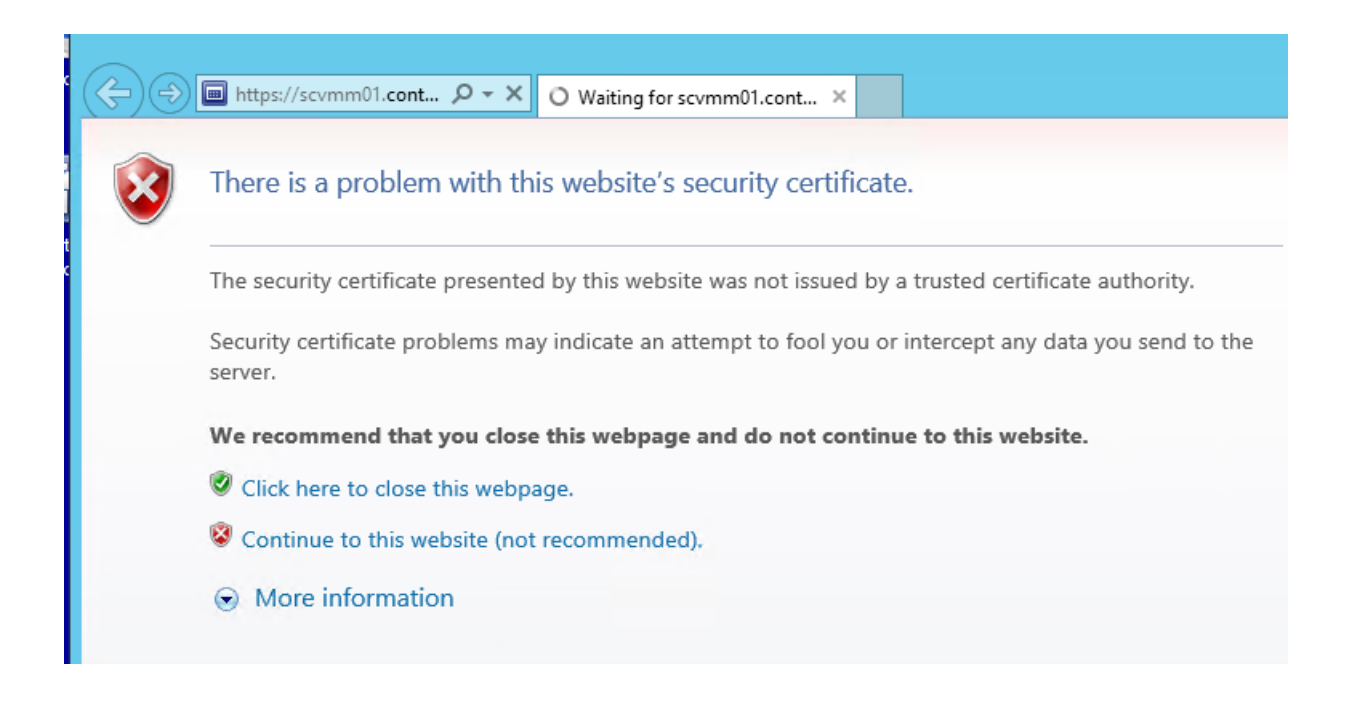

4. When prompted to sign in, enter **contoso\administrator** for the user name and **Passw0rd!** for the password. Click the **Sign In** button.

| Microsoft System Center 2012 R2   | App Controller |
|-----------------------------------|----------------|
|                                   |                |
| Enter your credentials to sign in |                |
| User name:                        |                |
| contoso\administrator             |                |
| Password:                         |                |
| •••••                             |                |
|                                   | Sign In        |
|                                   | Sight in       |
|                                   |                |
|                                   |                |

© 2013 Microsoft. All rights reserved.

- 5. Navigate to the **Overview** workspace and review the information.
- 6. Select the Virtual Machines workspace.

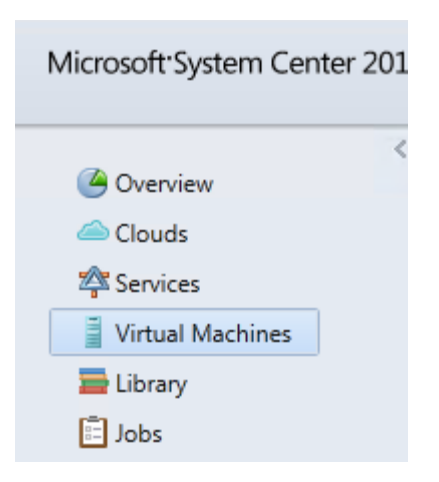

7. Under Virtual Machines, click Deploy.

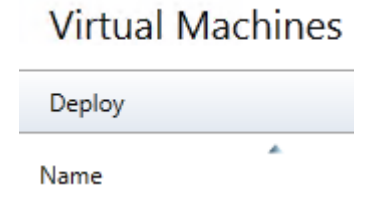

8. Under New Deployment, under CLOUD, select Configure.

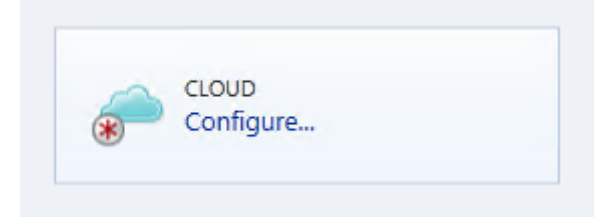

9. Select Contoso-Cloud and click OK.

### Select a cloud for this deployment

| Cloud                | Connection Name             |  |
|----------------------|-----------------------------|--|
| Contoso-Cloud        | SCVMM01.contoso.com         |  |
| Available quota      |                             |  |
| Virtual Machines CPU | Memory Storage Custom Quota |  |

10. In the **TEMPLATE** box, click **Select a Template**.

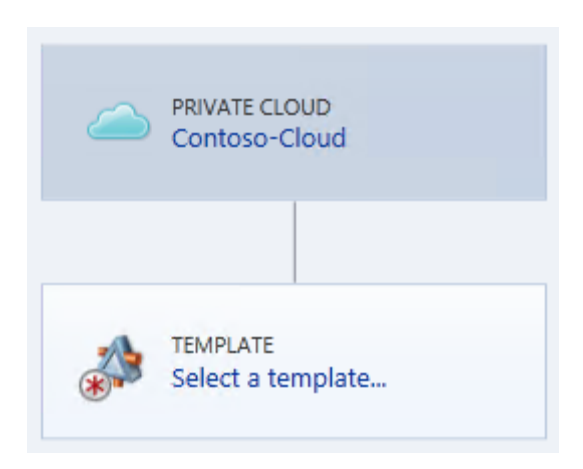

#### 11. Select VM\_PetShop\_Web and click OK.

#### Choose a template

The available quota after the deployment is displayed for the selected template. You cannot deploy a template that exceeds the available quota for the cloud. Location: SCVMM01.contoso.com\Contoso-Cloud

|                                            |                  |                |         |             |         |                  |     | Filter: | (all) |         |              | Q |
|--------------------------------------------|------------------|----------------|---------|-------------|---------|------------------|-----|---------|-------|---------|--------------|---|
| Γ                                          | Name             | Туре           | Release | Date Modifi | ed      | Virtual Machines | CPU | Mer     | mory  | Storage | Custom Quota |   |
|                                            | VM_PetShop_Web   | Virtual Machin | e       | 1/28/2014 1 | 2:57 PM |                  | 1   | 1       | 64 MB | 30 GB   |              | 1 |
| Available Quota remaining after deployment |                  |                |         |             |         | _                |     |         |       |         |              |   |
|                                            | Virtual Machines | CPU Me         | mory    | Storage     | Custom  | Quota            |     |         |       |         |              |   |

#### 12. In the VIRTUAL MACHINE box, click Configure.

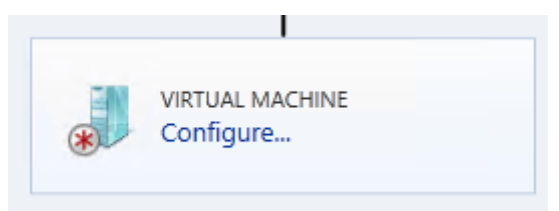

13. In Virtual machine name, enter Contoso-Pet-Web and review the settings below.

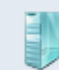

#### Properties of new virtual machine

#### Show all

Name and description Virtual network adapters

#### Name and description

Virtual machine name:

Contoso-Pet-Web

To generate a computer name, enter \* only.

\*

Computer name:

PetWeb##

Description:

VM Template for PetShop Website

#### Operating system:

Windows Server 2012 R2 Standard

Memory: 64 MB

- 14. Click **OK**.
- 15. In the lower right corner, click **Deploy**. The Virtual Machine deployment will start. Note that the deployment will fail, this is expected due to limitations of the lab environment (nested virtualization).

| VIRTUAL MACHINE<br>Contoso-Pet-Web | Contoso-Cloud                      |  |  |
|------------------------------------|------------------------------------|--|--|
|                                    | VIRTUAL MACHINE<br>Contoso-Pet-Web |  |  |
|                                    |                                    |  |  |
|                                    |                                    |  |  |

# 5.2.2 - SCAC: Deploy a Service through Self-Service

In this exercise a self-service user will deploy a service from a template using App Controller.

Estimated time to complete: 5 minutes

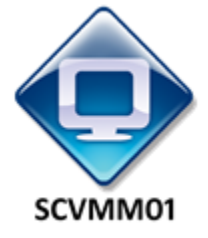

Perform the following on **SCVMM01** 

1. From **SCVMM01**, open **App Controller** by selecting the **Internet Explorer** icon from the taskbar.

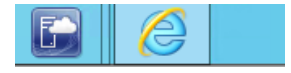

2. If the site does not open, browse to <u>https://SCVMM01.contoso.com</u>.

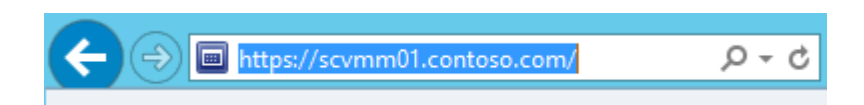

1

3. If a notification appears about the certificate, click **Continue to this website (not recommended)**.

| <br>(<br><br>(<br><br><br>(<br><br>(<br><br>(<br><br>(<br>b))) | https://scvmm01.cont $\mathcal{P} = \mathbf{X}$ O Waiting for scvmm01.cont X                                    |
|----------------------------------------------------------------|----------------------------------------------------------------------------------------------------|
| 8                                                              | There is a problem with this website's security certificate.                                                    |
| t                                                              | The security certificate presented by this website was not issued by a trusted certificate authority.           |
|                                                                | Security certificate problems may indicate an attempt to fool you or intercept any data you send to the server. |
|                                                                | We recommend that you close this webpage and do not continue to this website.                                   |
|                                                                | Ø Click here to close this webpage.                                                                             |
|                                                                | Sontinue to this website (not recommended).                                                                     |
|                                                                | More information                                                                                                |
|                                                                |                                                                                                    |

4. When prompted to sign in, enter **contoso\administrator** for the user name and **Passw0rd!** for the password. Click the **Sign In** button.

| Microsoft System Center 2012 R2   | App Controller |
|-----------------------------------|----------------|
|                                   |                |
| Enter your credentials to sign in |                |
| User name:                        |                |
| contoso\administrator             |                |
| Password:                         |                |
| ••••••                            |                |
|                                   | Sign In        |

© 2013 Microsoft. All rights reserved.

5. Navigate to the **Services** workspace.

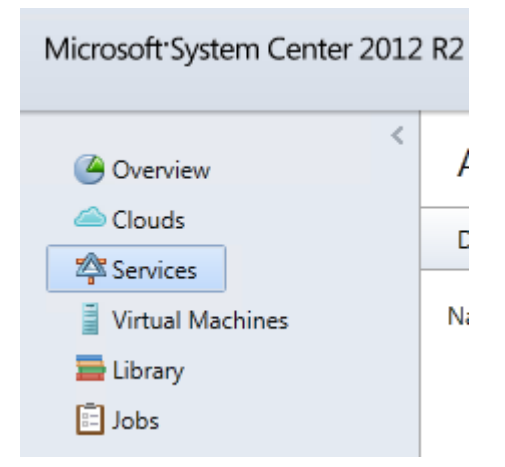

6. Click Deploy.

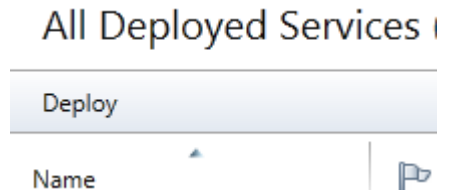

7. On the **New Deployment** page, under **Cloud**, click **Configure**.

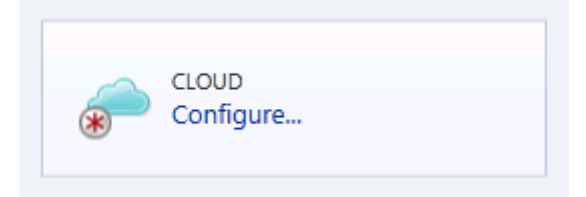

8. Select Contoso-Cloud and click OK.

### Select a cloud for this deployment

| Cloud             | A.  | Conr   | nection Name  |              |  |
|-------------------|-----|--------|---------------|--------------|--|
| 🗉 Contoso-Cloud   |     | SCVM   | 1M01.contoso. | com          |  |
| Available quota — |     |        |               |              |  |
| Virtual Machines  | CPU | Memory | Storage       | Custom Quota |  |

9. In the **TEMPLATE** box, click **Select a template**.

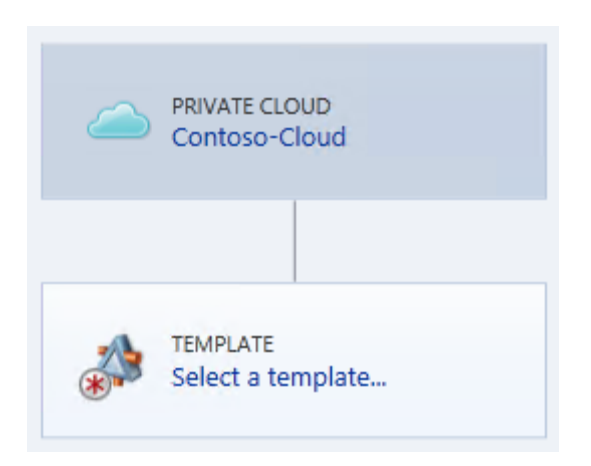

- 10. Select **PetShop\_Service** and click **OK**. This shows the service template configuration.
- 11. In the **SERVICE** box, click **Configure**.

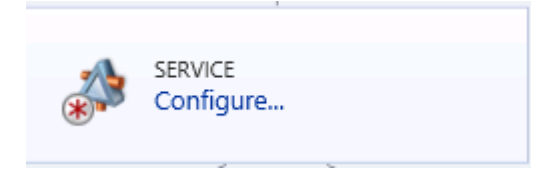

- 12. Under Service name, enter PetShopDev.
- 13. Under **Priority** select **Low** then click **OK**.

| 🆄 Propertie | es of PetSh | nop_Service ser                                                                                     | rvice         |    |        |
|-------------|-------------|----------------------------------------------------------------------------------------------------|---------------|----|--------|
| Show all    |             | General                                                                                             |               |    |        |
| General     |             | Service name:<br>PetShopDev<br>Description:<br>Two Tier Applica<br>Priority:<br>Low<br>Cost center: | ation Pattern |    | *      |
|             |             |                                                                                                    |               | ОК | Cancel |

14. Under the VM\_PetShop\_SQL tier in the upper INSTANCE box, click Configure.

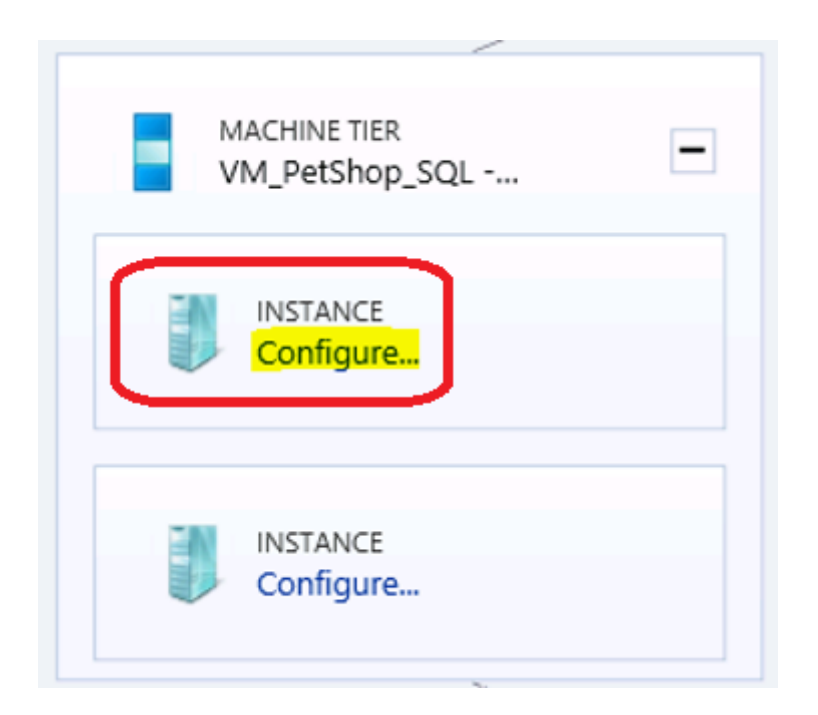

- 15. For **Computer name**, enter **PetSQL1A** and scroll down to review the settings.
- 16. Click **OK**.

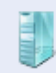

#### Properties of new virtual machine

| Show all                 | Name and description                       |  |  |  |  |
|--------------------------|--------------------------------------------|--|--|--|--|
| Name and description     | Virtual machine name: *                    |  |  |  |  |
| virtuai network adapters | 754edd9a-2870-4eb9-9102-c2d91d8bed90       |  |  |  |  |
|                          | To generate a computer name, enter * only. |  |  |  |  |
|                          | Computer name:                             |  |  |  |  |
|                          | PetSQL1A                                   |  |  |  |  |
|                          | Description:                               |  |  |  |  |
|                          | Operating system:                          |  |  |  |  |
|                          | Windows Server 2012 R2 Datacenter          |  |  |  |  |
|                          | Memory:                                    |  |  |  |  |
|                          | 4096 MB                                    |  |  |  |  |
|                          | Dynamic memory: 32768 maximum              |  |  |  |  |
|                          | OK Cancel                                  |  |  |  |  |

#### 17. In the **INSTANCE** box in the lower left, click **Configure**.

#### 18. For **Computer name**, enter **PetSQL1B** and click **OK**.

Computer name: PetSQL1B

- 19. Under the VM\_PetShop\_Web tier in the upper INSTANCE box, click Configure.
- 20. In the Computer name, enter PetWeb1A and click OK.

Computer name: PetWeb1A

- 21. Click **Configure** for the **INSTANCE** in the lower right.
- 22. In the Computer name, enter PetWeb1B and click OK.

Computer name: PetWeb1B

23. In the lower right corner, click **Deploy**.

The Virtual Machine deployment will start. Note that the deployment will fail, this is expected due to limitations of the lab environment (nested virtualization).

### 5.3 - SCOM: Monitor Applications

# 5.3.1 - SCOM: Monitor Applications

In this exercise the SQL Server 2012 servers that are used to support System Center 2012 R2 will be monitored and analyzed using Operations Manager. Operations Manager provides real-time monitoring through alerts, as well as other helpful information about the performance, health and capacity of application, hardware, networking components, hypervisors, and virtual machines.

#### Estimated time to complete: 5 minutes

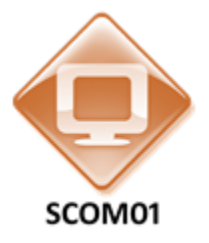

Perform the following on SCOM01

1. From **SCOM01**, open the **Operations Manager Console** by clicking the icon in the taskbar.

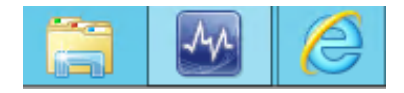

2. Navigate to the Monitoring workspace.

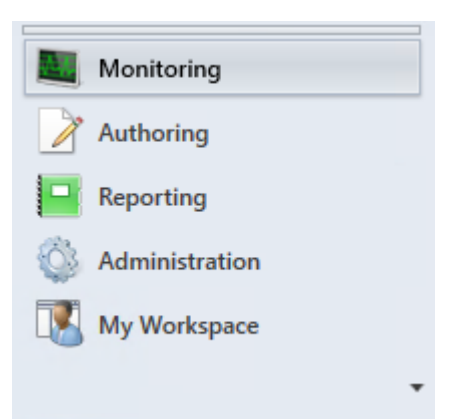

3. Navigate to Monitoring > Microsoft SQL Server and select Active Alerts.

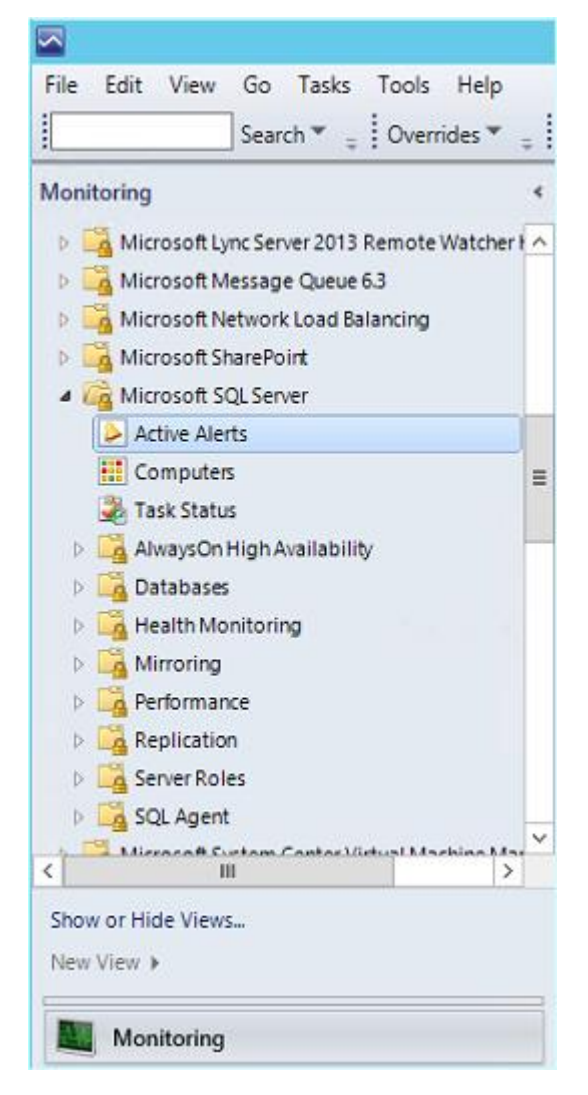
4. Select the critical active alert with the name, Run As Account does not exist on the target system or does not have enough permissions. The full list of SQL Server alerts may be different than the screenshot below.

| Active Alerts (7)        |                                                                                        |                  |
|--------------------------|----------------------------------------------------------------------------------------|------------------|
| 🔍 Look for:              | Find Now Clear                                                                         |                  |
| 🚯 Source 🦉               | Name                                                                                   | Resolution State |
| ▲ Severity: Critical (6) |                                                                                        |                  |
| MSSQLSERVER              | SQL DB Engine 2012 Page Life Expectancy is too low                                     | New              |
| 🔞 SQLSERVERAGE           | SQL Server Agent Windows Stopped                                                       | New              |
| 🛿 MSSQLSERVER            | Run As Account does not exist on the target system or does not have enough permissions | New              |

5. From the Tasks pane, select Alert Properties.

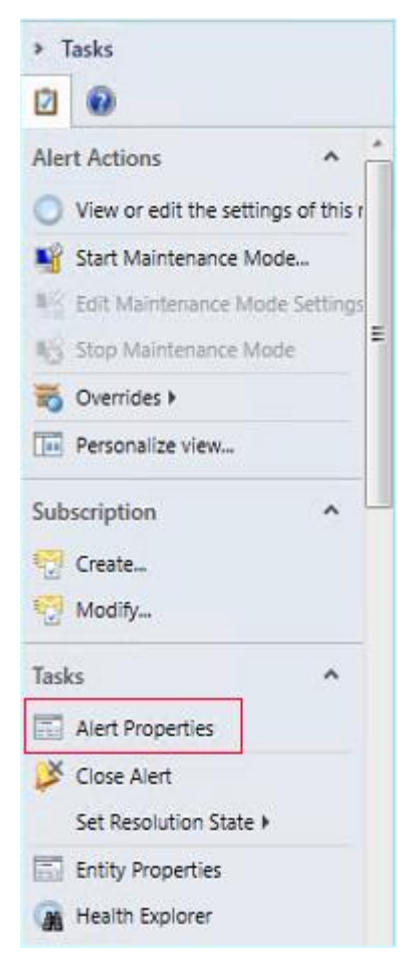

6. Under the General tab, for **Owner** click the **Change** button.

| TFS Work Item Owner: |        |
|----------------------|--------|
| Owner:               | Change |
| Ticket ID:           |        |

7. In the Select User dialog enter SQLAdmin and click Check Name to have it resolve to SQLAdmin@Contoso.com

| Select U                                    | Jser X       |
|---------------------------------------------|--------------|
| Select this object type:                    |              |
| User                                        | Object Types |
| From this location:                         |              |
| Entire Directory                            | Locations    |
| Enter the object name to select (examples): |              |
| SQLAdmin (SQLAdmin@contoso.com)             | Check Names  |
| L]                                          |              |
| 1                                           |              |
| Advanced                                    | OK Cancel    |
|                                             |              |

- 8. Under Ticket ID enter SQL1
- 9. Under Alert Status in the dropdown, choose Acknowledged.

| •                                                                   | Alert Properties                                                                                                   | x    |
|---------------------------------------------------------------------|----------------------------------------------------------------------------------------------------|------|
| General Product Knowled                                             | ge Company Knowledge History Alert Context Custom Fields                                                           |      |
| 😟 Run As Accoun                                                     | t does not exist on the target system or does not have enough permissions                                          |      |
| Key Details:                                                        |                                                                                                    |      |
| Alert source:                                                       | MSSQLSERVER                                                                                                    |      |
| Severity:                                                           | Critical                                                                                                    |      |
| Priority:                                                           | Medium                                                                                                    |      |
| Age:                                                                | 38 Days, 19 Hours, 49 Minutes                                                                                      |      |
| Repeat Count:                                                       | 175                                                                                                    |      |
| TFS Work Item ID:                                                   |                                                                                                    |      |
| TFS Work Item Owner:                                                |                                                                                                    |      |
| Owner:                                                              | SQLAdmin@contoso.com Change                                                                                        |      |
| Ticket ID:                                                          | SQL1                                                                                                    |      |
| Alert Description:<br>Management Group: ON<br>[SCO01.contoso.com][N | 1_Contoso. Script: DiscoverSQL2012FileGroups.js : Cannot login to database<br>MSSQLSERVER:Orchestrator]            | < >  |
| Alert Status:                                                       |                                                                                                    |      |
| Once you have identified<br>the system once change                  | I the problem and taken corrective action, you can select 'Closed' which will remove the Alert<br>s are committed. | from |
| Acknowledged                                                        | ✓                                                                                                    |      |

- 10. Click Apply.
- 11. Select the **Product Knowledge** tab and review the information.

|         | - Alert Properties |                   |         |               |               |
|---------|--------------------|-------------------|---------|---------------|---------------|
| General | Product Knowledge  | Company Knowledge | History | Alert Context | Custom Fields |
|         |                    |                   |         |               |               |

12. Select the Alert Context tab and review the information.

| • <u>-</u>      |       |               |         |                    | Alert P            | roperties      |                                        | x |
|-----------------|-------|---------------|---------|--------------------|--------------------|----------------|----------------------------------------|---|
| General         | Produ | uct Knowledge | Company | Knowledge          | History            | Alert Context  | Custom Fields                          |   |
| Date a<br>Time: | ind   | 2/25/2014 1:5 | 3:19 PM | Descrip<br>Managen | tion:<br>nent Grou | p: OM Contoso. | Script: DiscoverSQL2012FileGroups.js : | ^ |
| Log Na          | ime:  | Operations Ma | inager  | Cannot lo          | ogin to da         | tabase [SCO01. | contoso.com][MSSQLSERVER:Orchestrator  | 1 |

- 13. Click **OK**.
- 14. From the left navigation pane, select the **Computers** tab.

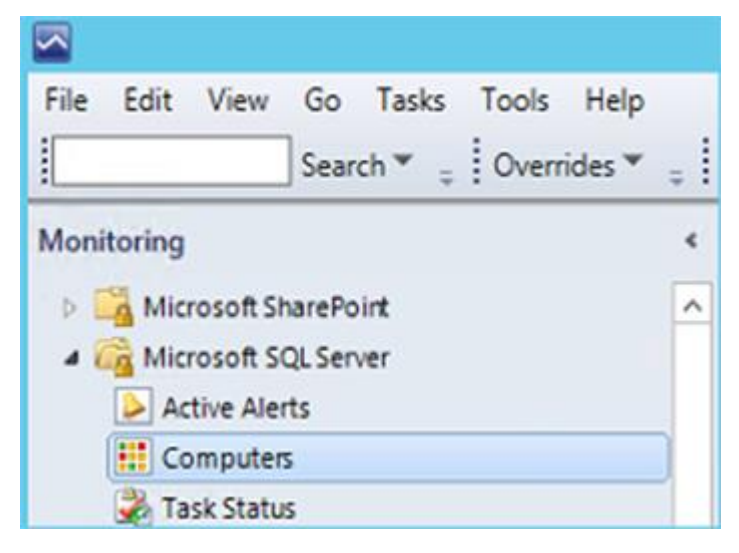

- 15. Select any of the computers which are being monitored.
- 16. On the Task pane, under Windows Computer Tasks, select Ping Computer.

| Computers (6)                      |                                                                                                    | Tasks                          |
|------------------------------------|----------------------------------------------------------------------------------------------------|--------------------------------|
| 🔍 Look for:                        | Find Now Clear                                                                                                    |                                |
| State                              | Maintenance Mode Name SQL Server 2008 DB Engine SQL Server 2005 DB Engine                                                                                | Windows Computer Tasks ^       |
| Not monitored     Critical         | SCVMM01.contoso.com<br>SCCM01.contoso.com                                                                                                    | Display Account Settings       |
| Critical     Critical     Critical | Console Task Output                                                                                                    | Display Active Sessions        |
| <ul> <li>Critical</li> </ul>       | The task was completed.                                                                                                    | Display Network Shares         |
|                                    | Output:<br>Pinging sccm01.contoso.com [20.0.0.105] with 32 bytes of<br>Reply from 20.0.0.105: bytes=32 time<1ms TTL=128                                  | Display Workstation Statistics |
|                                    | Reply from 20.0.0.105; bytes=32 time<1ms TTL=128<br>Reply from 20.0.0.105; bytes=32 time<1ms TTL=128<br>Reply from 20.0.0.105; bytes=32 time<1ms TTL=128 | List Processes                 |
|                                    | Ping statistics for 20.0.0.105:<br>Packets: Sent = 4, Received = 4, Lost = 0 (0% loss),<br>Approximate round trip times in milli-seconds:                | Ping Computer                  |

- 17. Once the output completes, **close** the console task output.
- 18. On the Task pane, under Windows Computer Tasks, select List Services.

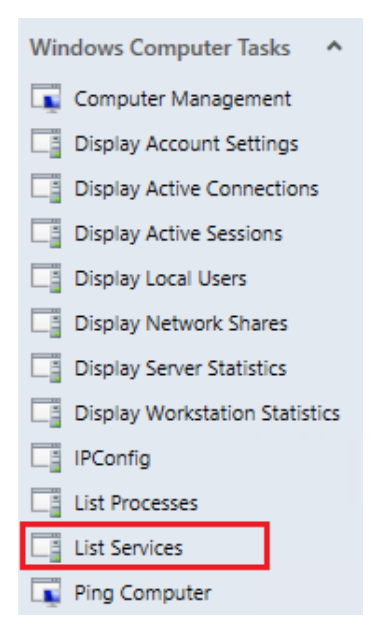

19. On the Run Task - List Services dialog, select Run.

| 1                                 |                        | Run Task - Lis | t Services                         | ×      |
|-----------------------------------|------------------------|----------------|------------------------------------|--------|
| Run the task on                   | these targets          |                |                                    | 🕢 Help |
| Target                            |                        | B              | in Location                        |        |
| SCCM01.conto                      | oso.com                |                |                                    |        |
|                                   |                        |                |                                    |        |
| Task Parameter                    | 'S                     |                |                                    |        |
| Name                              |                        |                | Value                              |        |
| Override<br>ask credentials       |                        |                | Task description                   |        |
| <ul> <li>Use the prede</li> </ul> | fined Run As Account   |                | List running services on the serve | r      |
| Other :                           |                        |                |                                    |        |
| User name :                       |                        |                |                                    |        |
| Password :                        |                        |                |                                    |        |
| Domain :                          | contoso                | ×              |                                    |        |
| ask confirmatio                   | n                      |                |                                    |        |
| Don't prompt v                    | when running this task | in the future  | Run                                | Cancel |

- 20. When the Task Output appears, expand the dialog box and review the information.
- 21. Click Close.

| 2                                         | Task Statu                                    | ıs - List Services                       | - <b>D</b> X       |
|-------------------------------------------|-----------------------------------------------|------------------------------------------|--------------------|
| The task completed                        | d successfully.                               |                                          | 🔞 Help             |
| Task                                      | Status                                        | Task Target                              |                    |
| <ul> <li>List Services</li> </ul>         | Success                                       | sccm01.contoso.com                       |                    |
| Task Output                               |                                               | Conv Text                                |                    |
| Task Output                               |                                               |                                          | ча сору нтис       |
| <ul> <li>List Service</li> </ul>          | es                                            | Task Description                         | ^                  |
| Status:                                   | Success                                       | List running services on the server      |                    |
| Scheduled<br>Time:                        | 2/24/2014 7:24:37 PM                          |                                          |                    |
| Start Time:                               | 2/24/2014 7:24:37 PM                          |                                          |                    |
| Submitted By:                             | contoso\Administrator                         |                                          |                    |
| Run As:                                   |                                               |                                          |                    |
| Run Location:<br>Target:                  |                                               |                                          |                    |
| Target Type:                              | Windows Server 2012<br>Computer               |                                          | ~                  |
| Category:                                 | Maintenance                                   |                                          |                    |
| You can close this<br>tasks in a task sta | dialog at any time. Doing so wil<br>tus view. | not interrupt executing tasks. You can c | heck the status of |
|                                           |                                               |                                          | Close              |

- 22. On the left navigation pane select Microsoft SQL Server | Databases | Database State.
- 23. Review the various databases which are monitored across this lab.

|                                                                       | Database State                           |
|-----------------------------------------------------------------------|------------------------------------------|
| File Edit View Go Tasks Tools Help<br>Search ♥ <sub>↓</sub> I ₩ Scope | Find 🖸 Tasks 🥹 🚦                         |
| Monitoring <                                                          | Database State (41)                      |
| Databases                                                             | Q Look for:                              |
| Database State                                                        | State 🔺 🍘 Name Path                      |
| SQL Server 2012 Databases Summary Dasi                                | O Not monito VirtualManager SCVMM01.cont |

24. On the left navigation pane select **Microsoft SQL Server | Health Monitoring | Agent Health** and review the information.

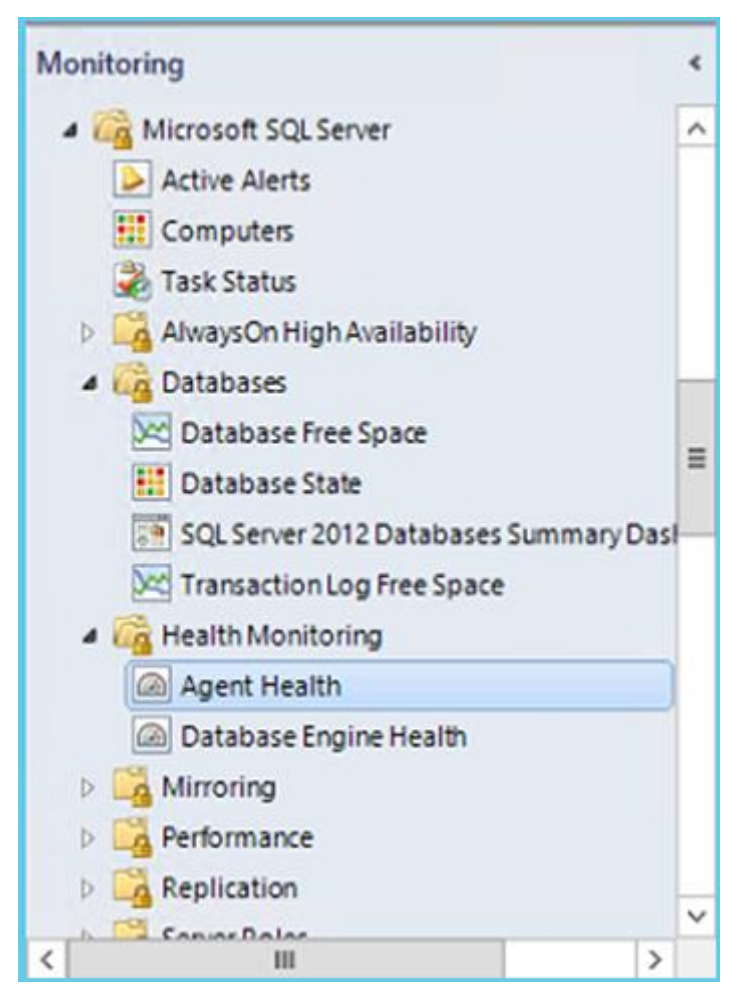

25. Under Health Monitoring, navigate to Database Engine Health and review the information.

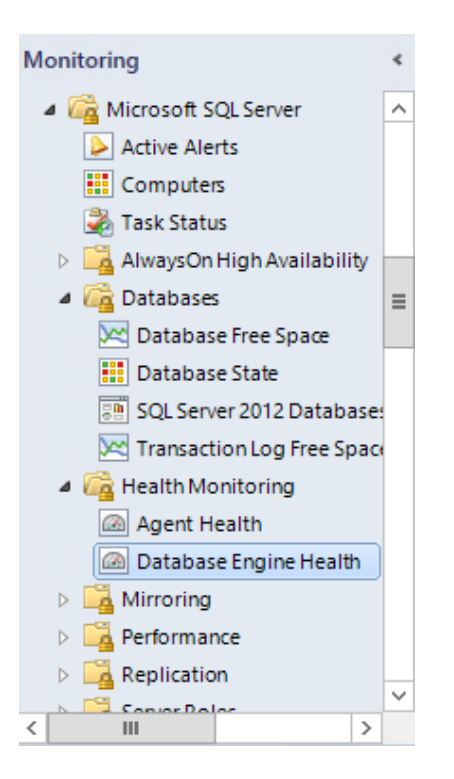

26. Navigate to Microsoft SQL Server | Server Roles | Analysis Services.

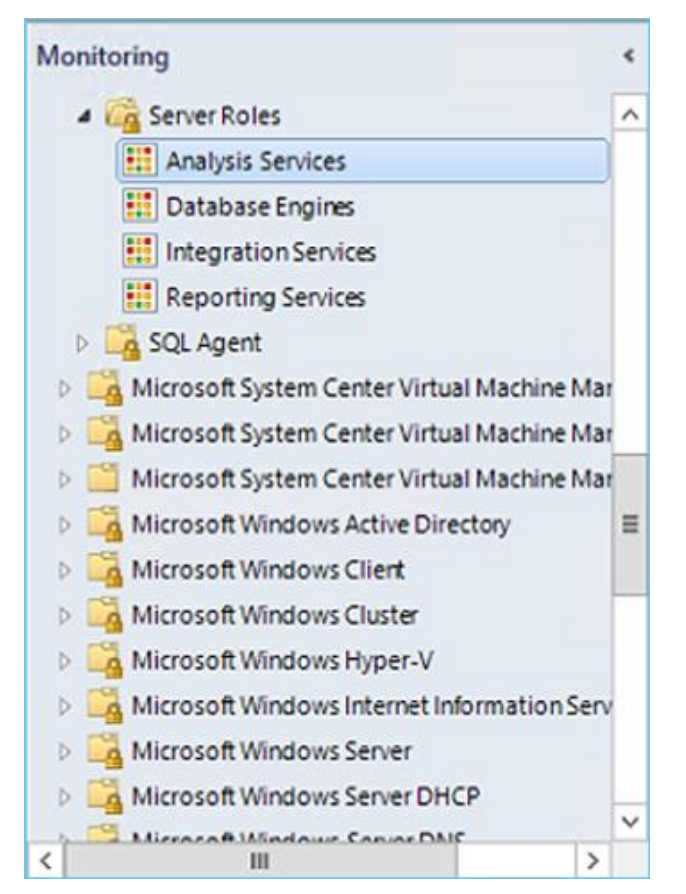

- 27. Select **MSSQLSERVER** under the path **SCOM01.contoso.com** and review the information in the detail view.
- 28. Select Server Roles | Database Engines.
- 29. Select the database engine named **MSSQLSERVER** for **SCVMM01.contoso.com** and review the information in the detail view.
- 30. Navigate to Microsoft SQL Server | Server Roles | Reporting Services.
- 31. Select MSSSQLSERVER SCCM01.contoso.com and review the information.
- 32. Navigate to Microsoft SQL Server | SQL Agent | SQL Agent State.

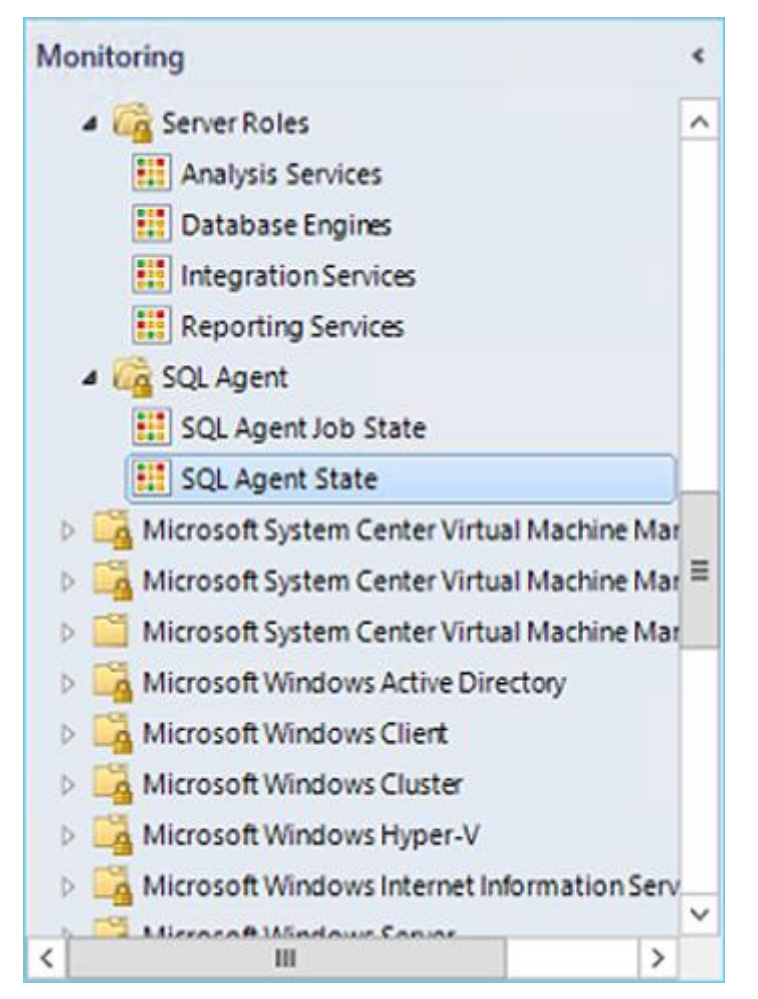

- 33. Select the **SQLSERVERAGENT** for **SCOM01.contoso.com** and review the information in the **Detail View**.
- 34. Feel free to browse some of the other application monitoring views. This lab includes views that do not contain any data, as not all applications are deployed within this lab.

Other application views include:

- 35. Forefront Endpoint Protection
- 36. Microsoft BizTalk RFID
- 37. Microsoft BizTalk Server 2013
- 38. Microsoft Dynamics NAV 2013
- 39. Microsoft Exchange Server 2013
- 40. Microsoft Lync Server 2013 Health
- 41. Microsoft SharePoint
- 42. Team Foundation Server 2013
- 43. Windows Azure
- 44. Windows Service And Process Monitoring

## 5.3.2 - SCOM: Monitor a Distributed Application

In this exercise a distributed application will be configured, which allows a collection of objects to be viewed as related and interconnected services through Operations Manager. A two-tier Distributed Application will be designed which represents the Service Manager Console and SQL database (SCSM01) and the IIS website for the self-service portal (SCSM02).

### Estimated time to complete: 10 minutes

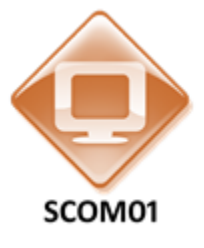

Perform the following on SCOM01

1. From **SCOM01**, open the **Operations Manager Console** by clicking the icon in the taskbar.

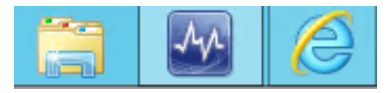

2. Navigate to the **Authoring** workspace.

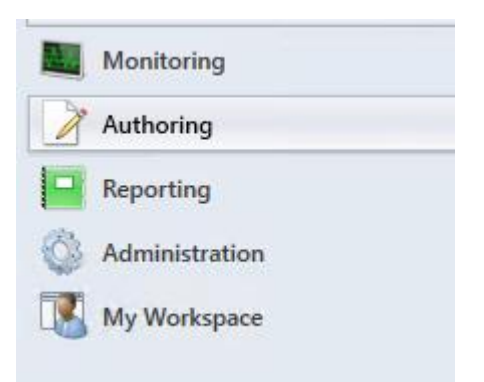

3. Expand Authoring and select Distributed Applications.

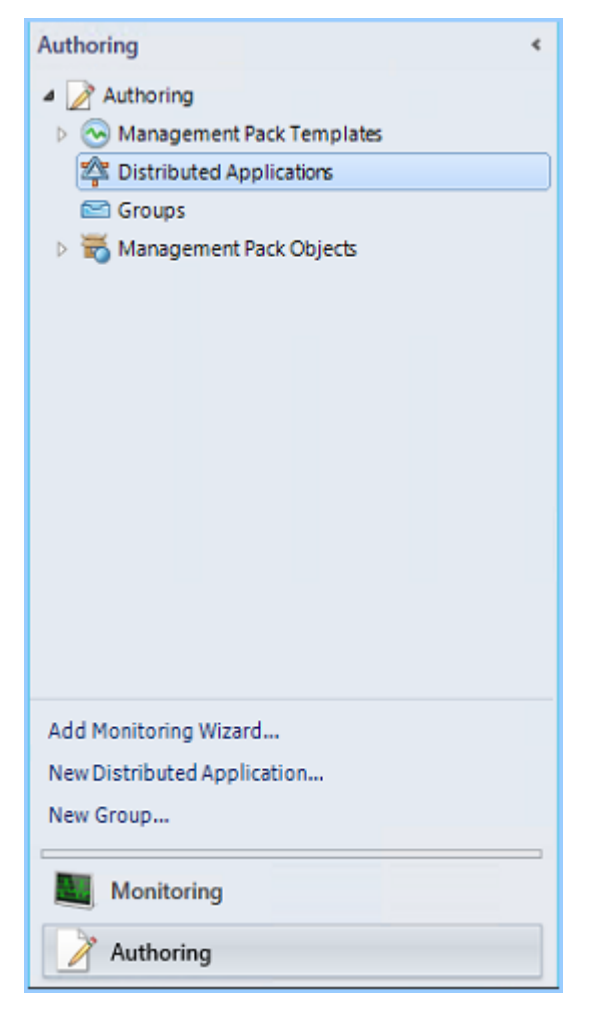

- 4. From the upper ribbon select **Create a New Distributed Application**.
- 5. Under Name enter Service Manager Portal.
- 6. Under Template select: Line of Business Web Application.
- 7. Under Management Pack select Default Management Pack.

| Distribu                                                                                                    | uted Application Designer                                                                            |
|----------------------------------------------------------------------------------------------------|----------------------------------------------------------------------------------------------------|
| 🎄 Create a Distributed A                                                                                                    | pplication                                                                                           |
| <ol> <li>Name Your Distributed Application<br/>Choose a name that best matches the distributed<br/>you like.</li> </ol>                                                                                                    | application you want to create. You can fill a description for it if                                 |
| Name:                                                                                                    | Description (optional):                                                                              |
| Server Manager Portal                                                                                                    |                                                                                                    |
|                                                                                                    |                                                                                                    |
| 2. Choose Distributed Application Tem                                                                                                    | plate                                                                                                |
| Select a template that most closely matches the<br>object will be created along with a set of monitors                                                                                                    | listributed application you have deployed. A distributed application<br>, rules, views, and reports. |
| Template:                                                                                                    | Description:                                                                                         |
| .NET 3-Tier Application<br>Line of Business Web Application<br>Messaging<br>Windows Azure Distributed Application<br>Plank (Advanced)                                                                                                    | This distributed application contains Web Sites and Databases.                                       |
|                                                                                                    | View Details                                                                                         |
| 3. Save to a Management Pack<br>Select a management pack where your distributed<br>Management Pack:<br>Default Management Pack                                                                                                    | d application and its components will be saved.                                                      |
| [You manufacture of the state of the state o |                                                                                                    |
|                                                                                                    | OK Cancel                                                                                            |

- 8. Click **OK**.
- 9. The **Distributed Application Designer** should appear. Maximize the designer.
- 10. Select the upper box that says Service Manager Portal Web Application Web Sites.
- 11. On the top ribbon bar, click **Save**. This will take several minutes to complete.
- 12. Select the object called Service Manager Portal Web Application Databases.

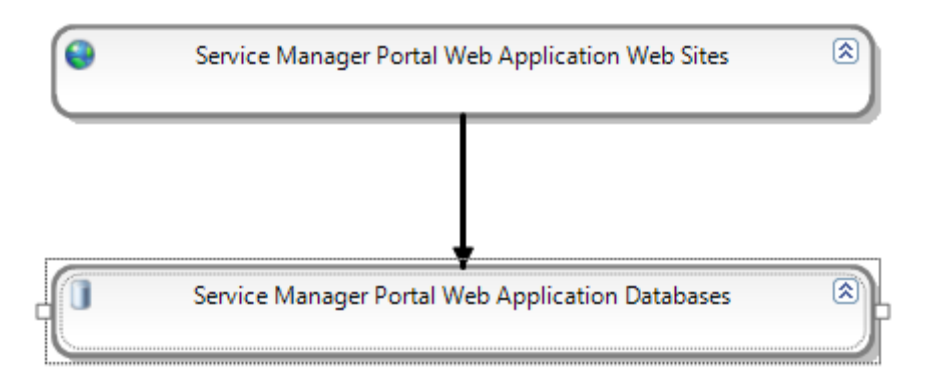

- 13. From the lower left corner select the **Database** group.
- 14. From the databases, select the database called **ServiceManager**. Hold **Ctrl** and also select the database called **SharePointP\_SMPortal**.

| Object             | Path       | ^ |
|--------------------|------------|---|
| Report Server Tem  | SCDPM01.c  | Г |
| ReportServerTem    | SCOM01.co  |   |
| ServiceManager     | SCSM01.con |   |
| Sharepoint_SMPo    | SCSM01.con |   |
| TalkingHeads       | SCOM01.co  | 1 |
| iempdb             | SCVMM01.c  |   |
| tempdb SC          | L Database |   |
| tempdb             | SCCMUT.con |   |
| tempdb             | SCO01.cont | L |
| 🚺 tempdb           | SCSM01.con |   |
| tempdb             | SCOM01.co  | = |
| Virtual Manager DB | SCVMM01.c  | 1 |
| Virtual Manager DB | SCVMM01.c  |   |

15. Right-click the 2 databases. Select Add to > Service Manager Portal Web Application Databases.

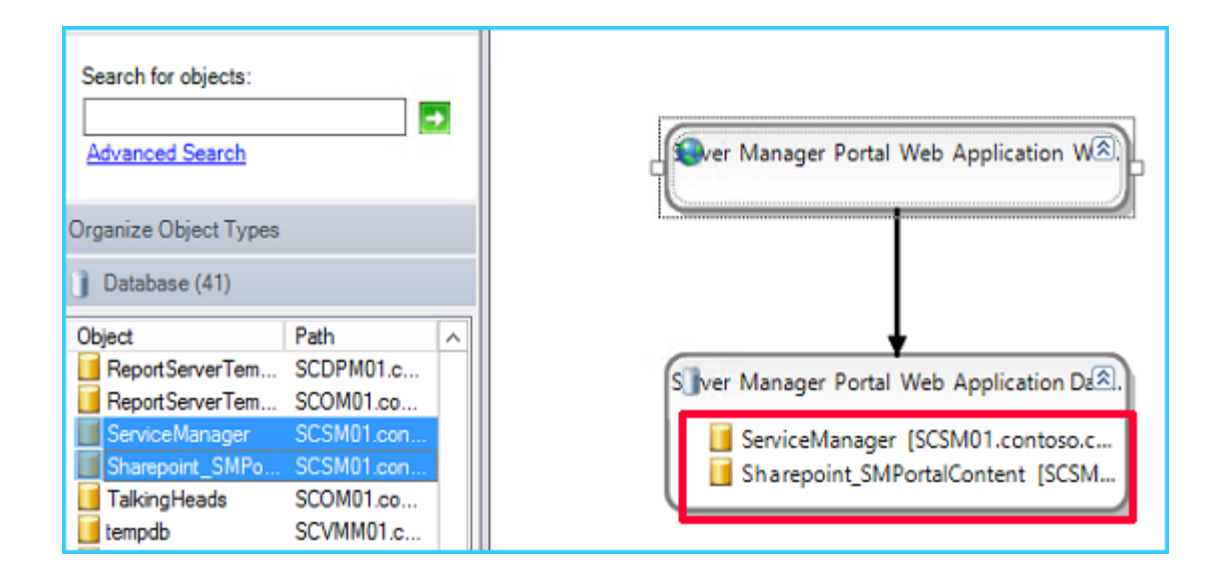

16. Select the Service Manager Portal Web Application Web Sites.

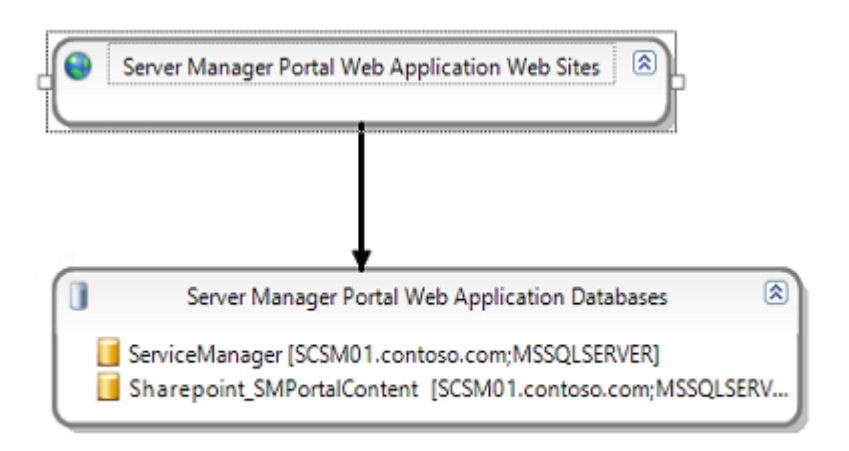

- 17. Click on Web Site in the lower left corner.
- 18. Select the **Default Web Site SCSM01.contoso.com**. Hold **Ctrl** and also select **SCSMWebContentServer**.

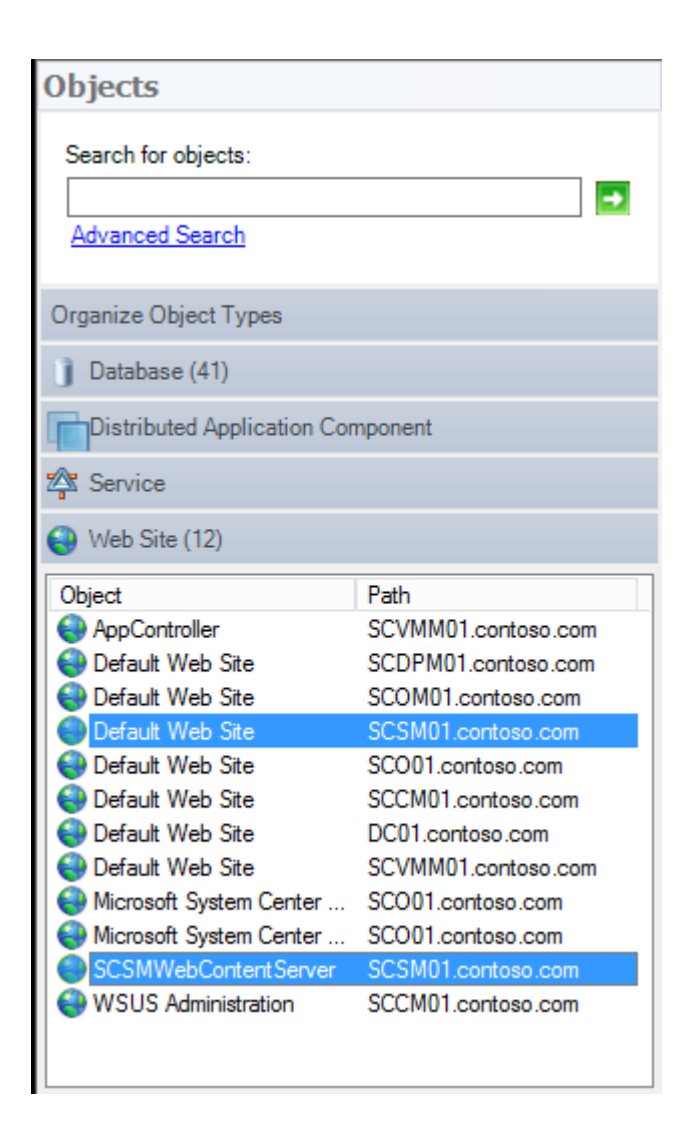

19. Right-click on one of the selected and choose Add to > Service Manger Portal Web Application Web Sites.

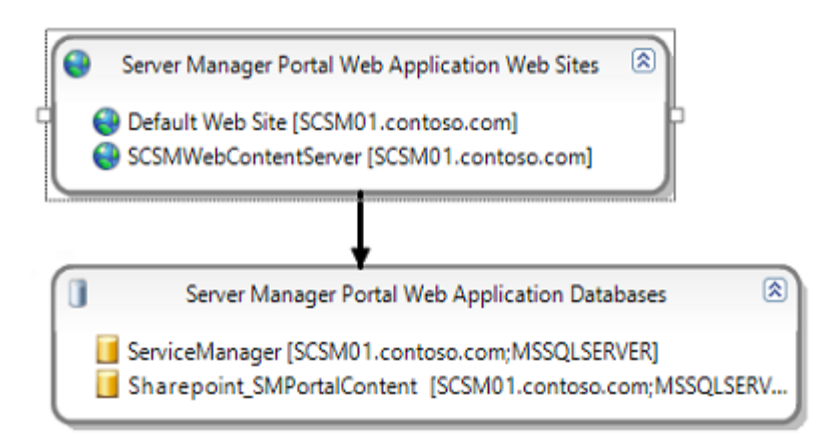

- 20. On the top ribbon bar, click Add Component.
- 21. Under Name your component group enter IIS Web Site.
- 22. In the Create New Component Group select the button Objects of the following type(s).

|             | component group:                                                                                                    |   |
|-------------|----------------------------------------------------------------------------------------------------|---|
| IIS Web S   | e                                                                                                    |   |
| What object | s do you want to add to this component group?                                                                                                    |   |
|             | nte                                                                                                    |   |
|             |                                                                                                    |   |
| Objects     | of the following type(s):                                                                                                    |   |
| 8-QQ        | Object                                                                                                    | 1 |
|             | Administration Item                                                                                                    | - |
|             |                                                                                                    |   |
| i i         | Global Settings                                                                                                    |   |
|             |                                                                                                    |   |
| Ē           | Microsoft.SystemCenter.InternalWorkflowTarget                                                                                                    |   |
| E           | Microsoft.SystemCenter.InternalWorkflowTarget<br>Microsoft.SystemCenter.Warehouse.Cube.CubeMetadata                                                                                                    |   |
|             | Microsoft.SystemCenter.InternalWorkflowTarget<br>Microsoft.SystemCenter.Warehouse.Cube.CubeMetadata<br>Microsoft.SystemCenter.Warehouse.Dimension                                                                                                    |   |
|             | Microsoft.SystemCenter.InternalWorkflowTarget     Microsoft.SystemCenter.Warehouse.Cube.CubeMetadata     Microsoft.SystemCenter.Warehouse.Dimension     Microsoft.SystemCenter.Warehouse.Dimension                                                                                                    |   |
|             | Microsoft.SystemCenter.InternalWorkflowTarget     Microsoft.SystemCenter.Warehouse.Cube.CubeMetadata     Microsoft.SystemCenter.Warehouse.Dimension     Microsoft.SystemCenter.Warehouse.Dimension.ProcessingInterval     Microsoft.SystemCenter.WorkflowTarget     Callection                                                                                                    |   |
|             | Microsoft.SystemCenter.InternalWorkflowTarget     Microsoft.SystemCenter.Warehouse.Cube.CubeMetadata     Microsoft.SystemCenter.Warehouse.Dimension     Microsoft.SystemCenter.Warehouse.Dimension.ProcessingInterval     Microsoft.SystemCenter.WorkflowTarget     Collection     Configuration.hem                                                                              |   |
|             | Microsoft.SystemCenter.InternalWorkflowTarget     Microsoft.SystemCenter.Warehouse.Cube.CubeMetadata     Microsoft.SystemCenter.Warehouse.Dimension     Microsoft.SystemCenter.Warehouse.Dimension.ProcessingInterval     Microsoft.SystemCenter.WorkflowTarget     Collection     Configuration Item     Logical Entity                                                          |   |
|             | Microsoft.SystemCenter.InternalWorkflowTarget     Microsoft.SystemCenter.Warehouse.Cube.CubeMetadata     Microsoft.SystemCenter.Warehouse.Dimension     Microsoft.SystemCenter.Warehouse.Dimension.ProcessingInterval     Microsoft.SystemCenter.WorkflowTarget     Collection     Configuration Item     Logical Entity     Physical Entity                                      |   |
|             | Microsoft.SystemCenter.InternalWorkflowTarget     Microsoft.SystemCenter.Warehouse.Cube.CubeMetadata     Microsoft.SystemCenter.Warehouse.Dimension     Microsoft.SystemCenter.Warehouse.Dimension.ProcessingInterval     Microsoft.SystemCenter.WorkflowTarget     Collection     Configuration Item     Logical Entity     Physical Entity     DPMTask                          |   |
|             | Microsoft.SystemCenter.InternalWorkflowTarget     Microsoft.SystemCenter.Warehouse.Cube.CubeMetadata     Microsoft.SystemCenter.Warehouse.Dimension     Microsoft.SystemCenter.Warehouse.Dimension.ProcessingInterval     Microsoft.SystemCenter.WorkflowTarget     Collection     Configuration Item     Logical Entity     Physical Entity     DPMTask     Extension base class |   |

23. Scroll down and select LS IIS Web Site and also LS IIS Web Application.

| Create New Component Group                                                                                                    | x |
|----------------------------------------------------------------------------------------------------|---|
| Name your component group:                                                                                                    |   |
| IIS Web Site                                                                                                    |   |
| What objects do you want to add to this component group?                                                                                                    |   |
| O All Objects                                                                                                    |   |
| Objects of the following type(s):                                                                                                    |   |
| LS Deployment     LS Exchange Unified Message Connectivity Watcher     LS IIS Web Application     LS IIS Web Site     LS Instance Message Conference Watcher     LS Instant Message Watcher     LS MCX Peer-to-Peer Instance Message Watcher     LS PersistentChatMessage Watcher     LS Pool     LS Pool | * |
| LS PSTN Watcher<br>LS QoE abstract monitoring class for all QoE alerting categories                                                                                                    |   |
| LS QoE abstract monitoring class for all QoE alerting categories with                                                                                                    | ( |
|                                                                                                    | ~ |
|                                                                                                    |   |
| OK Cancel                                                                                                    |   |

- 24. Click OK.
- 25. Select the LS IIS Web Site group in the lower left corner.
- 26. On the top toolbar, click the **Create Relationship** button.

|                                   | Distributed Application Designer - Server                                                                                        |
|-----------------------------------|----------------------------------------------------------------------------------------------------|
| <u>Eile V</u> iew <u>H</u> elp    |                                                                                                    |
| Save Objects 📴 Details 🖄 A        | dd <u>C</u> omponen: 🔦 Create <u>R</u> elationship 🞇 Re <u>m</u> ove 🎧 R <u>e</u> set 📰 <u>P</u> roperties 🛛 Org Chart (North-Sc |
| Objects                           |                                                                                                    |
| Search for objects:               | Server Manager Portal Web Application Web Sites                                                                                  |
| Organize Object Types             | Default Web Site [SCSM01.contoso.com] SCSMWebContentServer [SCSM01.contoso.com]                                                  |
| ) Database (41)                   |                                                                                                    |
| Distributed Application Component | ↓                                                                                                    |
| LS IIS Web Site (0)               | Server Manager Portal Web Application Databases                                                                                  |
| Object Path                       | ServiceManager [SCSM01.contoso.com;MSSQLSERVER]                                                                                  |
|                                   | IIS Web Site                                                                                                    |

27. Under Service Manager Portal Web Application Web Sites select Default Web Site (SCSM01.contoso.com) and move the dashed pointer to the newly created IIS Web Site object. Click OK and de-select the Create Relationship button.

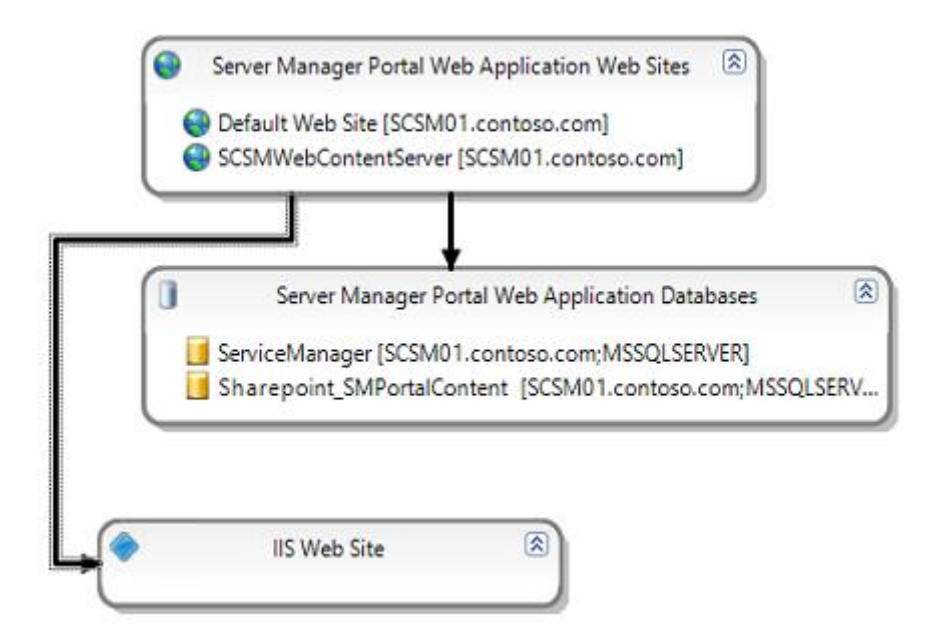

28. Click **Save**. This will take up to 10 minutes to save. You may open a second Operations Manager console if you wish to continue to other Operations Manager exercises. This exercise is effectively complete.

- 29. Click Close.
- 30. Navigate to the **Monitoring** workspace, then select the **Distributed Applications** view.
- 31. Andrew this just took me a couple of minutes to save so Corey's rig must be faster than yours: -)

### 5.4 - SCOM: Review Application Performance Monitoring

## 5.4.1 - SCOM: Install a Management Pack

In this exercise Application Performance Monitoring (APM) for a .NET web application will be configured to identify code bugs and performance issues. This website, Talking Heads, is a simulated social network which some purposely placed code bugs to trigger Operations Manager alerts.

Estimated time to complete: 5 minutes

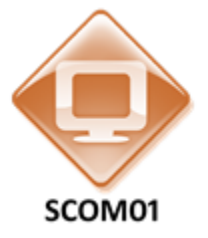

Perform the following on SCOM01

1. From SCOM01, open the Operations Manager Console by clicking the icon in the taskbar.

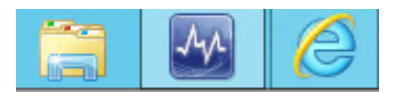

2. Navigate to the Administration workspace.

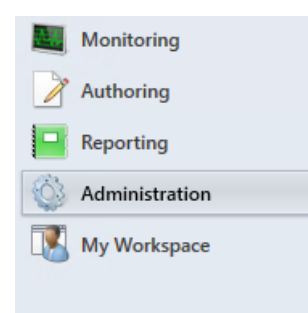

3. Select Management Packs.

4. From the Tasks pane, select Import Management Packs.

| Administration <            | Management Packs (277)                                  |                  |                                       | Tasks                       |
|-----------------------------|---------------------------------------------------------|------------------|---------------------------------------|-----------------------------|
| 4 🥸 Administration          | 🔍 Look for: Find Now                                    | Clear            |                                       |                             |
| Connected Management Groups | Name                                                    | ▲ Version Sealed | Date Imported Description             | Actions                     |
| 4 🔚 Device Management       | 360 Application Monitoring Dathboards                   | 7.1.10226.0 Vec  | 1/4/2014 6:24:5                       | Actions                     |
| agent Managed               | soo Application Monitoring ballboards                   | 1111022010 1123  | 1/4/2014 0.24.5                       | Properties 1                |
| Agentless Managed           | ma Active Directory Server 2000 (Discovery)             | 6.0.8228.0 Yes   | 1/4/2014 7:54:1 Active Directory Ma = | Evenent Management Dack     |
| Manager Course              | The Active Directory Server 2000 (Monitoring)           | 6.0.8228.0 Yes   | 1/5/2014 5:14:4 Active Directory Ma   | Export Management Pack      |
| Management servers          | Active Directory Server 2003 (Discovery)                | 6.0.8228.0 Ves   | 1/4/2014 7:54:5 Active Directory Ma   | X Delete                    |
| V Pending Management        | Active billetery beref 2005 (biscorery)                 | 000022000 123    | 1/4/2014 HS4SAR Mettre Directory ind  | 🐺 Create Management Pack    |
| UNIX/Linux Computers        | The Active Directory Server 2003 (Monitoring)           | 6.0.8228.0 Yes   | 1/5/2014 5:15:3 Active Directory Ma   | Create Management Pack      |
| Global Service Monitor      | Take Active Directory Server 2008 and above (Discovery) | 6.0.8228.0 Yes   | 1/4/2014 7:55:2 Active Directory Ma   | 😹 Download Management Packs |
| Nanagement Packs            | 📷 Active Directory Server 2008 and above (Monitoring)   | 6.0.8228.0 Yes   | 1/4/2014 7:56:1 Active Directory Ma   | 🚟 Import Management Packs   |
| 4 🧾 Network Management      | The Active Directory Server Client (Monitoring)         | 6.0.8228.0 Yes   | 1/4/2014 7:56:3 Active Directory Ma   |                             |
| La Discovery Rules          | The Active Directory Server Common Library              | 6.0.8228.0 Yes   | 1/4/2014 7:53:4 Active Directory Ma   |                             |
| 🛒 Network Devices           | - AIV O                                                 | 7.4.4007.0 V     | 1/4/2014 0.20.5 MILLER AIV O          |                             |

5. On the Select Management Packs screen, click Add | Add from disk.

|                         | Imp                   | oort Management Packs |      |                                          | x        |
|-------------------------|-----------------------|-----------------------|------|------------------------------------------|----------|
| Select Manageme         | nt Packs              |                       |      |                                          |          |
| Select Management Packs |                       |                       |      |                                          | 🕜 Help   |
|                         | Import list :<br>Name | Version               | Rele | → Add → Properties )<br>Add from catalog | X Remove |
|                         |                       |                       |      | Add from disk                            |          |

- 6. On the **Online Catalog Connection** prompt, click **No**.
- 7. On the Select Manage Packs to import prompt, navigate to C:\ConfScripts\SC-Config\ManagementPacks.
- 8. Select the files named Microsoft.SystemCenter.Apm.Web.IIS7.mp and Microsoft.SystemCenter.Apm.Web.IIS8.mp, then click Open.

| Select Management Packs to import |       |                                                                          |         |                 |  |  |
|-----------------------------------|-------|--------------------------------------------------------------------------|---------|-----------------|--|--|
| € ⊚ - ↑ 🚺                         | :\C   | onfScripts\SC-Config\ManagementPacks v C Search ManagementPacks          | م<br>ر  | ]               |  |  |
| Organize 👻 New fol                | lder  | 8== -                                                                    |         |                 |  |  |
| 〕 Downloads                       | ^     | Name                                                                     | Date n  | ^               |  |  |
| 🕮 Recent places                   |       | Microsoft.SystemCenter.Apm.Wcf.mpb                                       | 9/6/20  |                 |  |  |
|                                   |       | Microsoft.SystemCenter.Apm.Web.IIS7.mp                                   | 9/6/20  |                 |  |  |
| 🖳 This PC                         |       | Microsoft.SystemCenter.Apm.Web.IIS8.mp                                   | 9/6/20  |                 |  |  |
| 膧 Desktop                         |       | Microsoft.SystemCenter.Apm.Web.mpb                                       | 9/6/20  |                 |  |  |
| Documents                         |       | Microsoft.SystemCenter.ApplicationMonitoring.360.SLA                     | 9/6/20  |                 |  |  |
| L Downloads                       | =     | Microsoft.SystemCenter.ApplicationMonitoring.360.Template.Dashboards.mp  | 9/6/20  |                 |  |  |
| Music                             |       | Microsoft.SystemCenter.ApplicationMonitoring.360.Template.Dashboards.mpb | 9/6/20  |                 |  |  |
| Pictures                          |       | Microsoft.SystemCenter.ApplicationMonitoring.360.Template.Library.mp     | 9/6/20  |                 |  |  |
| Videos                            |       | Microsoft.SystemCenter.ApplicationMonitoring.Library.mpb                 | 9/6/20  |                 |  |  |
| Local Disk (C:)                   |       | Microsoft.SystemCenter.Azure.mp                                          | 5/16/2  |                 |  |  |
| Eccal Disk (D:)                   |       | Microsoft.SystemCenter.Omonline.OutsideIn.Discovery.mpb                  | 1/23/2  |                 |  |  |
| UVD Drive (E:) 20                 |       | Microsoft.SystemCenter.Omonline.Outsideln.InfrastructureMonitoring.mpb   | 1/23/2  | $\mathbf{\vee}$ |  |  |
| -                                 | ~     | < 111                                                                    | >       |                 |  |  |
| Fi                                | ile n | ame: Microsoft.SystemCenter.Apm.Web.IIS8.mp v All Management Packs (*.   | mp; * 👻 |                 |  |  |
|                                   |       | Open Ca                                                                  | ncel    | 4               |  |  |

9. After returning to the Select Manage Packs page, click **Install**. This will take a minute to complete.

|                         | Import Management                        | Packs       |              |           | x                |
|-------------------------|------------------------------------------|-------------|--------------|-----------|------------------|
| Select Manageme         | ent Packs                                |             |              |           |                  |
| Select Management Packs |                                          |             |              |           | 🕢 Help           |
|                         | Import list :                            |             | 🕂 Add 🗕 🚰 P  | roperties | X Remove         |
|                         | Name                                     | Version     | Release Date | Status    | License<br>Terms |
|                         | ✓ Operations Manager APM Web IIS 8       | 7.1.10226.0 |              |           |                  |
|                         |                                          |             |              |           |                  |
|                         |                                          |             |              |           |                  |
|                         |                                          |             |              |           |                  |
|                         |                                          |             |              |           |                  |
|                         |                                          |             |              |           |                  |
|                         |                                          |             |              |           |                  |
|                         | Status details :                         |             |              |           |                  |
|                         | This management pack is ready to import. |             |              |           |                  |
|                         |                                          |             |              |           |                  |
|                         |                                          |             |              |           |                  |
|                         |                                          |             |              |           |                  |
|                         |                                          |             | _            |           |                  |
|                         |                                          |             |              | Install   | Cancel           |

- 10. Click Close.
- 11. After returning to the Operations Manager Console, right-click Management Packs, and select **Refresh**.

| Administration        |                           |    |  |  |  |  |  |  |
|-----------------------|---------------------------|----|--|--|--|--|--|--|
| 🛛 🌼 Administration    |                           |    |  |  |  |  |  |  |
| 遇 Connected           | Management Groups         |    |  |  |  |  |  |  |
| 🔺 늘 Device Ma         | nagement                  |    |  |  |  |  |  |  |
| 🐔 Agent M             | anaged                    |    |  |  |  |  |  |  |
| by Agentles           | s Managed                 |    |  |  |  |  |  |  |
| 🏭 Manager             | nent Servers              |    |  |  |  |  |  |  |
| 📑 Pending             | Management                |    |  |  |  |  |  |  |
| UNIX/Lin              | ux Computers              |    |  |  |  |  |  |  |
| 🤹 Global Ser          | vice Monitor              |    |  |  |  |  |  |  |
| Managem               | ent Packs                 |    |  |  |  |  |  |  |
| 🔺 📑 Netv 🚆            | Discovery Wizard          |    |  |  |  |  |  |  |
| 💾 Dis 📷               | Create Management Pack    |    |  |  |  |  |  |  |
| 🚟 Ne 📷                | Download Management Packs |    |  |  |  |  |  |  |
| Ne 🔁 Ne               | Import Management Packs   |    |  |  |  |  |  |  |
| 🔓 Ch 🍰                | New User Role             | •  |  |  |  |  |  |  |
| 🏝 Sul <sub>ଡ଼ିଆ</sub> | Create Run As Account     |    |  |  |  |  |  |  |
| 🔄 Sul 🌄               | Create Run As Profile     |    |  |  |  |  |  |  |
| 🔺 👱 Prod 🎽            |                           |    |  |  |  |  |  |  |
| 모모 Int ⊡≇             | 🖳 Int 🧱 New channel 🔹 🕨   |    |  |  |  |  |  |  |
| 🛄 Resc 🌆              | 🚆 Resc 🍢 New subscriber   |    |  |  |  |  |  |  |
| 4 🏘 Run 📆             | Run 😨 New subscription    |    |  |  |  |  |  |  |
| 🐑 Act                 | Add Management Group      |    |  |  |  |  |  |  |
| 🔊 JU 🞑                | Refresh                   | F5 |  |  |  |  |  |  |

12. Verify that there are **279** Management Packs and that the **Operations Manager APM Web IIS 7** and **Operations Manager APM Web IIS 8** Management Packs are available.

| Administration                | Management Packs (278)                              |                |        |
|-------------------------------|-----------------------------------------------------|----------------|--------|
| a 🥨 Administration            | COOK TOT.                                           | Find Now Clear |        |
| 👼 Connected Management Groups | Name                                                | Version        | Sealed |
| 4 🔁 Device Management         | 🚟 Operations Manager APM WCF Library                | 7.1.10226.0    | Yes    |
| Agent Managed                 | 📷 Operations Manager APM Web                        | 7.1.10226.0    | Yes    |
| Management Servers            | 📷 Operations Manager APM Web IIS 8                  | 7.1.10226.0    | Yes    |
| Pending Management            | 📷 Operations Manager APM Windows Services           | 7.1.10226.0    | Yes    |
| UNIX/Linux Computers          | 🚟 Operations Manager Application Monitoring Library | 7.1.10226.0    | Yes    |
| 🌼 Global Service Monitor      | 🚟 Operations Manager Internal Library               | 7.1.10226.0    | Yes    |
| 🂱 Management Packs            | 😑 📷 Performance Library                             | 7.0.8433.0     | Yes    |

# 5.4.2 - SCOM: Configure Application Performance Monitoring

In this exercise Application Performance Monitoring (APM) will be configured for a .NET web application to identify code bugs and performance issues. This website, Talking Heads, is a simulated social network which some purposely placed code bugs to trigger Operations Manager alerts.

### Estimated time to complete: 20 minutes

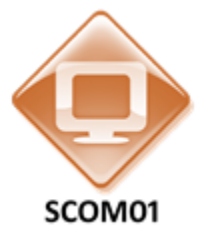

### Perform the following on SCOM01

- 1. From **SCOM01**, select **Internet Explorer** from the taskbar.
  - 2. Select the tab for the Talking Heads website. If it does not open automatically, navigate to <a href="http://scom01.contoso.com/TalkingHeads">http://scom01.contoso.com/TalkingHeads</a>.

| A http://scom01.contoso.com/talkingheads/ |          |             |             | Talking Heads | ×     | 🗿 Operations I | Manager Web |
|-------------------------------------------|----------|-------------|-------------|---------------|-------|----------------|-------------|
|                                           | TAL      | king Hi     | ADS         |               |       |                |             |
|                                           | Status   | New Post    | Search      | Home          | Setup |                |             |
|                                           | оме то Т | alking Head | )S - THE SO | CIAL NETW     | /ORK  |                |             |

3. Click the **Home** tab to ensure that the .NET web application is running and the application is responsive. The webpage will refresh, but appear the same.

| TALI | king He | ADS      |        |      |       |
|------|---------|----------|--------|------|-------|
| Me   | Status  | New Post | Search | Home | Setup |

4. Open the **Operations Manager Console** by clicking the icon in the taskbar.

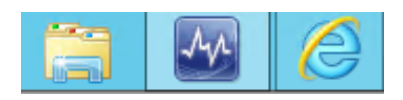

- 5. Navigate to the **Monitoring** workspace.
- 6. Expand the Microsoft Windows Internet Information Services folder.

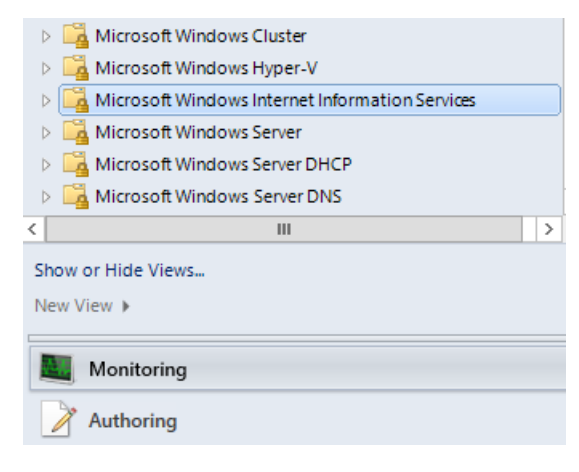

7. Click on the **Application Pool State** node and confirm that the **DefaultAppPool** on SCOM01 is listed in the results pane, which confirms that the application has been successfully discovered by the Management Pack.

| Monitoring                                          | < | Application Poo | l Stat | e (42)                            |                    |
|-----------------------------------------------------|---|-----------------|--------|-----------------------------------|--------------------|
| 🔀 All Performance Data                              | ^ | 🔍 Look for:     |        |                                   | Find Now Clear     |
| Application Pool State                              |   | State           |        | Name                              | Path ^             |
| FTP Site State                                      |   | Healthy         |        | CCM Server Framework Pool         | SCCM01.contoso.com |
| IIS Computer State                                  |   | Healthy         |        | DefaultAppPool                    | SCCM01.contoso.com |
| IIS Role State                                      |   | Healthy         |        | Operations Manager App Monitoring | SCOM01.contoso.con |
| 💑 Task Status                                       |   | Healthy         |        | .NET v2.0 Classic                 | SCOM01.contoso.con |
| Web Site State                                      |   | Healthy         |        | .NET v4.5                         | SCOM01.contoso.con |
| Health Monitoring                                   |   | Healthy         |        | AppControllerAppPool              | SCVMM01.contoso.co |
| Genomance     Genomance     Genomance               |   | Healthy         |        | .NET v4.5 Classic                 | SCO01.contoso.com  |
| Microsoft Windows Server DHCP                       | = |                 |        | DefaultAppPool                    | SCSM01.contoso.com |
| Microsoft Windows Server DNS                        |   | 🕢 Healthy       |        | ContentHost_appPool               | SCSM01.contoso.com |
| Microsoft Windows Server File & iSCSI Services 2012 |   | 🕢 Healthy       |        | DefaultAppPool                    | SCOM01.contoso.con |
| Microsoft Windows Server File Services              |   | Healthy         |        | .NET v4.5 Classic                 | SCOM01.contoso.con |
| Microsoft Windows Server Update Services 2012 R2    |   | Healthy         |        | SMS Distribution Points Pool      | SCCM01.contoso.com |
| La Network Monitoring                               | ~ | Healthy         |        | .NET v4.5                         | SCO01.contoso.com  |
| < Onerations Manager                                |   | Healthy         |        | .NET v4.5 Classic                 | SCVMM01.contoso.cc |
| Show or Hide Views                                  |   | <               | III    |                                   | >                  |
| New View 🕨                                          |   | Detail View     |        |                                   | ~                  |
| Monitoring                                          |   | 😡 IIS Applic    | ation  | Pool properties of DefaultAppPool | ^                  |

8. Select on the Authoring workspace.

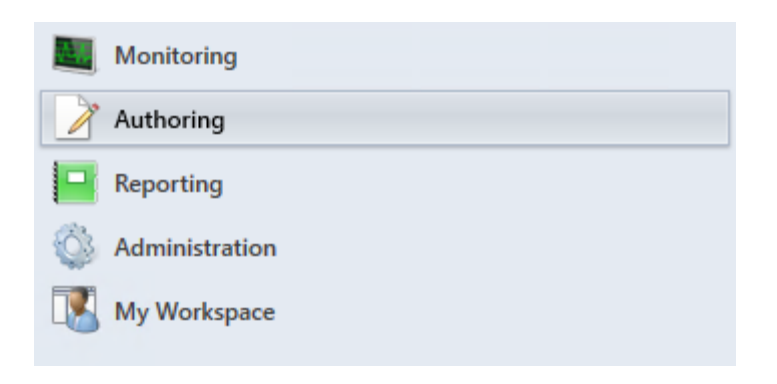

9. Right-click the **Groups** node and then click **Create a new Group**.

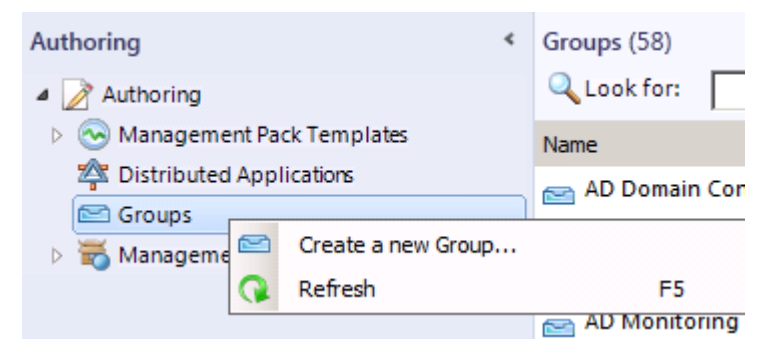

- 10. On the Enter a name and description for the new group page enter the name TalkingHeads App Server Group.
- 11. Under Management Pack click the New... button.
- 12. On the **General Properties** page for the new Management Pack, enter a name of **TalkingHeads Management Pack** in the **Name** field and click **Next**.

| Create a Management Pack |                                           | ×      |
|--------------------------|-------------------------------------------|--------|
|                          |                                           |        |
| General Properties       |                                           | 🕜 Help |
| Knowledge                | Management Pack General Properties        |        |
|                          | TalkingHeads.Management.Pack Name :       |        |
|                          | TalkingHeads Management Pack              |        |
|                          | Version :<br>1.0.0.0 For example, 1.0.0.0 |        |
|                          | Description :                             |        |
|                          |                                           |        |
|                          |                                           |        |
|                          | < Previous Next > Create (                | Cancel |

- 13. On the **Knowledge Article** page click **Create**. This may take a minute to complete.
- 14. From the **Create Group Wizard**, click **Next**.

| 🔤 Create Group Wizard |                                      |            |        |          | ×       |
|-----------------------|--------------------------------------|------------|--------|----------|---------|
| Enter a name and      | d description for the new group.     |            |        |          |         |
| General Properties    |                                      |            |        |          | 🕜 Help  |
| Explicit Members      | Enter a friendly name and descriptio | n          |        |          | -       |
| Dynamic Members       |                                      |            |        |          |         |
| Subgroups             | Name:                                |            |        |          |         |
| Excluded Members      | TalkingHeads App Server Group        |            |        |          |         |
|                       | Description:                         |            |        |          |         |
|                       |                                      |            |        |          | <u></u> |
|                       |                                      |            |        |          |         |
|                       |                                      |            |        |          |         |
|                       |                                      |            |        |          |         |
|                       |                                      |            |        |          | 7       |
|                       | Management pack                      |            |        |          |         |
|                       |                                      |            |        |          |         |
|                       | Select destination management pack:  |            |        |          |         |
|                       | TalkingHeads Management Pack         |            |        | <u> </u> | New     |
|                       |                                      |            |        |          |         |
|                       |                                      |            |        |          |         |
|                       |                                      |            |        |          |         |
|                       |                                      |            |        |          |         |
|                       |                                      |            |        |          |         |
|                       |                                      | < Previous | Next > | Create   | Cancel  |
|                       |                                      |            |        |          |         |

15. Click the Add/Remove Objects...button to select the servers to be monitored for this application.

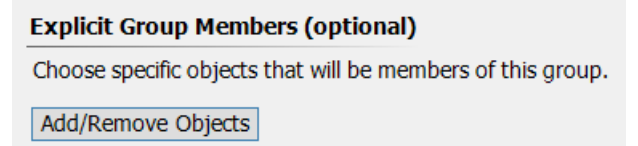

- 16. In the **Search for** dropdown menu select **Computer**.
- 17. Enter **SCOM01** in the **Filter by part of name** search box and click the **Search** button.

| Create Group Wizard - Object Selection      | ? X    |
|---------------------------------------------|--------|
| Select objects to be members of this group. |        |
| Search for:                                 |        |
| Computer V                                  |        |
| Filter by part of name (optional):          |        |
| SCOM01                                      | Search |

- 18. Under Available Items select the SCOM01.contoso.com entry.
- 19. Click the Add button and then click OK to return to the Choose Members from a List page.

|                      | Create Group        | Wizard - Object Se       | election | ? X    |
|----------------------|---------------------|--------------------------|----------|--------|
| Select objects to be | members of this gro | up.                      |          |        |
| Search for:          |                     |                          |          |        |
| Computer             |                     |                          | ~        |        |
| Filter by part of r  | name (optional):    |                          |          |        |
| SCOM01               |                     |                          |          | Search |
| 300101               |                     |                          |          | Scarch |
| Available items      |                     |                          |          |        |
| Name                 | Path                | Full Name                |          |        |
| SCOM01.contoso       |                     | Microsoft.Windows.Comput |          |        |
| Selected objects     |                     |                          | Add      | Remove |
| Name                 | Path                | Full Name                |          |        |
| SCOM01.contoso       |                     | Microsoft.Windows.Comput |          |        |
|                      |                     |                          | ОК       | Cancel |

- 20. Click Next on the Choose Members from a List page.
- 21. Click Next on the Create a Membership Formula page to skip dynamic membership rules.
- 22. Click Next on the Choose Optional Subgroups page.
- 23. Click **Create** to commit this new group and unsealed Management Pack to the database. This may take several minutes to complete. Wait until the wizard closes.
- 24. Using the **Operations Manager Console** click on the **Authoring** workspace and expand the **Management Pack Templates** node.

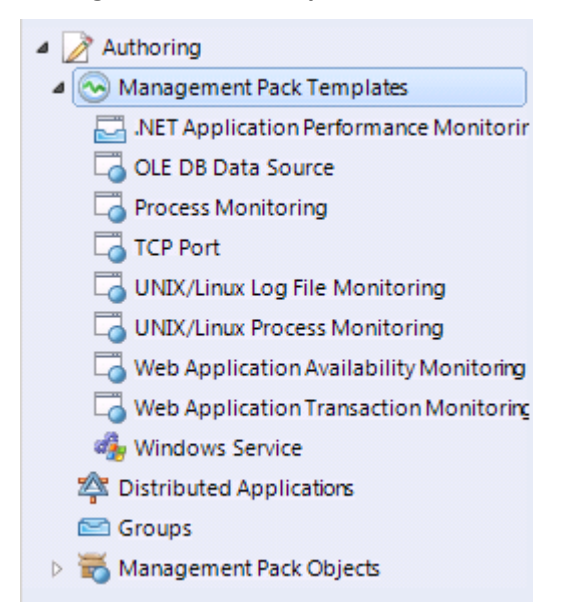

25. Click on the **.NET Application Performance Monitoring** node, then under **Tasks**, select **Add Monitoring Wizard**. To expand the toolbar click, on the **Task Pane**.

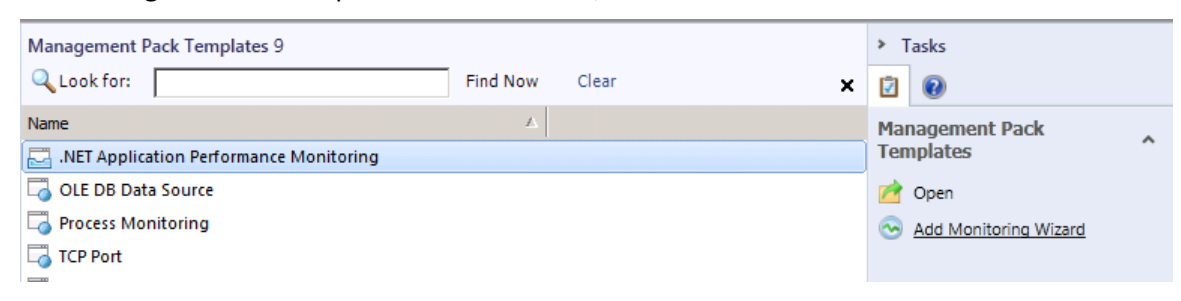

26. On the **Select Monitoring Type** page leave the **.NET Application Performance Monitoring** node selected and click **Next**.

#### Select the monitoring type

- NET Application Performance Monitoring JEE Application Availability Monitoring JEE Application Performance Monitoring OLE DB Data Source
- 27. On the General Properties page type the name TalkingHeads App Monitor in the Name field.
- 28. Under Management Pack select the newly created TalkingHeads Management Pack from the dropdown list and click Next.

| Enter a friendly name and description |   |          |
|---------------------------------------|---|----------|
| Name:                                 |   |          |
| TalkingHeads App Monitor              |   |          |
| Description:                          |   |          |
|                                       |   | <u>^</u> |
|                                       |   |          |
|                                       |   |          |
|                                       |   |          |
| <u> </u>                              |   | <b>v</b> |
| Management pack                       |   |          |
|                                       |   |          |
| Select destination management pack:   |   |          |
| TalkingHeads Management Pack          | • | New      |

29. On the What to Monitor window click the Add... button to locate the objects to monitor.

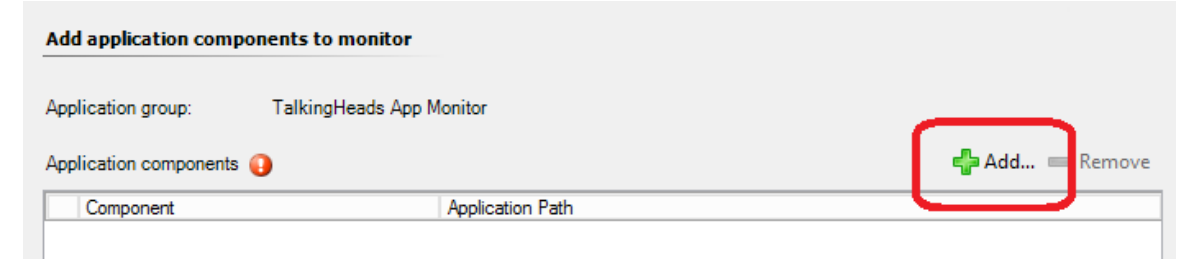

30. Click the Search button and then select the TalkingHeads application in the list of available items.

| Filter by part of name (optional): |        |
|------------------------------------|--------|
|                                    |        |
|                                    |        |
|                                    | Search |

31. Click the **Add** button to insert the **TalkingHeads** and **TalkingHeadsMidtier** to the **Selected objects** list and then click **OK**.

|                                                     | Object Search                                           | ?     | х         |
|-----------------------------------------------------|---------------------------------------------------------|-------|-----------|
| To add objects, search for the objects and then add | them to the selected objects list.                      |       |           |
| Search for:                                         |                                                         |       |           |
| Web Applications and Services                       |                                                         |       | ~         |
|                                                     |                                                         |       |           |
|                                                     |                                                         |       |           |
|                                                     |                                                         |       |           |
| Filter by part of name (optional):                  |                                                         |       |           |
|                                                     |                                                         |       |           |
|                                                     | Γ                                                       | Searc | :h        |
| Available items                                     |                                                         |       |           |
| Component                                           | Application Path                                        | _     |           |
| Microsoft System Center 2012 Orchestrator Or        | Microsoft System Center 2012 Orchestrator Orchestration | C     |           |
| Crchestrator2012                                    | Microsoft System Center 2012 Orchestrator Web Service   | /     |           |
| ReportingWebService                                 | WSUS Administration/ReportingWebService                 |       |           |
| RerverSyncWebService                                | WSUS Administration/ServerSyncWebService                |       |           |
| Simple Auth Web Service                             | WSUS Administration/SimpleAuthWebService                |       | ≡         |
| 🐻 TalkingHeads                                      | Default Web Site/TalkingHeads                           |       |           |
| TalkingHeadsMidtier                                 | Default Web Site/TalkingHeadsMidtier                    |       | ~         |
|                                                     |                                                         |       |           |
| Selected objects                                    | Add                                                     | Rem   | ove       |
| Component                                           | Application Path                                        |       |           |
| 🗑 TalkingHeads                                      | Default Web Site/TalkingHeads                           |       |           |
| TalkingHeadsMidtier                                 | Default Web Site/TalkingHeadsMidtier                    |       |           |
|                                                     |                                                         |       |           |
|                                                     |                                                         |       |           |
|                                                     |                                                         |       |           |
|                                                     |                                                         |       |           |
|                                                     |                                                         |       |           |
|                                                     |                                                         | Cara  | -         |
|                                                     | - OK                                                    | Canc  | <b>ei</b> |

32. Under Monitoring Scope select Production from the Environment dropdown.

| Monitoring scope                                                                                                    |   |
|----------------------------------------------------------------------------------------------------|---|
| Use the environment tag and targeted group to control where monitoring will be applied. The tag will become part of the<br>display name and targeted group defines servers where monitoring will occur. |   |
| Environment: Production                                                                                                    | • |

33. In the Targeted group section, click Search.

| Environment: Production | ~ <b>v</b>                  |
|-------------------------|-----------------------------|
| Targeted group:         | 🔆 Create. 👂 Search 💷 Remove |
|                         | $\square$                   |

34. In the Management pack dropdown, select the TalkingHeads Management Pack and click Search.

| Group Search                                                                                                    |      | x        |
|----------------------------------------------------------------------------------------------------|------|----------|
| To add groups, search for the group by name and management pack and then add them to the selected objects                                                                          | ist. |          |
| Filter by (optional):                                                                                                    |      | _        |
| Management pack:                                                                                                    |      |          |
| (Any)                                                                                                    |      | -        |
| System Library<br>System Software Library<br>System Virtualization Library                                                                                                    | /    | <b>`</b> |
| TalkingHeads Management Pack<br>Team Foundation Server 2012 Management Pack<br>Universal Linux (Debian) Discovery<br>Universal Linux (RPM) Discovery<br>Universal Linux Monitoring |      |          |

35. Select the TalkingHeads App Server Group and click OK.

| Group Search                                                                                      | ?             | x |
|---------------------------------------------------------------------------------------------------|---------------|---|
| To add groups, search for the group by name and management pack and then add them to the selected | objects list. |   |
| Filter by (optional):                                                                             |               |   |
| Management pack:                                                                                  |               |   |
| TalkingHeads Management Pack                                                                      |               | ~ |
|                                                                                                   | Search        |   |
|                                                                                                   | Courterin     |   |
| Available Groups                                                                                  |               |   |
| Name Management Pack                                                                              |               |   |
| TalkingHeads App Server Group TalkingHeads Management Pack                                        |               |   |
|                                                                                                   |               |   |
|                                                                                                   |               |   |
|                                                                                                   |               |   |
|                                                                                                   |               |   |
|                                                                                                   |               |   |
|                                                                                                   |               |   |

36. On the **What to Monitor** page, click **Next**.

| Add application comp                              | oonents to monitor                                                                                                    |                                                                                                    |
|---------------------------------------------------|----------------------------------------------------------------------------------------------------|----------------------------------------------------------------------------------------------------|
| Application group:                                | TalkingHeads App M                                                                                                    | Monitor                                                                                                    |
| Application components                            |                                                                                                    | 📲 Add 💳 Remove                                                                                                |
| Component                                         | A                                                                                                    | Application Path                                                                                              |
| TalkingHeads                                      |                                                                                                    | Default Web Site/TalkingHeads                                                                                 |
| 📲 TalkingHeadsMidtie                              | r in the second second s | Default Web Site/TalkingHeadsMidtier                                                                          |
|                                                   |                                                                                                    |                                                                                                    |
|                                                   |                                                                                                    |                                                                                                    |
|                                                   |                                                                                                    |                                                                                                    |
|                                                   |                                                                                                    |                                                                                                    |
|                                                   |                                                                                                    |                                                                                                    |
|                                                   |                                                                                                    |                                                                                                    |
|                                                   |                                                                                                    |                                                                                                    |
|                                                   |                                                                                                    |                                                                                                    |
|                                                   |                                                                                                    |                                                                                                    |
|                                                   |                                                                                                    |                                                                                                    |
|                                                   |                                                                                                    |                                                                                                    |
| Monitoring scope                                  |                                                                                                    |                                                                                                    |
| Use the environment ta<br>and targeted group defi | g and targeted group to c<br>nes servers where monit                                                                                                    | control where monitoring will be applied. The tag will become part of the display name<br>itoring will occur. |
| Environment: Producti                             | on                                                                                                    | ~                                                                                                    |
| Targeted group:                                   |                                                                                                    | 🔆 Create 🔎 Search 💳 Remove                                                                                    |
| TalkingHeads App Serv                             | er Group                                                                                                    |                                                                                                    |
|                                                   |                                                                                                    |                                                                                                    |
|                                                   |                                                                                                    | < Previous Next > Create Cancel                                                                               |

37. On the Server-Side Configuration page, change the Performance event threshold to 3000 (ms).

| Configure performance event monitoring |
|----------------------------------------|
| Performance event threshold (ms):      |
| 3000                                   |

38. Click Advanced Settings.

| Configure the default monitoring settings                                              |
|----------------------------------------------------------------------------------------|
|                                                                                        |
| Event monitoring                                                                       |
| ✓ Turn on performance event alerts                                                     |
| ✓ Turn on exception events alerts                                                      |
| Castinue auformance quart monitoring                                                   |
| Configure performance event monicornig                                                 |
| Performance event threshold (ms):                                                      |
| 3000                                                                                   |
| Use advanced settings to further customize the configuration for the application group |
| Advanced Settings                                                                      |
| Enable additional configuration options for server-side and client-side monitoring     |

39. In the **Configure exception event monitoring** section, click **Application failure alerts** and **All exceptions**.

| <ul> <li>Security alerts</li> </ul>     | <ul> <li>Critical exceptions only</li> </ul> | Exception Tracking  |
|-----------------------------------------|----------------------------------------------|---------------------|
|                                         |                                              |                     |
| <ul> <li>Connectivity alerts</li> </ul> | <ul> <li>All exceptions</li> </ul>           | Critical Exceptions |
|                                         |                                              |                     |

- 40. Click **OK**.
- 41. On the Server-Side Configuration page, click Next.
- 42. On the **Summary** page, click **Create** to set up this new Monitor object. This will take a few minutes to complete and the Wizard will disappear once it has finished.

| Application Group:               | TalkingHeads App Monitor - Production      |
|----------------------------------|--------------------------------------------|
| Management Pack:                 | TalkingHeads Management Pack               |
| Warnings:                        |                                            |
| 🗼 IIS may need to be restarted.  |                                            |
| Server-side monitoring defaults: |                                            |
| Monitored servers                | TalkingHeads App Server Group              |
| Performance event alerts         | Enabled                                    |
| Exception event alerts           | Enabled                                    |
| Performance event threshold      | 3000 ms                                    |
| Monitors enabled                 | % Exception Events/sec exceeds threshold   |
|                                  | % Performance Events/sec exceeds threshold |
|                                  | Average Request Time exceeds threshold     |
| Application Components:          | 2                                          |
| TalkingHeads - Production        |                                            |
| Customized                       | False                                      |
| Monitored servers                | Server-side: TalkingHeads App Server Group |
| Client-side monitoring enabled   | False                                      |
| TalkingHeadsMidtier - Production |                                            |
| Customized                       | False                                      |
| Monitored servers                | Server-side: TalkingHeads App Server Group |
|                                  |                                            |
|                                  |                                            |
|                                  |                                            |

43. Open Internet Information Services (IIS) Manager by clicking Start and typing IIS Manager and clicking the shortcut.

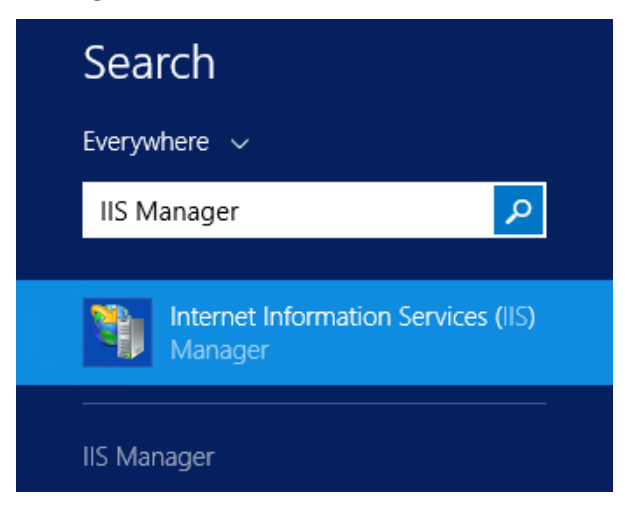

44. Under **Connections** in the left panel, select **SCOM01**. If prompted to get updates, click **No**.

| <i>8</i> ]     |                                    | Internet               |
|----------------|------------------------------------|------------------------|
| € SCOM01 ►     |                                    |                        |
| File View Help |                                    |                        |
| Connections    | SCOM01 H                           | Home                   |
| Start Page     | Filter:<br>ASP.NET                 | 🕶 🚏 Go 🕞 🖣             |
|                | 🐴 🔮                                | 404                    |
|                | .NET .NET<br>Authorizat Compilatio | .NET Error<br>on Pages |

45. Under **Actions** in the right hand panel, click **Restart** to stop and then start the IIS Service.

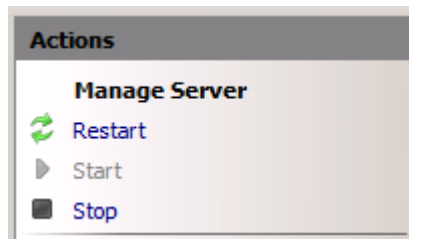

- 46. Close Internet Information Services (IIS) Manager.
- 47. Click the **Operations Manager** icon on the Taskbar and select **Monitoring** workspace on the Operations Manager Console.

|            | -                                  |   |                                                                                                    |      |
|------------|------------------------------------|---|----------------------------------------------------------------------------------------------------|------|
| a          | Monitoring                         | ^ |                                                                                                    |      |
|            | Active Alerts                      |   | Monitoring Overview                                                                                     |      |
|            | Discovered Inventory               |   |                                                                                                    |      |
|            | Distributed Applications           | ≡ |                                                                                                    |      |
|            | 💑 Task Status                      |   |                                                                                                    |      |
|            | UNIX/Linux Computers               |   | Required Configuration Tasks:                                                                           |      |
|            | 🗰 Windows Computers                |   |                                                                                                    |      |
|            | Agentless Exception Monitoring     |   | In order for Operations Manager to manage and monitor<br>network you must complete the following steps: | your |
|            | Application Monitoring             |   | netion you must complete the following steps                                                            |      |
|            | ▷ 📴 Data Warehouse                 |   | Required: Enable Notification Channels                                                                  |      |
|            | Microsoft Audit Collection Service |   | Upgrade to full version                                                                                 |      |
|            | D I Microsoft SQL Server           |   |                                                                                                    |      |
|            | Microsoft System Center Virtual N  |   |                                                                                                    |      |
|            | Microsoft System Center Virtual N  |   |                                                                                                    |      |
|            | Microsoft System Center Virtual N  |   |                                                                                                    |      |
|            | Microsoft Windows Client           |   | State and Alerts:                                                                                       |      |
| -          | Microcoff Windows Cluster          | ~ |                                                                                                    |      |
| Ì          |                                    |   | 🔊 Computer Health: Go to                                                                                | Comp |
| -          | show or Hide Views                 |   | Critical:                                                                                               |      |
| New View 🕨 |                                    |   | \Lambda Warning:                                                                                        |      |
|            |                                    | 3 | Healthy:                                                                                                |      |
|            | Monitoring                         |   | Maintenance Mode:                                                                                       |      |
|            |                                    | _ | Unknown Status:                                                                                         |      |

48. Expand the **Application Monitoring** |.**NET Monitoring** | **TalkingHeads App Monitor - Production** node. If this is not visible, from the upper toolbar select **View** | **Refresh** until it appears. This may take awhile.

| 4 Monitoring                              |
|-------------------------------------------|
| Active Alerts                             |
| Discovered Inventory                      |
| Distributed Applications                  |
| 💑 Task Status                             |
| UNIX/Linux Computers                      |
| Windows Computers                         |
| Agentless Exception Monitoring            |
| Application Monitoring                    |
| Applications                              |
| a 🙀 .NET Monitoring                       |
| Active Alerts                             |
| IIS 7.0 ASP.NET Web Application Inventory |
| IIS 8.0 ASP.NET Web Application Inventory |
| IIS Hosted WCF Web Service Inventory      |
| Monitored Applications                    |
| TalkingHeads App Monitor - Production     |
49. Click TalkingHeads App Monitor and confirm that the APM ASP.NET Web Application Component is in a healthy state, which is represented by a green 'check'. The application is now being monitored from the server-side. It may take several minutes to appear as Healthy. If this is not visible, from the upper toolbar select View | Refresh until it appears.

| TalkingHeads App | p Monitor (1)                 |                                                   |                                                           |                                                 |                                        |                                                       |
|------------------|-------------------------------|---------------------------------------------------|-----------------------------------------------------------|-------------------------------------------------|----------------------------------------|-------------------------------------------------------|
| 🔍 Look for:      |                               | Find Now                                          | Clear                                                     |                                                 |                                        |                                                       |
| State            | Display Name                  | APM<br>ASP.NET<br>Web<br>Application<br>Component | APM<br>ASP.NET<br>Web Service<br>Application<br>Component | O IIS Hosted<br>WCF Web<br>Service<br>Component | APM<br>Windows<br>Service<br>Component | Client-Side<br>Monitoring<br>Application<br>Component |
| ✓ Healthy        | Default Web Site/TalkingHeads | 🕢 Healthy                                         |                                                           |                                                 |                                        |                                                       |

50. From the **Monitoring** workspace, expand the **Application Monitoring** | **.NET Monitoring** | **IIS 8.0 ASP.NET Web Application Inventory**.

| Monitoring                                |
|-------------------------------------------|
| 4 🔳 Monitoring                            |
| Active Alerts                             |
| Discovered Inventory                      |
| Distributed Applications                  |
| 💑 Task Status                             |
| UNIX/Linux Computers                      |
| Windows Computers                         |
| Agentless Exception Monitoring            |
| App Controller                            |
| Application Monitoring                    |
| Applications                              |
| INET Monitoring                           |
| Active Alerts                             |
| IIS 8.0 ASP.NET Web Application Inventory |
| IIS Hosted WCFWeb Service Inventory       |
| Monitored Applications                    |
|                                           |

## 51. Click on the and confirm that the **Default Web Site/TalkingHeads** application is listed on **SCOM01**.

| IIS 8.0 ASP.NET Web Application Inv | entory (3)                    |      |                             |
|-------------------------------------|-------------------------------|------|-----------------------------|
| 🔍 Look for:                         | Find Now                      | Clea | r                           |
| IIS Application Name                | Application Virtual Root      |      | Path                        |
| AppController                       | /LM/W3SVC/2/ROOT              |      | SCVMM01.contoso.com;W3SVC/2 |
| Default Web Site/TalkingHeads       | /LM/W3SVC/1/ROOT/TalkingHeads |      | SCOM01.contoso.com;W3SVC/1  |
| Microsoft System Center 2012 Orc    | /LM/W3SVC/3/ROOT              |      | SCO01.contoso.com;W3SVC/3   |

52. Click on the **Default Web Site/TalkingHeads** entry and then in the **Tasks** pane on the right, click **Check Client-Side Monitoring Compatibility**.

| <ul> <li>Tasks</li> </ul>         |
|-----------------------------------|
| 2                                 |
| State Actions                     |
| 🛒 Start Maintenance Mode          |
| Edit Maintenance Mode Settings    |
| Stop Maintenance Mode             |
| Personalize view                  |
| Tasks ^                           |
| Entity Properties                 |
| 🙀 Health Explorer                 |
| Navigation ^                      |
| Alert View                        |
| 🗲 Diagram View                    |
| Event View                        |
| Performance View                  |
| State View                        |
| Network (Virtual) Vicinity Dashba |
| Network Vicinity Dashboard        |
| IIS 8 ASP.NET Application         |
| Check Client-Side Monitoring C    |
| Report Tasks                      |

53. Click **Run** to initiate tests to confirm that the application can be monitored by injecting JavaScript code into the application.

| Run Task - Check Client-S                                                                                                    | ide Monitoring Compatibility                                                                                                    |
|----------------------------------------------------------------------------------------------------|----------------------------------------------------------------------------------------------------|
| Run the task on these targets                                                                                                    | Help                                                                                                    |
| Target<br>☑ Default Web Site/TalkingHeads                                                                                                    | Run Location<br>SCOM01.contoso.com;W3SVC/1                                                                                                    |
| Task Parameters                                                                                                    | Value                                                                                                    |
| Override                                                                                                    |                                                                                                    |
| Task credentials <ul> <li>Use the predefined Run As Account</li> <li>Other :</li> <li>User name :</li> <li>Password :</li> <li>Domain :</li> <li>contoso</li> </ul> Task confirmation | Task description<br>The task verifies that the web application can<br>be safely monitored by using client-side<br>monitoring. This task should be run against all<br>ASP.NET applications that are to be configured<br>for client-side monitoring through the .NET<br>Application Performance Monitoring template. |
| Don't prompt when running this task in the future                                                                                                    | Run Cancel                                                                                                    |

54. When the task completes, confirm that the **Status** reported is **Success** indicating that the application is compatible with Client Side Monitoring.

| Task            |                          | Status                     | Task Targe                      | t  |
|-----------------|--------------------------|----------------------------|---------------------------------|----|
| <               | Ш                        |                            |                                 | >  |
| Task Outp       | out                      | 🔁 Copy T                   | ext 🔋 Copy HTI                  | ML |
| ⊘ Mo            | heck Client-Side         | Task De                    | scription                       | ^  |
| Status:         | Success                  | The task                   | verifies that the               |    |
| Schedu<br>Time: | Iled 12/16/2013 11<br>PM | :31:12 web app<br>safely m | olication can be<br>onitored by | ~  |
|                 | 12/16/2013 11            | :31:12 using d             | iant rida                       |    |
| You can c       | lose this dialog at a    | any time. Doing so         | will not interrupt              |    |

55. Click **Close** to clear the test window. Client-side Monitoring can now be safely configured for the TalkingHeads application.

| ⊺ask<br>⊘Check Client∙                                                             | -Side Monitoring                                               | Status<br>Success          | Task Target<br>default web                                                                                         | site/talkingheads                                                                                                    |           |
|------------------------------------------------------------------------------------|----------------------------------------------------------------|----------------------------|----------------------------------------------------------------------------------------------------|----------------------------------------------------------------------------------------------------|-----------|
| ask Output                                                                         |                                                                |                            |                                                                                                    | 🖹 Copy Text 🗎 Copy                                                                                                    | нтмі      |
| Check C<br>Compatil                                                                | Client-Side Monito<br>Dility                                   | ring                       | Task Descriptio                                                                                                    | n                                                                                                    | 1         |
| Status:<br>Scheduled<br>Time:<br>Start Time:<br>Submitted<br>By:<br>Run As:<br>Run | Success<br>2/28/2014 1:58:<br>2/28/2014 1:58:<br>contoso\Admin | 20 AM<br>20 AM<br>istrator | The task verifies<br>be safely monit<br>monitoring. Thi<br>ASP.NET applica<br>for client-side r<br>Application Per | s that the web application can<br>ored by using client-side<br>is task should be run against a<br>ations that are to be configure<br>nonitoring through the .NET<br>formance Monitoring templat | ell<br>ed |
| Target:                                                                            | IIS 8 ASP.NET Ar                                               | plication                  |                                                                                                    |                                                                                                    | >         |
|                                                                                    |                                                                | Deine ee                   |                                                                                                    | unuting tanks. You and shark t                                                                                                    | >         |

56. Select the Authoring workspace.

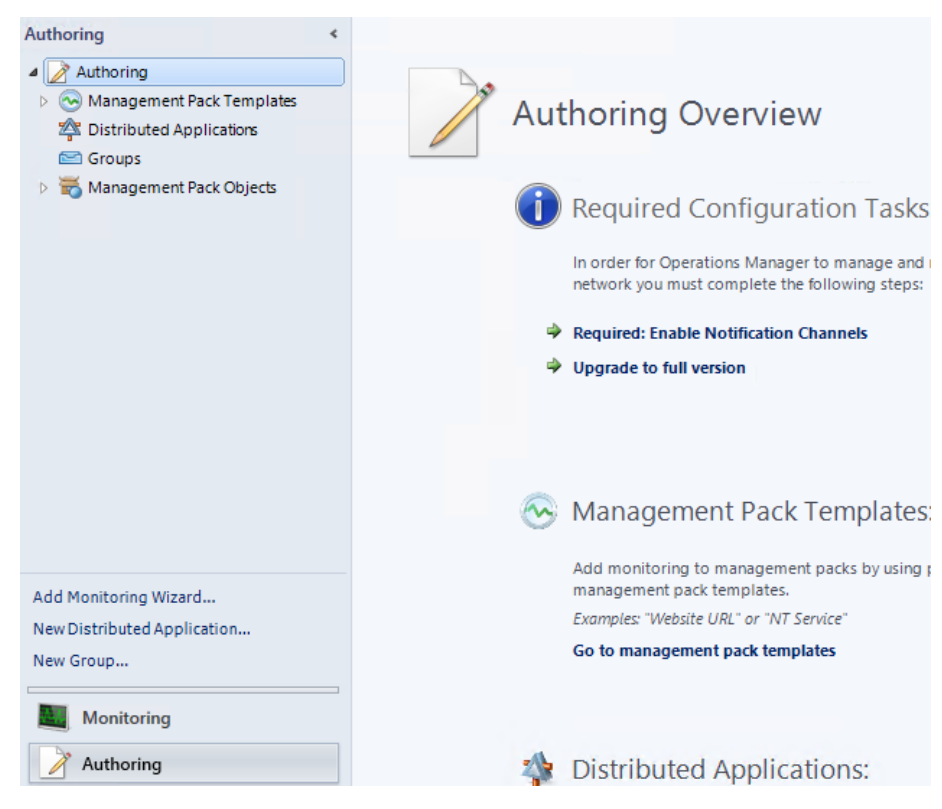

- 57. Expand Management Pack Templates and click .NET Application Performance Monitoring.
- 58. Right-click on the TalkingHeads App Monitor -Production monitor and select Properties.

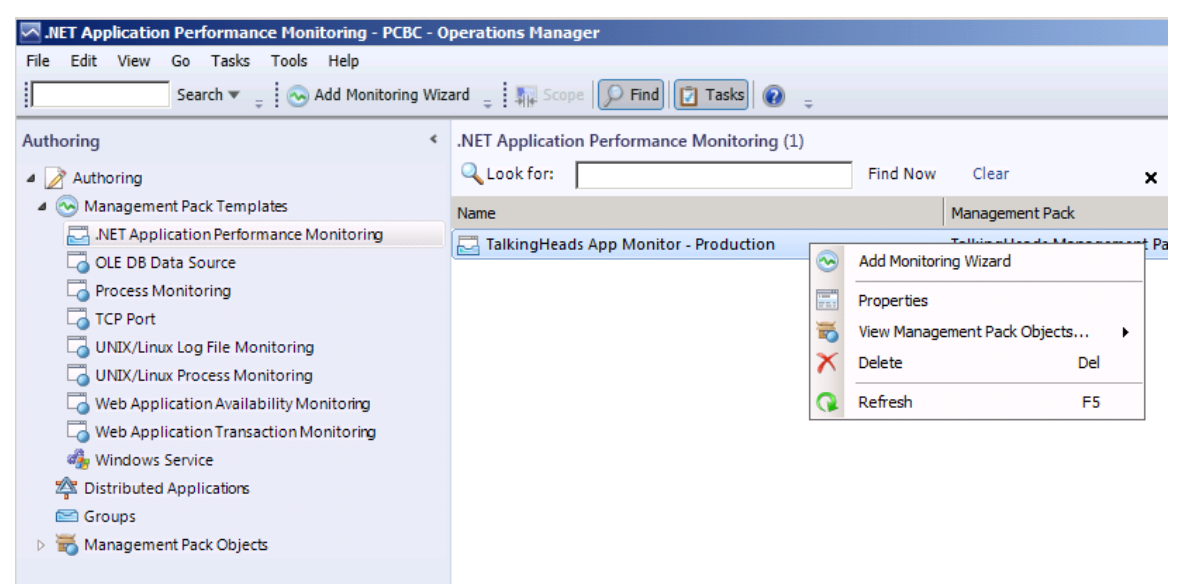

- 59. Click on the Client-Side Monitoring tab.
- 60. Click the **Enabled** checkbox to turn on CSM for this application.

|                                | it-side monitoring it                                          | or web applications                                  |                                               |                              |                                          |                                        |
|--------------------------------|----------------------------------------------------------------|------------------------------------------------------|-----------------------------------------------|------------------------------|------------------------------------------|----------------------------------------|
| Client-side n<br>monitoring. 7 | ionitoring uses JavaSc<br>o ensure that these sci<br>lications | ript scripts automatical<br>ripts can run, you shoul | ly added to each man<br>d run the Check Clier | aged web ap<br>nt-Side Monit | plication that is c<br>oring Compatibili | configured for<br>ity task against any |
| new web app                    | incations.                                                     |                                                      |                                               |                              |                                          | 🥖 Customize.                           |
| Enabled                        | Component                                                      | IIS Ap                                               | plication Path                                |                              | Excluded Pages                           | Customize.                             |

- 61. Click the **Customize** button to open the settings window.
- 62. Under Event monitoring check the box to enable **Turn on exception events alerts**.

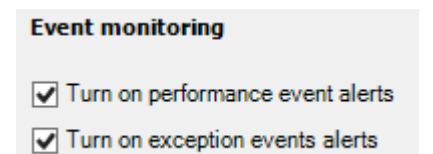

- 63. Set the Page load threshold (ms) field to 3000.
- 64. Set the Ajax and WCF threshold (ms) field to 3000.
- 65. In the table titled **Configure the IP address filter** select each of the two lines in turn and use the **Remove** button to delete the lines from the table, leaving an empty table.

| lifying Settings: Talking                                                                               | gneads                                           |                             |        |
|----------------------------------------------------------------------------------------------------|--------------------------------------------------|-----------------------------|--------|
| Event monitoring                                                                                        |                                                  |                             | -      |
| Turn on performance e                                                                                   | vent alerts                                      |                             |        |
| Turn on exception even                                                                                  | nts alerts                                       |                             |        |
| Configure performance                                                                                   | event collection                                 |                             |        |
| Page load threshold (ms):                                                                               |                                                  | Sensitivity threshold (ms): |        |
| 3000                                                                                                    | ÷                                                | 3000 🛨                      |        |
|                                                                                                    |                                                  |                             |        |
| Ajax and WCP threshold (r                                                                               | ns).                                             |                             | 1      |
| 5000                                                                                                    | ±                                                |                             |        |
| Sampling<br>Monitor 100 💌 % of i                                                                        | ncoming requests                                 |                             |        |
| Sampling<br>Monitor 100 💌 % of i<br>Configure client IP add                                             | ncoming requests                                 | Au 22                       | _      |
| Sampling<br>Monitor 100 💌 % of i<br>Configure client IP add                                             | ress filter                                      | Add / Edt = Rem             | we     |
| Sampling<br>Monitor 100 💌 % of i<br>Configure client IP add                                             | ress filter                                      | Add / Edt = Rem             | ive    |
| Sampling<br>Monitor 100 💌 % of i<br>Configure client IP add                                             | ncoming requests<br>ress filter<br>// Netmask    | Add / Edr. Rem              | we     |
| Sampling<br>Monitor 100 💌 % of i<br>Configure client IP add<br>IP Address                               | ncoming requests<br>ress filter                  | Add / Edr = Rem             | ve D   |
| Sampling<br>Monitor 100 💽 % of i<br>Configure client IP add<br>IP Address<br>More about client IP addre | ncoming requests ress filter Netmask sss filters | Add ZEdr. == Rem            | TYPE D |

- 66. Scroll down to the Monitors area.
- 67. In the **% Exception Events/sec exceeds threshold** setting enter the value **1**. 1% is extremely low but will be useful to speed up the time to see alerts in this lab.
- 68. In the % Performance Events/sec exceeds threshold setting enter the value 1.

| Moni | tors                           |            |               |
|------|--------------------------------|------------|---------------|
|      | Name 🛆                         | Threshold  | Interval      |
|      | % Exception Events/sec exceeds | 1 🕂 %      | 5 🗧 minutes 💌 |
|      | % Performance Events/sec excee | 1 🕂 %      | 5 🚍 minutes 📃 |
|      | Average Request Time exceeds t | 10000 🕂 ms | 5 🗧 minutes 💌 |
|      |                                |            |               |

69. Scroll further down to the **Transactions** section and click the **Add** button.

| 🛟 Add 🥒 Edit 💳 Remove |
|-----------------------|
| Web Page              |
|                       |
|                       |
|                       |
|                       |
|                       |
|                       |

- 70. In the Transaction Name box enter Home Page.
- 71. In the ASP.NET page box enter /TalkingHeads/Default.aspx.
- 72. Under **Collect alerts by event type**, click to select the **Application failure** box.
- 73. In the % Exception Events/sec exceeds threshold setting enter the value 1.
- 74. In the % Performance Events/sec exceeds threshold setting enter the value 1.

| mourcen | on Properties                                                                         |                                                                                                    |          |                                     |          |
|---------|---------------------------------------------------------------------------------------|----------------------------------------------------------------------------------------------------|----------|-------------------------------------|----------|
|         |                                                                                       |                                                                                                    |          |                                     |          |
| ASP.    | VET page settings                                                                     |                                                                                                    |          |                                     |          |
| Transa  | action name:                                                                          |                                                                                                    |          |                                     |          |
| Home    | Page                                                                                  |                                                                                                    |          |                                     |          |
| ASP .N  | IET page:                                                                             |                                                                                                    |          |                                     |          |
| /Talkir | ngHeads/Default.aspx                                                                  |                                                                                                    |          |                                     |          |
| examp   | le: 'WirtualDir/MyPage.aspx'                                                          |                                                                                                    |          |                                     |          |
| Perform | mance event threshold (ms):                                                           |                                                                                                    |          |                                     |          |
| 1000    |                                                                                       |                                                                                                    |          |                                     |          |
| 1.000   |                                                                                       |                                                                                                    |          |                                     |          |
| Sensit  | ivity threshold (ms):                                                                 |                                                                                                    |          |                                     |          |
| 100     |                                                                                       |                                                                                                    |          |                                     |          |
|         |                                                                                       |                                                                                                    |          |                                     |          |
| Colle   | ct alerts by event type                                                               |                                                                                                    |          |                                     |          |
|         |                                                                                       |                                                                                                    |          |                                     |          |
| -       |                                                                                       |                                                                                                    |          |                                     |          |
| App     | olication failure                                                                     | Performance                                                                                          |          |                                     |          |
| App     | olication failure                                                                     | Performance                                                                                          |          |                                     |          |
| Monit   | olication failure                                                                     | Performance                                                                                          |          |                                     |          |
| Monit   | ors                                                                                   | Performance                                                                                          | Interval |                                     |          |
| Monit   | ors Name  % Exception Events/sec exc                                                  | Performance Threshold                                                                                | Interval | 5 📑 minutes                         |          |
| Monit   | ors Name % Exception Events/sec exc % Performance Events/sec                          | Performance                                                                                          | Interval | 5 minutes                           |          |
| Monit   | ors Name  Kexception Events/sec exc  Performance Events/sec Average Request Time exce | Threshold          1       %         1       %         1       %         1       %         1       % | Interval | 5 minutes<br>5 minutes<br>5 minutes | -        |
| Monit   | ors Name X Exception Events/sec Reformance Events/sec Average Request Time exce       | Performance                                                                                          | Interval | 5 minutes<br>5 minutes<br>5 minutes | <b>•</b> |

- 75. Click **OK**.
- 76. Under Monitored Servers click Search.

| Monitored servers                                                                |                       |          |
|----------------------------------------------------------------------------------|-----------------------|----------|
| You can target a group to limit the scope of the monitoring to the group of serv | ers.                  |          |
| Targeted group:                                                                  | <mark>∦</mark> Create | 🔎 Search |
|                                                                                  |                       |          |

- 77. In the Management Pack dropdown list select **TalkingHeads Management Pack** and press **Search**.
- 78. Select the Talking Heads App Server Group and then press OK.

| Group Search                                               | <u>?</u> [x                                             |
|------------------------------------------------------------|---------------------------------------------------------|
| To add groups, search for the group by name and management | nt pack and then add them to the selected objects list. |
| Filter by (optional):                                      |                                                         |
| Management pack:                                           |                                                         |
| TalkingHeads Management Pack                               |                                                         |
|                                                            | Search                                                  |
| Available Groups                                           |                                                         |
| Name                                                       | Management Pack                                         |
| 🔁 TalkingHeads App Server Group                            | TalkingHeads Management Pack                            |

79. Press OK to close the Modifying Settings: TalkingHeads page.

| Page Name Comparison Type Page Name Comparison Type  Transactions  Transaction Name Web Page ▲ Home Page /TakingHeads/Default.aspx  Monitored servers You can target a group to limit the scope of the monitoring to the group of servers. Targeted group: ☆ Create ♀ Search ■ Remove TalkingHeads App Server Group                                                                                                    | Excluded pages                                                                                                    |                                                                                         |
|----------------------------------------------------------------------------------------------------|----------------------------------------------------------------------------------------------------|-----------------------------------------------------------------------------------------|
| Page Name Comparison Type<br>"ransactions<br>Transaction Name Web Page<br>Normal Home Page<br>Monitored servers<br>You can target a group to limit the scope of the monitoring to the group of servers.<br>Targeted group: ☆ Create ♀ Search 	 Remove<br>TalkingHeads App Server Group                                                                                                    |                                                                                                    | 🔓 Add 🧷 Edit 📟 Remove                                                                   |
| ransactions         Transaction Name         Transaction Name         Web Page         Your Page         /TalkingHeads/Default.aspx                                                                                                    | Page Name                                                                                                    | Comparison Type                                                                         |
| ransactions  ransaction Name  Transaction Name Web Page  Transaction Name Veb Page  TalkingHeads/Default.aspx  Vonitored servers  fou can target a group to limit the scope of the monitoring to the group of servers. argeted group:  argeted group:  Create  Search  Remove  FalkingHeads App Server Group                                                                                                    |                                                                                                    |                                                                                         |
| ransactions         Transaction Name         Transaction Name         Web Page         Yome Page         /TalkingHeads/Default.aspx                                                                                                    |                                                                                                    |                                                                                         |
| ransactions         Transaction Name         Transaction Name         Web Page         Home Page         /TalkingHeads/Default.aspx                                                                                                    |                                                                                                    |                                                                                         |
| ransactions         Transaction Name         Transaction Name         Web Page         Home Page         /TalkingHeads/Default.aspx                                                                                                    |                                                                                                    |                                                                                         |
| ransactions       Image: Add <pre></pre>                                                                                                    |                                                                                                    |                                                                                         |
| ransactions                                                                                                    |                                                                                                    |                                                                                         |
| ransactions  Transaction Name  Transaction Name  Veb Page  TalkingHeads/Default.aspx  Vonitored servers  fou can target a group to limit the scope of the monitoring to the group of servers.  argeted group:  Create  Search  Remove  TalkingHeads App Server Group                                                                                                    |                                                                                                    |                                                                                         |
| Image: Transaction Name       Web Page       ∠         Image: Transaction Name       Web Page       ∠         Image: Transaction Name       YmakingHeads/Default.aspx       ∠         Image: Transaction Name       YmakingHeads/Default.aspx       ∠         Image: Transaction Name       YmakingHeads/Default.aspx       ∠         Image: Transaction Name       YmakingHeads/Default.aspx       ∠         Image: Transaction Name       YmakingHeads/Default.aspx       ∠         Image: Transaction Name       YmakingHeads/Default.aspx       ∠         Image: Transaction Name       YmakingHeads/Default.aspx       ∠         Image: Transaction Name       ∠       ∠         Image: Transaction Name       ∠       ∠         Image: Transaction Name       ∠       ∠         Image: Transaction Name       ∠       ∠         Image: Transaction Name       ∠       ∠         Image: Transaction Name       ∠       ∠         Image: Transaction Name       ∠       ∠         Image: Transaction Name       ∠       ∠         Image: Transaction Name       ∠       ∠         Image: Transaction Name       ∠       ∠         Image: Transaction Name       ∠       ∠ | ransactions                                                                                                    |                                                                                         |
| Transaction Name       Web Page       ✓         Nome Page       /TalkingHeads/Default.aspx       ✓         Monitored servers       ✓       ✓         You can target a group to limit the scope of the monitoring to the group of servers.       ✓         Fargeted group:                                                                                                    |                                                                                                    | 🔓 Add 🥖 Edit 📼 Remove                                                                   |
| Home Page /TalkingHeads/Default.aspx                                                                                                    | Transaction Name                                                                                                    | Web Page 🛆                                                                              |
| Yonitored servers         You can target a group to limit the scope of the monitoring to the group of servers.         Fargeted group:                                                                                                    |                                                                                                    |                                                                                         |
| Monitored servers<br>You can target a group to limit the scope of the monitoring to the group of servers.<br>Fargeted group:                                                                                                    | e. Home Page                                                                                                    | /TalkingHeads/Default.aspx                                                              |
| Monitored servers<br>You can target a group to limit the scope of the monitoring to the group of servers.<br>Fargeted group:                                                                                                    | e. Home Page                                                                                                    | /TalkingHeads/Default.aspx                                                              |
| Monitored servers<br>You can target a group to limit the scope of the monitoring to the group of servers.<br>Fargeted group:                                                                                                    | S. Home Page                                                                                                    | /TalkingHeads/Default aspx                                                              |
| Monitored servers<br>/ou can target a group to limit the scope of the monitoring to the group of servers.<br>Fargeted group:                                                                                                    | 👷 Home Page                                                                                                    | /TalkingHeads/Default aspx                                                              |
| Youitored servers You can target a group to limit the scope of the monitoring to the group of servers. Fargeted group: Remove FalkingHeads App Server Group                                                                                                    | S. Home Page                                                                                                    | /TalkingHeads/Default aspx                                                              |
| You can target a group to limit the scope of the monitoring to the group of servers.  [argeted group:                                                                                                    | R. Home Page                                                                                                    | /TalkingHeads/Default.aspx                                                              |
| Fargeted group:                                                                                                    | Home Page                                                                                                    | /TalkingHeads/Default.aspx                                                              |
| FalkingHeads App Server Group                                                                                                    | Home Page<br>Monitored servers<br>You can target a group to limit the scope of the monitori                                                     | /TalkingHeads/Default.aspx                                                              |
|                                                                                                    | Home Page<br>Yonitored servers<br>You can target a group to limit the scope of the monitori<br>Fargeted group:                                  | /TalkingHeads/Default.aspx<br>ing to the group of servers.                              |
|                                                                                                    | Mome Page<br>Monitored servers<br>You can target a group to limit the scope of the monitori<br>Fargeted group:<br>TalkingHeads App Server Group | /TalkingHeads/Default.aspx<br>ing to the group of servers.<br>☆Create ♀ Search ⇔ Remove |
|                                                                                                    | Mome Page<br>Monitored servers<br>You can target a group to limit the scope of the monitori<br>Fargeted group:<br>TalkingHeads App Server Group | /TalkingHeads/Default.aspx<br>ing to the group of servers.<br>☆Create ♀ Search ⇔ Remove |

- 80. Click on the Client-Side Defaults tab.
- 81. Under Event monitoring check the box to enable Turn on exception events alerts.
- 82. Set the Page load threshold (ms) field to 250.
- 83. In the table titled **Configure the IP address filter** select each of the two lines in turn and use the **Remove** button to delete the lines from the table, leaving an empty table.

| 6                                          | TalkingHeads App M            | onitor - Producti     | on Properties   |                   | X      |
|--------------------------------------------|-------------------------------|-----------------------|-----------------|-------------------|--------|
| What to Monitor Server-Side De             | faults Client-Side Monitoring | Client-Side Defaults  | Summary         |                   |        |
| Configure client-side mon                  | itoring                       |                       |                 |                   |        |
| Event monitoring                           |                               |                       |                 |                   |        |
| Turn on performance ever                   | nt alerts                     |                       |                 |                   |        |
| ✓ Turn on exception events                 | alerts                        |                       |                 |                   |        |
| Configure performance ev                   | ent collection                |                       |                 |                   |        |
| Page load threshold (ms):                  |                               | Ajax and WCF th       | reshold (ms):   |                   |        |
| 250                                        | *<br>*                        | 5000                  | <b>^</b>        |                   |        |
|                                            |                               |                       | 👍 Ado           | <b>d</b> 🧷 Edit 🗉 | Remove |
| More about client IP address               | <u>filters</u>                |                       |                 |                   |        |
| Use advanced settings to Advanced Settings | further customize the conf    | figuration for the ap | plication group |                   |        |
|                                            |                               |                       |                 |                   |        |
|                                            |                               |                       | ОК              | Cancel            | Apply  |

- 84. Click **OK** to close the **TalkingHeads App Monitor Production Properties** dialog box. The folder will update, and this may take a few moments to complete. The properties page will disappear once it has completed.
- 85. Navigate to Monitoring | Operations Manager | APM Agent Details | Active Alerts.

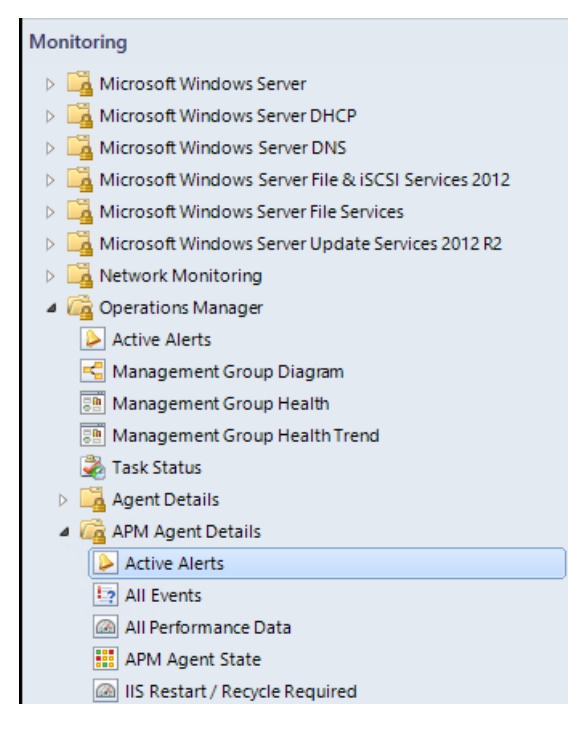

86. In the Active Alerts pane, wait until a Warning alert appears indicating that Application Pools require a recycle on DC01, or right-click on Active Alerts and select Refresh. When the Alert appears, select the **IIS Restart** is required alert.

| Severity: Warning (2) |                                           |     |
|-----------------------|-------------------------------------------|-----|
| 🛕 DC01.Contoso        | IIS Application Pools recycle is required | New |
| 🛕 DC01.Contoso        | IIS Restart is required                   | New |

# 87. In the details pane below, scroll down and click the **Restart IIS** link.

### Alert Details

running on the web server. This monitor transitions to an unnealthy state when its needs to be recycled.

#### Causes

When application monitoring settings are modified using the .NET Application Performance Monitoring template, IIS might need to be restarted for the new settings to take effect. An example of a scenario that requires restarting IIS is when you are configuring .NET application monitoring for the first application on the web server.

### Resolutions

- You can restart IIS by clicking the following link: Restart IIS
- You can run the iisreset.exe command on the web server.
- 88. Ensure SCOM01.Contoso.com is selected and click Run.

| a Run Task - Restart Ir                                      | nternet Information Services                     |
|--------------------------------------------------------------|--------------------------------------------------|
| Run the task on these targets                                | 🛞 Help                                           |
| Target                                                       | Run Location                                     |
| SCOM01.Contoso.com                                           | SCOM01.Contoso.com                               |
| Task Parameters                                              |                                                  |
| Name                                                         | Value                                            |
| Timeout Seconds<br>Arguments<br>Override<br>Task credentials | 300<br>Task description                          |
| Use the predefined Run As Account                            | This task restarts Internet Information Services |
| ◯ Other :                                                    | on target computers.                             |
| User name :                                                  | 7                                                |
| Password :                                                   |                                                  |
| Domain : CONTOSO                                             |                                                  |
| Task confirmation                                            | Run Cancel                                       |

- 89. When the Task completes, click **Close**.
- 90. Navigate to **Monitoring | Operations Manager | APM Agent Details** and click the **All Events** node.

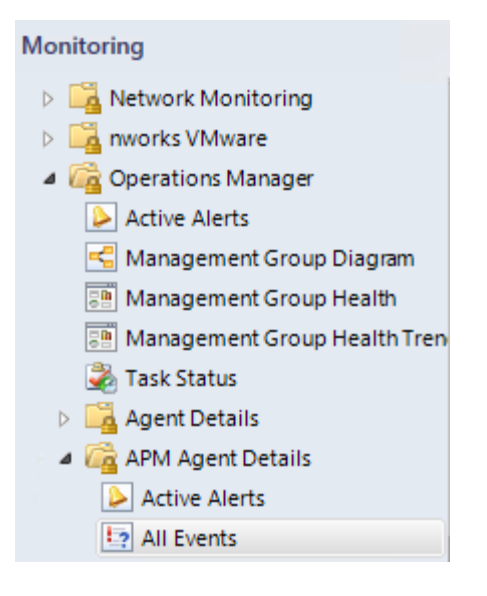

- 91. Sort the Events by Event Number.
- 92. Notice Event 4001 in the list, this event indicates that the APM service has started.

| All Events (35)                                                           |                                                                     |                                                                                          |                                                                                                    |                                                |
|---------------------------------------------------------------------------|---------------------------------------------------------------------|------------------------------------------------------------------------------------------|----------------------------------------------------------------------------------------------------|------------------------------------------------|
| 🔍 Look for:                                                               |                                                                     | Find Now Clear                                                                           |                                                                                                    |                                                |
| Level                                                                     | Date and Time                                                       | Source                                                                                   | Event Number                                                                                             |                                                |
| Information                                                               | 2/28/2014 1:39:02 AM                                                | System Center Management APM                                                             | 4001                                                                                                    |                                                |
| Information                                                               | 2/28/2014 1:39:04 AM                                                | Apm PerfCounterMonitor                                                                   | 4148                                                                                                    |                                                |
| Information                                                               | 2/28/2014 1:39:04 AM                                                | Apm PerfCounterMonitor                                                                   | 4150                                                                                                    |                                                |
| Information                                                               | 2/28/2014 1:39:02 AM                                                | .NET app monitoring                                                                      | 34004                                                                                                    |                                                |
| I                                                                         | 1/10/1014 1.14.10 AM                                                | NIFT                                                                                     | 24004                                                                                                    |                                                |
| Details                                                                   |                                                                     |                                                                                          |                                                                                                    |                                                |
| Date and Time:                                                            | 2/28/2014 1:39:02 AM                                                | Description:                                                                             |                                                                                                    |                                                |
| Log Name:                                                                 | Operations Manager                                                  |                                                                                          |                                                                                                    |                                                |
| Source:                                                                   | System Center Manageme<br>APM                                       | nt Microsoft Monitoring Agent APM ser                                                    | vice successfully sta                                                                                    | arted.                                         |
| Generating<br>Rule:                                                       | Collect APM Agent Windo<br>Events                                   | WS                                                                                       |                                                                                                    |                                                |
| Event Number:                                                             | 4001                                                                | System information:                                                                      |                                                                                                    |                                                |
| Level:                                                                    | Information                                                         | Agent version: 7.1.10184.0<br>Windows version: 2.6.2.3.400.0.9.0                         |                                                                                                    |                                                |
| Logging<br>Computer:                                                      | SCOM01.contoso.com                                                  |                                                                                          |                                                                                                    |                                                |
| User:                                                                     | N/A                                                                 |                                                                                          |                                                                                                    |                                                |
| Event Data:                                                               |                                                                     |                                                                                          |                                                                                                    | 🕌 View Event Data                              |
| < DataItem typ<br>< EventData<br>< Data /><br>< Data > Sy<br>EventData<br | e =" System.XmlData " time<br>><br>ystem information: Agent ve<br>> | = " 2014-02-28T01:39:02.5676184-08:00 " sc<br>ersion: 7.1.10184.0 Windows version: 2.6.2 | ourceHealthServicel<br>.3.400.0.9.0. Data</th <th>d = * 8A09AC46-AD45-329F-A711-21996D58943B * &gt;</th> | d = * 8A09AC46-AD45-329F-A711-21996D58943B * > |
| Click here to hide even                                                   | t data                                                              |                                                                                          |                                                                                                    |                                                |

93. On **SCOM01**, select **Internet Explorer** from the taskbar so that the Talking Heads website opens. If it does not, navigate to <u>http://scom01.contoso.com/TalkingHeads</u>.

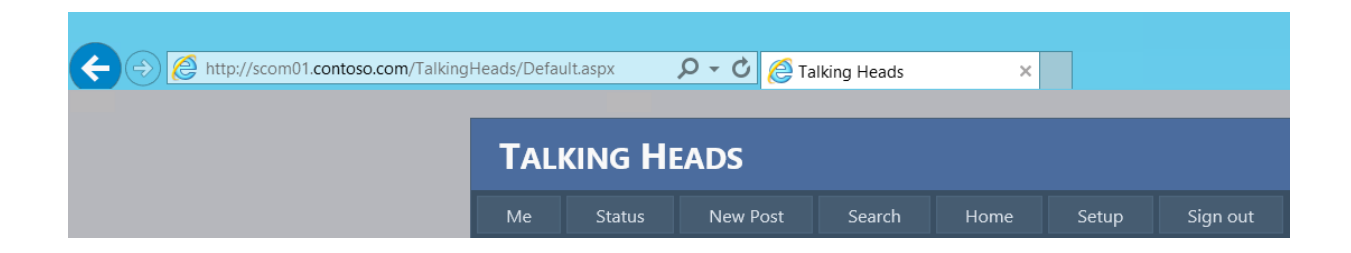

- 94. Click the **Home** tab to ensure that the webpage refreshes, which indicates that the IIS server restarted correctly.
- 95. Minimize Internet Explorer.
- 96. On the Desktop, double-click the TalkingHeads folder.

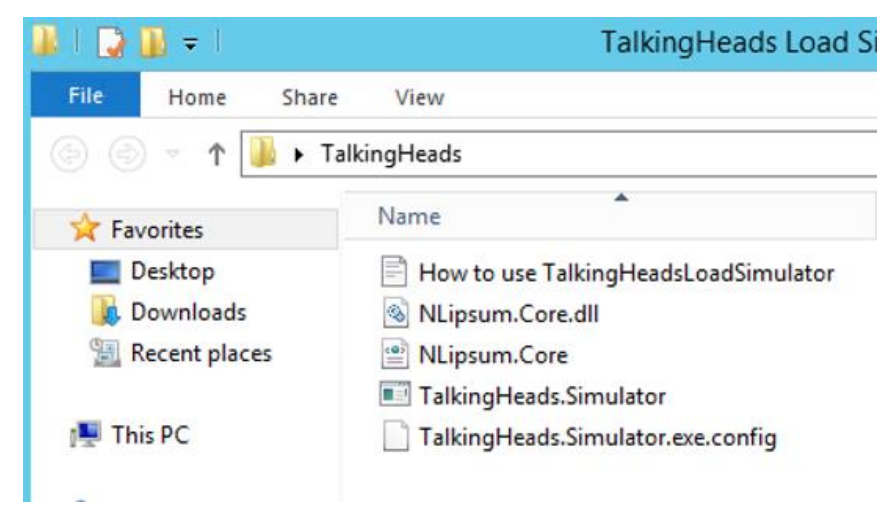

- 97. Double-click on **TalkingHeads.Simulator**, an executable application. If a publisher verification warning appears, click **Run** to continue.
- 98. Next to the Scenario button, click the dropdown and select Default Scenario.

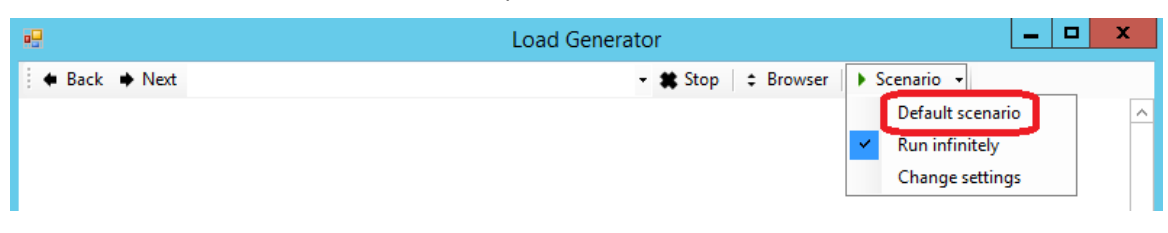

- 99. Once tests appear in the lower window, minimize the **Load Generator**. This runs scripts against the preconfigured bugs in the website to create application exceptions and performance issues on both the server and client side. Application Performance Monitoring will detect these issues and collect data which can be sent to a developer for debugging.
- 100. Open the Operations Manager Console click on the **Monitoring** workspace, and select **Operations Manager | APM Agent Details | All Events**.

101. Wait for Event **4003** to appear. When it does, click to select it and notice that the **APM Agent** started successfully in the details pane.

| Log Name: | Operations<br>Manager | Apm Agent started successfully. |
|-----------|-----------------------|---------------------------------|
| Source:   | Apm Agent             |                                 |

102. Expand the Application Monitoring | .NET Monitoring | TalkingHeads App Monitor – Production | TalkingHeads App Monitor node. Note that the Client Side Monitoring Application Component is now active. It may take a few minutes for the current state of the Client-side Monitoring to appear, but when it does it will show as Healthy.

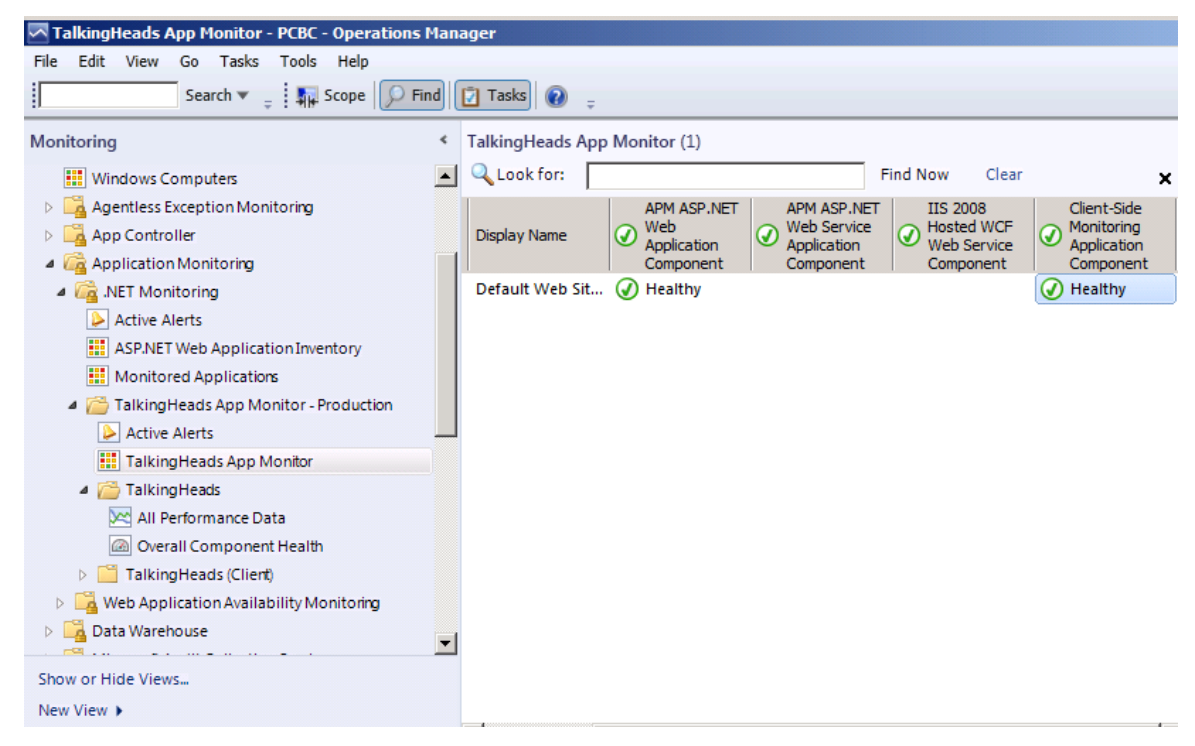

103. Navigate to the Application Monitoring | .NET Monitoring | TalkingHeads App Monitor – Production | Active Alerts node. After a few moments exceptions and performance alerts will begin to appear which confirms that APM was configured correctly.

| Ann Controller                            |
|-------------------------------------------|
|                                           |
| A C Application Monitoring                |
| P Applications                            |
| 4 🚰 .NET Monitoring                       |
| Active Alerts                             |
| IIS 8.0 ASP.NET Web Application Inventory |
| IIS Hosted WCF Web Service Inventory      |
| III Monitored Applications                |
| 4 🚰 TalkingHeads App Monitor - Production |
| Active Alerts                             |
| ItalkingHeads App Monitor                 |
| TalkingHeads                              |
| TalkingHeads (Client)                     |
| TalkingHeadsMidtier                       |
| D Java Monitoring                         |
| III >                                     |
| show or Hide Views                        |
| Jane Minus A                              |
| vew view 🕨                                |
| Monitoring                                |
| wontoning                                 |

- 104. Wait until there is at least 1 alert in each of the following categories. This should take a few moments.
- 105. Client Application Exception
- 106. Client Performance Exception
- 107. Client Performance Exception
- 108. Server Performance Exception
- 109. Server Application Exception

| Act | ive Alerts (12)       |       |                                   |          |                  |                  |                      |   |           |
|-----|-----------------------|-------|-----------------------------------|----------|------------------|------------------|----------------------|---|-----------|
| 0   | Look for:             |       |                                   | Find Now | Clear            |                  |                      |   |           |
| ø   | Source                | $\gg$ | Name                              |          | Description      | Resolution State | Created              | Ŧ | Age       |
| ⊿   | Severity: Warning (12 | 2)    |                                   |          |                  |                  |                      |   |           |
| 4   | SCOM01/Talki          |       | Client Application Exception      |          | /TalkingHeads/   | New              | 2/28/2014 2:19:50 AM |   | 2 Minutes |
| 4   | SCOM01/Talki          |       | Client Performance Exception      |          | Client Page : /T | New              | 2/28/2014 2:19:36 AM |   | 3 Minutes |
| 4   | SCOM01/Talki          |       | Client Performance Exception      |          | Client Page : /T | New              | 2/28/2014 2:19:28 AM |   | 3 Minutes |
| 4   | SCOM01/Talki          |       | Server Performance Exception      |          | '/TalkingHeads   | New              | 2/28/2014 2:19:28 AM |   | 3 Minutes |
| 4   | SCOM01/Talki          |       | Server Application Exception      |          | 'TalkingHeads    | New              | 2/28/2014 2:19:27 AM |   | 3 Minutes |
| 4   | SCOM01/Talki          |       | Server Application Exception      |          | 'TalkingHeads    | New              | 2/28/2014 2:19:27 AM |   | 3 Minutes |
| 4   | SCOM01/Talki          |       | Server Application Exception      |          | 'TalkingHeads    | New              | 2/28/2014 2:19:25 AM |   | 3 Minutes |
| 4   | SCOM01/Talki          |       | Client Performance Exception      |          | Client Page : /T | New              | 2/28/2014 2:19:16 AM |   | 3 Minutes |
| 4   | SCOM01/Talki          |       | Server Performance Exception      |          | '/TalkingHeads   | New              | 2/28/2014 2:19:13 AM |   | 3 Minutes |
| 4   | SCOM01/Talki          |       | Client Application Exception      |          | /TalkingHeads/   | New              | 2/28/2014 2:18:42 AM |   | 4 Minutes |
| 4   | Home Page./T          |       | Client Page Performance Exception | n        | Client Page : /T | New              | 2/28/2014 2:18:00 AM |   | 4 Minutes |
| 4   | SCOM01/Talki          |       | Client Performance Exception      |          | Client Page : /T | New              | 2/28/2014 2:18:00 AM |   | 4 Minutes |

- 110. Minimize Operations Manager and select the Load Generator.
- 111. Select Stop.

| Load Generator - 2 runs, 52.69 sec. avg. 2 errors                                                                                                    | _ □ | x |   |
|----------------------------------------------------------------------------------------------------|-----|---|---|
| 🗧 🗣 Back 🔹 Next http://localhost/TalkingHeads/Secure/Status.aspx 🚽 🗱 Stop 📔 Browser 🕨 Scenario 👻                                                                                                    |     |   |   |
| 02:23:40.740 Confirm a friend<br>02:23:42.800 Confirm a friend<br>02:23:44.364 Confirm a friend<br>02:23:47.970 Confirm a friend<br>02:23:47.970 Confirm a friend<br>02:23:49.725 Confirm a friend<br>02:23:51.531 Confirm a friend<br>02:23:56.902 Confirm a friend |     | ~ |   |
| 02:23:58.170 Completed successfully                                                                                                    |     |   |   |
| 02:23:58.173                                                                                                    |     | ~ | 1 |
| <                                                                                                    |     | > |   |
|                                                                                                    |     |   |   |

112. Close the Load Generator.

# 5.4.3 - SCOM: View Application Performance Monitoring Data

In this exercise Application Performance Monitoring (APM) information for a .NET web application will be reviewed. This can be used to identify code bugs and performance issues, which assists with application troubleshooting. This website, Talking Heads, is a simulated social network which some purposely placed code bugs to trigger Operations Manager alerts.

Estimated time to complete: 15 minutes

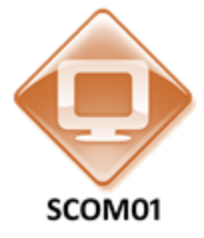

Perform the following on SCOM01

1. From **SCOM01**, open the **Operations Manager Console** by clicking the icon in the taskbar.

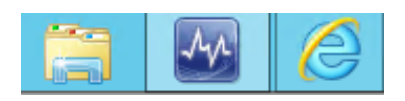

2. Navigate to the **Monitoring** workspace.

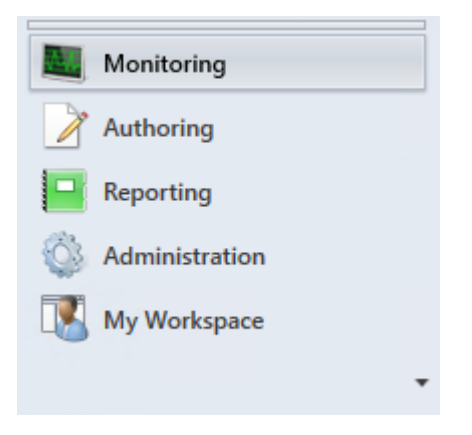

3. Expand Monitoring | Application Monitoring | .NET Monitoring.

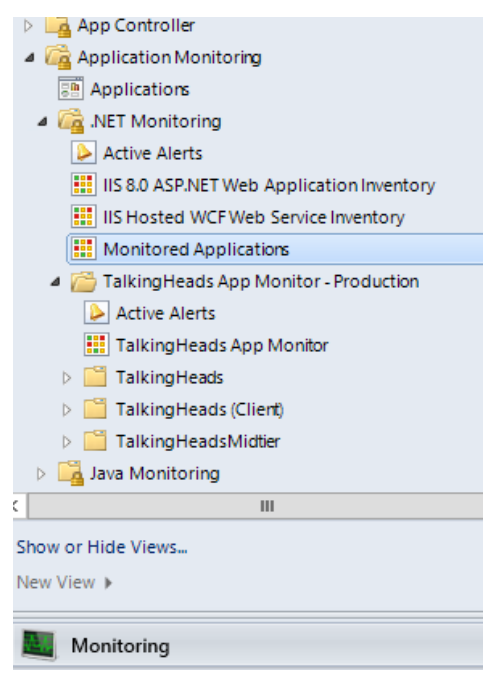

4. Select Monitored Applications and ensure that the state of the TalkingHeads App Monitor - Production is Healthy.

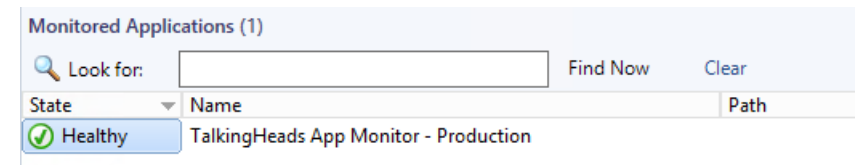

5. Navigate to the Monitoring | Application Monitoring | .NET Monitoring | TalkingHeads App Monitor - Production | TalkingHeads.

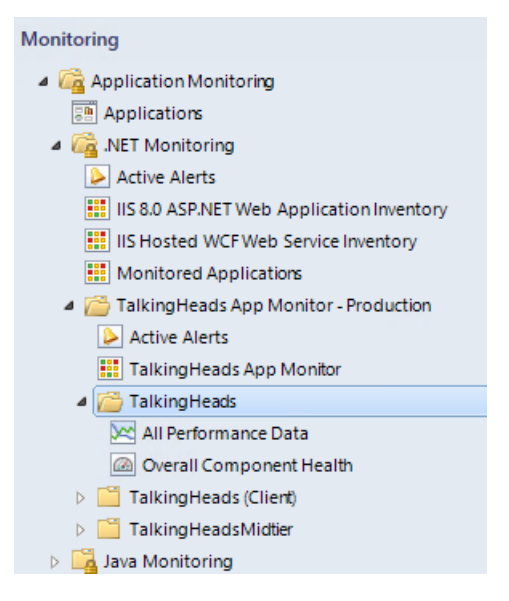

6. Select **Overall Component Health**. Note that the application is healthy, however there are several performance alerts.

| Q Look for:                    |                           | Find Now Clear               |        |                                       |                  |       |
|--------------------------------|---------------------------|------------------------------|--------|---------------------------------------|------------------|-------|
| State                          | ▼ Name                    | IIS application path         |        | Path                                  |                  |       |
|                                | TalkingHeads - Production | Default Web Site/TalkingHead | is     | SCOM01.contoso.com                    |                  |       |
| Activo Alex                    | etc (5)                   |                              |        |                                       |                  |       |
| Source                         | Ø                         | Name                         | Descr  | iption                                | Resolution State | Creat |
| ✓ Severity: Wa                 | rning (5)                 |                              |        |                                       |                  |       |
|                                | alkingHeads - Production  | Server Performance Exception | '/Talk | cingHeads/Secure/Search.aspx' has ex  | New              | 2/28/ |
|                                | alkingHeads - Production  | Server Application Exception | 'Talki | ingHeads - Production' on SCOM01.c    | New              | 2/20/ |
| A SCOM01/T                     | alkingHeads - Production  | Server Application Exception | 'Talki | ingHeads - Production' on SCOM01.c    | New              | 2/28/ |
|                                | alkingHeads - Production  | Server Performance Exception | '/Talk | singHeads/Secure/Status.aspx' has exc | New              | 2/28/ |
| scom01/T                       |                           |                              |        |                                       |                  |       |
| scom01/T                       |                           |                              |        |                                       |                  |       |
| SCOM01/T Scom01/T Server Perfo | ormance Exception         |                              |        | Alert Description                     |                  |       |

7. Navigate to the Monitoring | Application Monitoring | .NET Monitoring | TalkingHeads App Monitor - Production | Active Alerts.

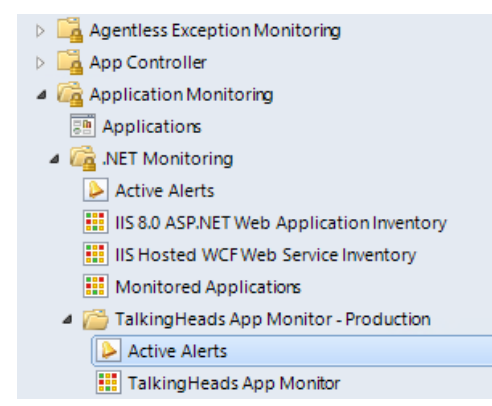

8. Find an alert with the name **Server Application Exception**.

| Active Alerts (12) |        |                                   |                  |                  |                      |            |
|--------------------|--------|-----------------------------------|------------------|------------------|----------------------|------------|
| 🚯 🛛 Source         | $\gg$  | Name                              | Description      | Resolution State | Created              | Age        |
| ▲ Severity: Warnin | g (12) |                                   |                  |                  |                      |            |
| 🛕 SCOM01/Talki     | i      | Client Application Exception      | /TalkingHeads/   | New              | 2/28/2014 2:19:50 AM | 28 Minutes |
| 🛕 SCOM01/Talki     | i      | Client Application Exception      | /TalkingHeads/   | New              | 2/28/2014 2:18:42 AM | 29 Minutes |
| 🛕 Home Page./T     | Г      | Client Page Performance Exception | Client Page : /T | New              | 2/28/2014 2:18:00 AM | 30 Minutes |
| 🛕 SCOM01/Talki     | i      | Client Performance Exception      | Client Page : /T | New              | 2/28/2014 2:19:36 AM | 28 Minutes |
| 🛕 SCOM01/Talki     | i      | Client Performance Exception      | Client Page : /T | New              | 2/28/2014 2:19:28 AM | 29 Minutes |
| 🛕 SCOM01/Talki     | i      | Client Performance Exception      | Client Page : /T | New              | 2/28/2014 2:19:16 AM | 29 Minutes |
| 👍 SCOM01/Talki     | i      | Client Performance Exception      | Client Page : /T | New              | 2/28/2014 2:18:00 AM | 30 Minutes |
| 🛕 SCOM01/Talki     | i      | Server Application Exception      | 'TalkingHeads    | New              | 2/28/2014 2:19:27 AM | 29 Minutes |
| A SCOM01/Talki     | i      | Server Application Exception      | 'TalkingHeads    | New              | 2/28/2014 2:19:27 AM | 29 Minutes |

- 9. Right-click it and select **Properties**. This error indicates that an application running on the server has had an issue.
- 10. Under Alert Description, click the link to launch Internet Explorer.

Alert Description:

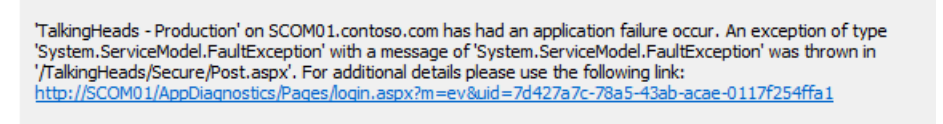

- 11. When the Windows Internet Explorer Dialog appears, select **Yes** to close the window.
- 12. **Expand** the various components of the event by clicking the plus signs (+) and triangles and review the information. The information on this page can be used to reproduce the issue and provide information about how to resolve this error.

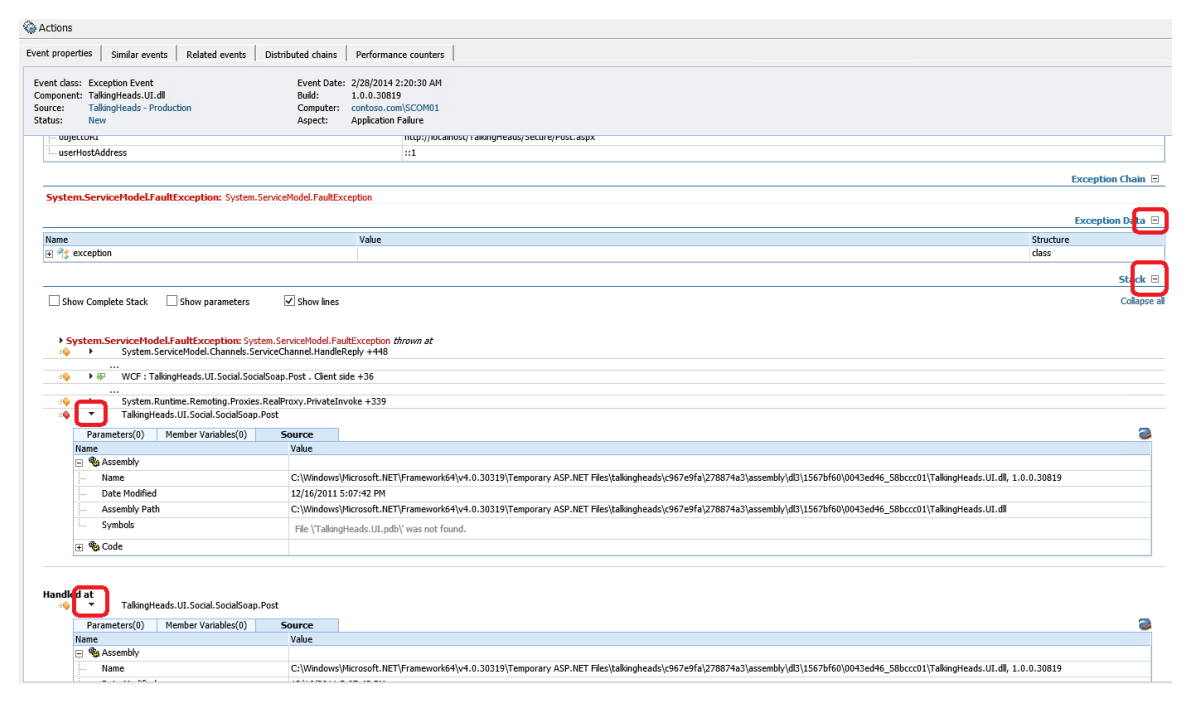

13. Select the **Similar events** tab at the top of the page. These are identical events that have happened in recent history.

| left Actions            |                                                                                                    |
|-------------------------|----------------------------------------------------------------------------------------------------|
| Event prop              | ties Similar events Related events Distributed chains Performance counters                                    |
| Similar by:<br>Problem: | Roblem                                                                                                    |
| From:                   | 2/14/2014         2:20:30         III         To:         2/28/2014         2:20:30         III         Apply |
| Number o<br>First Ever  | Events: 3<br>Date: 2/28/2014 2:19:24 AM Last Event Date: 2/28/2014 2:20:30 AM                                 |
| ID                      | Description                                                                                                   |
| 22                      | /TalkingHeads/Secure/Post.aspx failed with System.ServiceModel.FaultException                                 |
| 17                      | /TalkingHeads/Secure/Post.aspx failed with System.ServiceModel.FaultException                                 |
| 9                       | /TalkingHeads/Secure/Post.aspx failed with System.ServiceModel.FaultException                                 |

14. Select the **Related events** tab at the top of the page. This displays events that are similar, but may not be identical to this particular failure.

| 谷 Actio            | ns                                                                                                    |
|--------------------|----------------------------------------------------------------------------------------------------|
| Event pro          | operties Similar events Related events Distributed chains Performance counters                                                             |
| Period:            | 1 minute  Apply                                                                                                    |
| Number<br>First Ev | r of Events: 6<br>/ent Date: 2/28/2014 2:20:01 AM Last Event Date: 2/28/2014 2:20:30 AM                                                    |
| ID                 | Description                                                                                                    |
| 20                 | ASP.secure_post_aspx.ProcessRequest failed with System.Net.WebException: The remote server returned an error: (500) Internal Server Error. |
| 21                 | /TalkingHeads/Secure/Post.aspx failed with System.ServiceModel.FaultException                                                              |
| 22                 | /TalkingHeads/Secure/Post.aspx failed with System.ServiceModel.FaultException                                                              |
| 15                 | ASP.secure_post_aspx.ProcessRequest failed with System.Net.WebException: The remote server returned an error: (500) Internal Server Error. |
| 16                 | /TalkingHeads/Secure/Post.aspx failed with System.ServiceModel.FaultException                                                              |
| 17                 | /TalkingHeads/Secure/Post.aspx failed with System.ServiceModel.FaultException                                                              |
|                    |                                                                                                    |

15. Select the **Performance counters** tab. Toggle some of the values to see additional information which is collected about this performance issue.

| A         Color         Scale         Counter         Units         Avg         Min         Max           2         1         1         Process/V Processor Time         % time         13.12         0         9.1           2         0         0.1         Process/V Processor Time         % time         3.12         0         9.1           2         0         0.1         Process/V Processor Time         % time         0.39         0.0         3.12           2         0         0.1         Process/V Processor Time         %8         0.39         0.0         3.22           1         0         MET CLR Exceptions/e of Exceps Timorn / sec         op/sec         0.39         0         3.28           1         0         MET CLR Memory/# Gen 0 Colections         Gen 0 Colections         36.66         0         111           1         0         MET CLR Memory/# Gen 1 Colections         Gen 1 Colections         34.0         0         111           1         MET CLR Memory/# Gen 2 Colections         Gen 2 Colections         2.06         0         54           1         MET CLR Memory/# Gen 2 Colections         Gen 2 Colections         1.02         0         5.22         0         5.24                                                                                                    | nt properties     | Similar events     | Related events | Distributed chains | Performance counters                          |                   |   |              |     |         |
|----------------------------------------------------------------------------------------------------|-------------------|--------------------|----------------|--------------------|-----------------------------------------------|-------------------|---|--------------|-----|---------|
| b         Color         Scale         Counter         Units         Avg         Min         Max           2                                                                                                    | ellecting period: | : 15 min Frequency | y: 9 sec       |                    |                                               |                   |   |              |     |         |
| g       1       VProcess/Private Bytes       % time       13.12       0       69.1         g       0.1       VProcess/Private Bytes       M8       252.25       0       321.2         g       1       VProcess/Private Bytes       ops/sec       ops/sec       0.39.0       0.4       321.2         g       1       VProcess/Private Bytes       M8       20.99       0.39.0       0.4       38.28         g       1       VET CAR Remory/# 6en Collections       Gen 0 Collections       36.66       0       121.2         g       1       VET CAR Remory/# 6en 1 Collections       Gen 1 Collections       36.66       0       121.2         g       1       VET CAR Remory/# 6en 2 Collections       Gen 2 Collections       36.06       0       121.2         g       1       VET CAR Remory/# 6en 2 Collections       Gen 2 Collections       32.06       0       61.11         g       1       VET CAR Remory/# 6en 2 Collections       Gen 2 Collections       13.72       0       67.782         g       1       VET CAR Remory/Gen 2 Heap Size       B       1.724.00       0       2.32         g       1       VET CAR Remory/Gen 2 Heap Size       B       1.724.00       0                                                                                                    | ⊿,                | Color              | Scale          |                    | Counter                                       | Units             |   | Avg          | Min | Max     |
| 0.1         VProcess/Private Bytes         MB         225.25         0         527.25           0         \MET CAR Exceptions/# of Exceps Thrown / sec         ops/sec         0.39         0         1.89           1         \MET CAR Exceptions/# of Exceps Thrown / sec         ops/sec         0.09         0         38.28           1         \MET CAR Memory/# Sptes in all Heaps         MB         0.09         0         38.28           1         \MET CAR Memory/# Gen Collections         Gen 0 Collections         36.06         0         111           1         \MET CAR Memory/# Gen 1 Collections         Gen 2 Collections         2.06         0         56           1         \MET CAR Memory/# Gen 2 Collections         Stime         3.72         0         7.82           1         \MET CAR Memory/# Gen 2 Collections         B         1.72+007         0         7.82           1         \MET CAR Memory/Large Object Meap size         B         1.72+007         0         2.19           1         \MET CAR Memory/Large Object Meap size         B         1.72+007         0         2.19           1         \MET CAR Memory/Large Object Meap size         B         1.420.00         0         3.32           1         \MET CAR Memory/                                                                                                    | ✓                 |                    | 1              |                    | \Process\% Processor Time                     | % time            |   | 13.12        | 0   | 49.19   |
| Image: Image: | ~                 |                    | 0.1            |                    | \Process\Private Bytes                        | MB                |   | 225.25       | 0   | 321.26  |
| MB         20.09         0         82.82           MB         20.09         0         82.82           MB         20.09         0         82.82           MB         Control         20.09         0         82.82           MB         Control         Schole         0         121           MB         Control         Schole         0         111           MB         Control         Schole         0         111           MB         Control         Schole         0         61           MB         Control         Schole         0         61           MB         MB         Control         Schole         0         61           MB         MB         Control         Schole         0         7.82           MB         MB         MB         MB         0         1.72         0         7.82           MB         MB         MB         MB         MB         1.72         0         7.82           MB         MB         MB         MB         MB         1.72         0         1.82           MB         MB         MB         MB         MB         MB<                                                                                                    |                   |                    |                |                    | \.NET CLR Exceptions\# of Exceps Thrown / sec | ops/sec           |   | 0.39         | 0   | 1.89    |
| Image: Image: |                   |                    |                |                    | \.NET CLR Memory\# Bytes in all Heaps         | MB                |   | 20.09        | 0   | 38.28   |
| Image: Image: |                   |                    |                |                    | \.NET CLR Memory\# Gen 0 Collections          | Gen 0 Collections |   | 36.06        | 0   | 121     |
| Image: Image: |                   |                    |                |                    | \.NET CLR Memory\# Gen 1 Collections          | Gen 1 Collections |   | 34           | 0   | 111     |
| Image: Image: |                   |                    |                |                    | \.NET CLR Memory\# Gen 2 Collections          | Gen 2 Collections |   | 22.06        | 0   | 86      |
| Image: Image:        |                   |                    |                |                    | \.NET CLR Memory\% Time in GC                 | % time            |   | 13.72        | 0   | 96.14   |
| \\\\\\\\\\\\\\\\\\\\\\\\\\\\\\\\\\\\                                                                                                    |                   |                    |                |                    | \.NET CLR Memory\Allocated Bytes/sec          | B/sec             |   | 2.47e+007    | 0   | 7.82e+0 |
| \METCLA Memory.Large Object Heap size         8         4,899,177.78         0         6.262           \METCLA Memory.Large Object Heap size         ms         1,420.00         0         25,673           \METCLA Memory.Large Object Heap size         request/sec         0.04         0         3.33           \METCLA Memory.Large Object Heap size         request/sec         request/sec         0.40         0.40         0.33           \METCLA Memory.Large Object Heap size         Apps/Memory.Large Object Heap size         request/sec         7.25         0         31.08           \Metola Meps/Performance Events/sec         request/sec         request/sec         0.02         0         0.11                                                                                                    |                   |                    |                |                    | \.NET CLR Memory\Gen 2 Heap Size              | В                 |   | 1.17e+007    | 0   | 2.19e+0 |
| Mpps/Avg. Request Time         ms         1,420.00         0         25,87           Mpps/Exception Events/sec         request/sec         0.04         0         0.33           Mpps/Monitored Requests/sec         request/sec         7.25         0         31.08           Mpps/Performance Events/sec         requests/sec         0.02         0         0.11                                                                                                    |                   |                    |                |                    | \.NET CLR Memory\Large Object Heap size       | В                 |   | 4,899,177.78 | 0   | 1.82e+  |
| Vpps/Exception Events/sec         requests/sec         0.04         0         0.33           Vpps/Wontbored Requests/sec         requests/sec         7.25         0         31.08           Vpps/Performance Events/sec         requests/sec         0.02         0         0.11                                                                                                    |                   |                    |                |                    | \Apps\Avg. Request Time                       | ms                |   | 1,420.00     | 0   | 25,873  |
| Vops/Montored Requests/sec     requests/sec     7.25     0     31.08       Vops/Performance Events/sec     requests/sec     0.02     0     0.11                                                                                                    |                   |                    |                |                    | \Apps\Exception Events/sec                    | requests/sec      |   | 0.04         | 0   | 0.33    |
| VApps/Performance Events/sec     requests/sec     0.02     0     0.11                                                                                                    |                   |                    |                |                    | \Apps\Monitored Requests/sec                  | requests/sec      |   | 7.25         | 0   | 31.08   |
|                                                                                                    |                   |                    |                |                    | \Apps\Performance Events/sec                  | requests/sec      |   | 0.02         | 0   | 0.11    |
|                                                                                                    |                   |                    |                |                    |                                               |                   |   |              |     |         |
|                                                                                                    |                   |                    |                | 100-               |                                               |                   |   |              |     |         |
| 100-                                                                                                    |                   |                    |                | 90 -               |                                               |                   |   |              |     |         |
|                                                                                                    |                   |                    |                | 80-                |                                               |                   |   |              |     |         |
|                                                                                                    |                   |                    |                | 50 -               |                                               |                   |   |              |     |         |
|                                                                                                    |                   |                    |                | 50-                |                                               |                   |   |              |     |         |
|                                                                                                    |                   |                    |                | 40-                |                                               |                   | P |              |     |         |
| 100 -<br>90 -<br>80 -<br>70 -<br>50 -<br>40 -                                                                                                    |                   |                    |                | 30                 |                                               |                   |   | ~~~          |     |         |
|                                                                                                    |                   |                    |                | 20-                |                                               |                   |   | 1            |     |         |
|                                                                                                    |                   |                    |                |                    |                                               |                   |   |              |     |         |

- 16. Close Internet Explorer.
- 17. After returning to the Alert Properties, under the section labeled **TFS Work Item Owner** select **Change**.

| Repeat Count:        | 2 |        |
|----------------------|---|--------|
| TFS Work Item ID:    |   |        |
| TFS Work Item Owner: |   |        |
| Owner:               |   | Change |
| Ticket ID:           |   |        |

- 18. On the Select User dialog enter Administrator and select Check Names. Click OK.
- 19. Under Alert Status, click the dropdown and select Scheduled.

#### Alert Status:

Once you have identified the problem and taken corrective action, you can select 'Closed' which will remove the Alert from the system once changes are committed.

| New                                                                 | × |
|---------------------------------------------------------------------|---|
| New<br>Awaiting Evidence<br>Assigned to Engineering<br>Acknowledged |   |
| Scheduled<br>Resolved<br>Closed                                     |   |

20. Click **OK** to close the Alert Properties.

|                                                    |                                                                                           |                                                                                                    | Alert P                                                       | roperties                                                              |                                                                          |                                                     | ×              |
|----------------------------------------------------|-------------------------------------------------------------------------------------------|----------------------------------------------------------------------------------------------------|---------------------------------------------------------------|------------------------------------------------------------------------|--------------------------------------------------------------------------|-----------------------------------------------------|----------------|
| General                                            | Product Knowledge                                                                         | Company Knowledge                                                                                         | History                                                       | Alert Context                                                          | Custom Fields                                                            |                                                     |                |
| <b>A</b>                                           | Server Application                                                                        | Exception                                                                                                 |                                                               |                                                                        |                                                                          |                                                     |                |
| Key De                                             | tails:                                                                                    |                                                                                                    |                                                               |                                                                        |                                                                          |                                                     |                |
| Alert so                                           | urce:                                                                                     | SCOM01/TalkingHe                                                                                          | eads - Pro                                                    | oduction                                                               |                                                                          |                                                     |                |
| Severity                                           | /:                                                                                        | Warning                                                                                                   |                                                               |                                                                        |                                                                          |                                                     |                |
| Priority                                           | :                                                                                         | Medium                                                                                                    |                                                               |                                                                        |                                                                          |                                                     |                |
| Age:                                               |                                                                                           | 29 Minutes                                                                                                |                                                               |                                                                        |                                                                          |                                                     |                |
| Repeat                                             | Count:                                                                                    | 2                                                                                                    |                                                               |                                                                        |                                                                          |                                                     |                |
| TFS Wo                                             | rk Item ID:                                                                               |                                                                                                    |                                                               |                                                                        |                                                                          |                                                     |                |
| TFS Wo                                             | rk Item Owner:                                                                            |                                                                                                    |                                                               |                                                                        |                                                                          |                                                     |                |
| Owner:                                             |                                                                                           | contoso\Administrator                                                                                     |                                                               |                                                                        | Change                                                                   |                                                     |                |
| Ticket I                                           | D:                                                                                        |                                                                                                    |                                                               |                                                                        |                                                                          |                                                     |                |
| Alert D<br>'Talkin<br>'Syste<br>'/Talkin<br>http:/ | gHeads - Production'<br>m.ServiceModel.Fault<br>ngHeads/Secure/Post<br>/SCOM01/AppDiagnos | on SCOM01.contoso.cor<br>Exception' with a messa<br>.aspx'. For additional de<br>titcs/Pages/login.aspx?m | n has had<br>ge of 'Sys<br>tails plea:<br><u>==ev&amp;uid</u> | an application<br>stem.ServiceMo<br>se use the follow<br>=7d427a7c-78a | failure occur. An<br>del.FaultExceptio<br>ving link:<br>15-43ab-acae-011 | exception of type<br>n' was thrown in<br>17f254ffa1 | < >            |
| Alert S<br>Once yo<br>the syst                     | tatus:<br>u have identified the<br>tem once changes are                                   | problem and taken co<br>e committed.                                                                      | rrective a                                                    | action, you can                                                        | select 'Closed' v                                                        | vhich will remove                                   | the Alert from |
| Schedul                                            | ed                                                                                        |                                                                                                    |                                                               | ~                                                                      |                                                                          |                                                     |                |
| 1 Previ                                            | ous 🗣 Next                                                                                |                                                                                                    |                                                               |                                                                        | ОК                                                                       | Cancel                                              | Apply          |

21. After returning to the Active Alerts node, select a Server Performance Exception alert.

| 🛕 SCOM01/Talki | Server Application Exception | 'TalkingHeads  | New | 2/28/2014 2:19:27 AM | 39 Minutes |
|----------------|------------------------------|----------------|-----|----------------------|------------|
| 🛕 SCOM01/Talki | Server Application Exception | 'TalkingHeads  | New | 2/28/2014 2:19:25 AM | 39 Minutes |
| 🛕 SCOM01/Talki | Server Performance Exception | '/TalkingHeads | New | 2/28/2014 2:19:28 AM | 40 Minutes |
| 🛕 SCOM01/Talki | Server Performance Exception | '/TalkingHeads | New | 2/28/2014 2:19:13 AM | 40 Minutes |

- 22. **Right-click** it and select **Properties**. This error indicates that an application running on the server has had a performance issue when a process exceeded its expected duration.
- 23. Under Alert Description, click the link to launch Internet Explorer.

| - | rt Description:                                                                                                    |
|---|----------------------------------------------------------------------------------------------------|
|   | TalkingHeads/Secure/Search.aspx' has exceeded the configured threshold 3000 ms on: SCOM01.contoso.com. For<br>dditional details please use the following link: <u>http://SCOM01/AppDiagnostics/Pages/login.aspx?m=ev&amp;uid=5310623b-<br/>b8c-0000-b809-000001527a9d</u> |

- 24. When the Windows Internet Explorer Dialog appears, select Yes to close the window.
- 25. **Expand** the various components of the event by clicking the plus signs (+) and triangles and review the information.

| ctions                                                                                                    |                                                                                                    |           |
|----------------------------------------------------------------------------------------------------|----------------------------------------------------------------------------------------------------|-----------|
| t properties Similar events Related even                                                                                                    | nts   Distributed chains   Performance counters                                                                                                    |           |
| ent class: Performance Event<br>nponent: System.Web.dll<br>Irce: TalkingHeads - Production<br>tus: New                                                                                                    | Event Date: 2/28/2014 2:19:25 AM<br>Build: 4.0.0.0<br>Computer: contoso.com/SCOM01<br>Aspect: Performance                                                                                                    |           |
|                                                                                                    | Description                                                                                                    | Ξ         |
| Name                                                                                                    | Value                                                                                                    |           |
| Business Context                                                                                                    |                                                                                                    |           |
| objectURI                                                                                                    | http://localhost/TalkingHeads/Secure/Search.aspx                                                                                                    |           |
| userHostAddress                                                                                                    |                                                                                                    |           |
| ascritosolidaress                                                                                                    | ::1 (IPV6)                                                                                                    |           |
| 3,449 / 3,449 ms WCF : TalkingHeads                                                                                                    | ::1 (IPV6) Slowest Nodes SU.SearchPostsSoap.Find (). Client side                                                                                                    | Ξ         |
| 3,449 / 3,449 ms WCF : TalkingHeads                                                                                                    | ::1 (IPV6) Słowest Nodes s.UI. SearchPostsSoap.Find (). Client side Stack                                                                                                    |           |
| 3,449 / 3,449 ms WCF : TalkingHeads                                                                                                    | ::1 (IPV6) Slowest Nodes .UI.SearchPosts.SearchPostsSoap.Find (). Client side Stack © Execution Tree View () Resource Group                                                                                                    | E<br>View |
| 3,449 / 3,449 ms WCF : TalkingHeads Expand All                                                                                                    | If (IPV6)  Slowest Nodes  Source Stack  Execution Tree View  Resource Group  teads/Secure/Search.aspx                                                                                                    | E<br>View |
| 3,449 / 3,449 ms WCF : TalkingHeads Expand All                                                                                                    | I:1 (IPV6) Slowest Nodes SLUI.SearchPosts.SearchPostsSoap.Find (). Client side Stack  execution Tree View  Resource Group teads/Secure/Search.aspx E.Search.SearchPosts()                                                                                                    | -<br>View |
| 3,449 / 3,449 ms         WCF : TalkingHeads           Expand All            □ ● 3,556 ms         TalkingHeads.UI.Secure           □ ● 3,556 ms         TalkingHeads.UI.Secure                                                                                                    | III (IPV6) Slowest Nodes Slowest Nodes Stack                                                                                                    | -<br>View |
| 3,449 / 3,449 ms         WCF : TalkingHeads           Expand All         ASP page : /TalkingHeads/ULS           3,576 ms         TalkingHeads/ULS           -         3,555 ms           -         3,555 ms           -         3,555 ms           -         3,555 ms           -         3,555 ms           -         3,555 ms                                                                                                    | I:1 (IPV6) Slowest Nodes Slowest Nodes Slowest Nodes Stack  Execution Tree View  Resource Group Heads/Secure/Search.aspx Search.SearchPostsSoap.Clent.TailkingHeads.UI.SearchPosts.SearchPostsSoap.Find() Workheads UI SearchPostsSoap.Clent.TailkingHeads.UI.SearchPostsSoap.Find() Workheads UI SearchPostSoap.Clent.TailkingHeads.UI.SearchPostsSoap.Find()                             | E<br>View |
| 3,449 / 3,449 ms WCF : TalkingHeads<br>Eccond Al                                                                                                    | I:1 (IPV6) Slowest Nodes Sul. SearchPosts.SearchPostsSoap.Find (). Client side                                                                                                    | Uiew      |
| 3,449 / 3,449 ms WCF : TalkingHeads<br>Expand Al                                                                                                    | I:1 (IPV6) Slowest Nodes SLUI.SearchPosts.SearchPostsSoap.Find (). Client side Stack © Execution Tree View () Resource Group teads/Secure/Search.aspx E.Search.PostsQapClient.Find() SearchPostsSoapClient.Find() SearchPostsSoapClient.Teind() SearchPosts.SearchPostsSoap.Find (). Client side Collection Notes Collection Notes                                                         | E<br>View |
| 3,449 / 3,449 ms WCF : TalkingHeads<br>Expand All                                                                                                    | I:: I (IPV6)  Slowest Nodes Sull.SearchPosts.SearchPostsSoap.Find (). Client side  Stack  Execution Tree View  Resource Group teads/Secure/Search.aspx E.SearchPosts() IrchPosts.SearchPostsSoapClient.Find() SearchPosts.SearchPostsSoapClient.TalkingHeads.UI.SearchPosts.SearchPostsSoap.Find() KingHeads.UI.SearchPostsSoap.Find (). Client side  Collection Notes                     | Uiew      |
| 3,449 / 3,449 ms WCF : TalkingHeads<br>Expand All<br>a                                                                                                    | I:1 (IPV6)  Slowest Nodes Slowest Nodes Slowest Nodes Stack  Stack  Execution Tree View  Resource Group eads/Secure/Search.aspx e.search.SearchPostsSoapClent.Find() SearchPosts.SearchPostsSoapClent.Find() SearchPosts.SearchPostsSoapClent.Find() Collection Notes Value Value Default Must StafTalkmotteade                                                                            | Uiew      |
| 3,449 / 3,449 ms WCF : TalkingHeads<br>Expand All                                                                                                    | If (IPV6)  Slowest Nodes  UI.SearchPosts.SearchPostsSoap.Find (). Client side  Stack  © Execution Tree View () Resource Group Heads/Secure/Search.aspx E.SearchPostsSoapClient.Find() EarchPosts.SearchPostsSoapClient.Find() KingHeads.UI.SearchPosts.SearchPostsSoap.Find() KingHeads.UI.SearchPostsSoap.Find(). Client side  Collection Notes  Value Default Vveb Ste/TalkingHeads 2956 | View      |
| 3,449 / 3,449 ms WCF : TalkingHeads<br>Expand All<br>→ 3,506 ms → ASP page : /TalkingHeads<br>→ 3,556 ms TalkingHeads.UI.Secure<br>→ 3,555 ms TalkingHeads.UI.Secure<br>→ 3,555 ms TalkingHeads.UI.Secure<br>→ 3,449 ms → WCF : TalkingHeads.UI.Secure<br>→ 3,449 ms → WCF : TalkingHeads.UI.Secure<br>→ 4,449 ms → WCF : TalkingHeads.UI.Secure<br>→ 4,449 ms → WCF : TalkingHeads.UI.Secure<br>→ 4,449 ms → WCF : TalkingHeads.UI.Secure<br>→ 4,449 ms → WCF : TalkingHeads.UI.Secure<br>→ 4,449 ms → WCF : TalkingHeads.UI.Secure<br>→ 4,449 ms → WCF : TalkingHeads.UI.Secure<br>→ 4,449 ms → WCF : TalkingHeads.UI.Secure<br>→ 4,449 ms → WCF : TalkingHeads.UI.Secure<br>→ 4,449 ms → WCF : TalkingHeads.UI.Secure<br>→ 4,449 ms → 4,449 ms → 4,449 m                                                                              | I:: I (IPV6)  Slowest Nodes Sulf.SearchPostsSoap.Find (). Client side  Stack  Execution Tree View  Resource Group teads/Secure/Search.aspx Execution Tree View  Resource Group teads/Secure/SearchPostsO Execution Tree View Resource Group teads/Secure/SearchPostsSoapClient.Find() Execution Tree View Collection Notes  Value Default Web Site/TalkingHeads 2956 703516542560          | Uiew      |
| 3,449 / 3,449 ms WCF : TalkingHeads<br>Expand All<br>● 3,566 ms ASP page : /TalkingHeads.UI.Secure<br>● 3,556 ms TalkingHeads.UI.Secure<br>● 3,555 ms TalkingHeads.UI.Secure<br>■ 3,555 ms TalkingHeads.UI.Secure<br>■ 3,449 ms WCF : TalkingHeads.UI.Secure<br>■ 3,449 ms WCF : TalkingHeads.UI.Secure<br>■ 3,449 ms WCF : TalkingHeads.UI.Secure<br>■ 3,449 ms WCF : TalkingHeads.UI.Secure<br>■ 3,449 ms WCF : TalkingHeads.UI.Secure<br>■ 3,449 ms WCF : TalkingHeads.UI.Secure<br>■ 3,449 ms WCF : TalkingHeads.UI.Secure<br>■ 3,449 ms WCF : TalkingHeads.UI.Secure<br>■ 3,449 ms WCF : TalkingHeads.UI.Secure<br>■ 3,449 ms WCF : TalkingHeads.UI.Secure<br>■ 3,449 ms WCF : TalkingHeads.UI.Secure<br>■ 3,449 ms WCF : TalkingHeads.UI.Secure<br>■ 3,449 ms WCF : TalkingHeads.UI.Secure<br>■ 3,449 ms WCF : TalkingHeads.UI.Secure<br>■ 0,3,555 ms TalkingHeads.UI.Secure<br>■ 0,3,555 ms TalkingHeads.UI.Secure<br>■ 0,3,555 ms TalkingHeads.UI.Secure<br>■ 0,3,555 ms TalkingHeads.UI.Secure<br>■ 0,3,555 ms TalkingHeads.UI.Secure<br>■ 0,3,555 ms TalkingHeads.UI.Secure<br>■ 0,3,555 ms TalkingHeads.UI.Secure<br>■ 0,3,555 ms TalkingHeads.UI.Secure<br>■ 0,3,555 ms TalkingHeads.UI.Secure<br>■ 0,3,555 ms TalkingHeads.UI.Secure<br>■ 0,3,555 ms TalkingHeads.UI.Secure<br>■ 0,3,555 ms TalkingHeads.UI.Secure<br>■ 0,3,555 ms TalkingHeads.UI.Secure<br>■ 0,555 ms TalkingHeads.UI.Secure<br>■ 0,555 ms TalkingH | III (IPV6)  Slowest Nodes Slowest Nodes Slowest Nodes Slowest Nodes Stack  Execution Tree View  Resource Group teads/Secure/Search.aspx E.SearchPostsSoapClent.Find() SearchPosts.SearchPostsSoapClent.Find() SearchPosts.SearchPostsSoapClent.Find() Collection Notes Value Value Default Web Ste/TalkingHeads 2956 703515542560 2                                                        | Uiew      |

# 26. Close Internet Explorer.

## 27. After returning to the Alert Properties page, under Alert Status select Closed and click OK.

#### Alert Status:

Once you have identified the problem and taken corrective action, you can select 'Closed' which will remove the Alert fron the system once changes are committed.

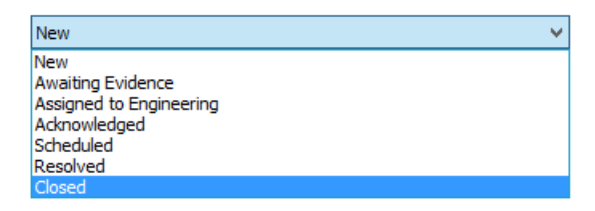

28. After returning to the Active Alerts node, select a Client Application Exception alert.

| A | ctive Alerts (11)    |                              |             |               |                      |            |
|---|----------------------|------------------------------|-------------|---------------|----------------------|------------|
| q | Source               | Name                         | Description | Resolution St | ate Created          | Age        |
| 4 | Severity: Warning (1 | 11)                          |             |               |                      |            |
|   | 🛕 SCOM01/Talki       | Client Application Exception | /TalkingHea | ds/ New       | 2/28/2014 2:19:50 AM | 45 Minutes |
|   | A SCOM01/Talki       | Client Application Exception | /TalkingHea | ds/ New       | 2/28/2014 2:18:42 AM | 46 Minutes |

- 29. **Right-click** it and select **Properties**. This error indicates that a client received an error while using the application.
- 30. Under Alert Description, click the link to launch Internet Explorer.

#### Alert Description:

/TalkingHeads/Secure/Status.aspx failed with Web Page Client Side Exception has been detected in application TalkingHeads - Production on SCOM01.contoso.com. For additional details please use the following link: <u>http://SCOM01/AppDiagnostics/Pages/login.aspx?m=ev&uid=5DB036BA-DAD0-4D2B-881E-0B4CF5B13FED</u>

- 31. When the Windows Internet Explorer Dialog appears, select Yes to close the window.
- 32. **Expand** the various components of the event by clicking the plus signs (+) and triangles and review the information.

|                                                                                                    | Exception Event ID 18 - Interne                                                                                              | et Explorer                                                         | 3   |
|----------------------------------------------------------------------------------------------------|----------------------------------------------------------------------------------------------------|---------------------------------------------------------------------|-----|
| Actions                                                                                                  |                                                                                                    |                                                                     |     |
| ent properties Similar events                                                                            | Related events                                                                                                    |                                                                     | Ę   |
| vent class: Client Side Exception E<br>iomponent: Unknown<br>ource: TalkingHeads - Product<br>tatus: New | ent Event Date: 2/28/2014 2:20:21 AM<br>Build: N/A<br>n (Client) Computer: contoso.com\SCOM01<br>Aspect: Application Failure |                                                                     |     |
| Page Url: http://localhost/Talk                                                                          | gHeads/Secure/Status.aspx                                                                                                    |                                                                     |     |
|                                                                                                    |                                                                                                    | Exception Data 🖃                                                    | -   |
| Name                                                                                                    | Value                                                                                                    | Structure                                                           |     |
| exception                                                                                                |                                                                                                    | class                                                               |     |
| 🗼 message                                                                                                | The value of the property '\$' is null or undefined, not a                                                                   | a Function object                                                   | - 1 |
| ••••• •• ••                                                                                              | http://localhost/TalkingHeads/Secure/Status.aspx?U=                                                                          | =34                                                                 |     |
| Show Complete Stack     Web Page Client Side Exercise                                                    | iow parameters Snow lines                                                                                                    | Compse a                                                            |     |
|                                                                                                    |                                                                                                    | Global Variables 🕀                                                  | _   |
|                                                                                                    |                                                                                                    | Browser Capabilities 🗉                                              |     |
| Browser Capabilities                                                                                     |                                                                                                    |                                                                     |     |
| Name                                                                                                    | Value                                                                                                    |                                                                     |     |
| Ø Browser Type                                                                                           | IE7                                                                                                    |                                                                     |     |
| A Liser Δgent                                                                                            | Mozilla/4.0 (compatible; MSIE 7.0; Windows NT 6.2; WOW64; Triden                                                             | nt/7.0; .NET4.0E; .NET4.0C; .NET CLR 3.5.30729; .NET CLR 2.0.50727; |     |
| V ober Agent                                                                                             | .NET CLR 3.0.30729)                                                                                                    |                                                                     |     |
|                                                                                                    | .NET CLR 3.0.30729)                                                                                                    | End User Information 🗷                                              | '   |

- 33. Under Page Url, note the exact URL which generated the exception event.
  - Page Url: http://localhost/TalkingHeads/Secure/Status.aspx

| Name          | Value                                            |
|---------------|--------------------------------------------------|
| 🗼 queryString | U=34                                             |
| 🗼 sessionID   | nksx0zsfg3wr32kzzr1fgqg0                         |
| 🖕 urlReferrer | http://localhost/TalkingHeads/Secure/Search.aspx |

34. Under **Browser Capabilities** note the browser type and various user agents that were used when the event was generated. This can be used to reproduce and troubleshoot the event.

Browser Capabilities 😑

| Browser Capabilities |                                                                                                    |
|----------------------|----------------------------------------------------------------------------------------------------|
| Name                 | Value                                                                                                    |
| Browser Type         | 167                                                                                                    |
| 🧼 User Agent         | Mozilla/4.0 (compatible; MSIE 7.0; Windows NT 6.2; WOW64; Trident/7.0; .NET4.0E; .NET4.0C; .NET CLR 3.5.30729; .NET CLR 2.0.50727; .NET CLR 3.0.30729) |

35. Select the **Similar events** tab at the top of the page, these are identical events that have happened in recent history.

| Actions    | 5                                                                                                    |                                       |          |        |                         |
|------------|----------------------------------------------------------------------------------------------------|---------------------------------------|----------|--------|-------------------------|
| Event prop | erties Similar events Related events                                                                                              |                                       |          |        |                         |
| Similar by | : Rroblem                                                                                                    |                                       |          |        |                         |
| Problem:   | /TalkingHeads/Secure/Status.aspx failed with Web Page Client Side Excep.                                                          |                                       |          |        |                         |
| From:      | 2/14/2014 2:20:21 📅 To: 2/28/2014 2:20:21                                                                                         | A A                                   | pply     |        |                         |
| Number o   | of Events: 2                                                                                                    |                                       |          |        |                         |
| First Eve  | nt Date: 2/28/2014 2:19:50 AM Last Event Date: 2/28                                                                               | /2014 2:20:21 AM                      |          |        |                         |
| ID         | Description                                                                                                    | Source                                | Computer | Status | Local Date              |
| 18         | /TalkingHeads/Secure/Status.aspx?U=34 failed with "The value of the property '\$'<br>is null or undefined, not a Function object" | TalkingHeads -<br>Production (Client) | SCOM01   | New    | 2/28/2014<br>2:20:21 AM |
| 14         | /TalkingHeads/Secure/Status.aspx failed with "The value of the property '\$' is null<br>or undefined, not a Function object"      | TalkingHeads -<br>Production (Client) | SCOM01   | New    | 2/28/2014<br>2:19:50 AM |

36. Select the Related events tab at the top of the page, this displays events that are similar but may not be identical to this particular failure.

| 谷 Actio                                                                                                    | ns                                                                                                    |                                       |        |                         |
|----------------------------------------------------------------------------------------------------|----------------------------------------------------------------------------------------------------|---------------------------------------|--------|-------------------------|
| Event pr                                                                                                    | operties Similar events Related events                                                                 |                                       |        |                         |
| Period:                                                                                                    | 1 minute     Apply                                                                                     |                                       |        |                         |
| ID                                                                                                    |                                                                                                    | Source                                | Status | Local Date              |
| 19                                                                                                    | /TalkingHeads/Account/Login.aspx?ReturnUrl=/TalkingHeads/Secure/Status.aspx failed with "Syntax error" | TalkingHeads -<br>Production (Client) | New    | 2/28/2014<br>2:20:25 AM |
| 18 /TalkingHeads/Secure/Status.aspx?U=34 failed with "The value of the property '\$' is null or undefined, not a<br>Function object" TalkingHeads - New<br>Production (Client) |                                                                                                    |                                       |        |                         |

- 37. Close Internet Explorer.
- 38. After returning to the Alert Properties, under the section labeled **TFS Work Item Owner**, select **Change**.

| TFS Work Item ID:    |        |
|----------------------|--------|
| TFS Work Item Owner: |        |
| Owner:               | Change |
| Ticket ID:           |        |

39. On the Select User dialog enter Developer and select Check Names. Click OK.

| Select User                                          |    | X            |
|------------------------------------------------------|----|--------------|
| Select this object type:                             |    |              |
| User                                                 |    | Object Types |
| From this location:                                  |    |              |
| Entire Directory                                     |    | Locations    |
| Enter the object name to select ( <u>examples</u> ): |    |              |
| Developer (Developer@contoso.com)                    |    | Check Names  |
|                                                      |    |              |
| Advanced                                             | ОК | Cancel       |

40. Under Alert Status, click the dropdown and select Assigned to Engineering and click OK. Operations Manage can be connected to Team Foundation Server (TFS) so that any issues which are assigned to developers will appear in their bug database with all the relevant data which can be used to help resolve the issue.

#### Alert Status:

Once you have identified the problem and taken corrective action, you can select 'Closed' which will remove the Alert from the system once changes are committed.

| New 🗸                   | / |
|-------------------------|---|
| New                     |   |
| Awaiting Evidence       |   |
| Assigned to Engineering |   |
| Acknowledged            |   |
| Scheduled               |   |
| Resolved                |   |
| Closed                  |   |

41. After returning to the Active Alerts node, select a **Client Performance Exception** alert.

| Ac | Active Alerts (11)     |                                   |  |                  |                  |                      |                  |  |  |
|----|------------------------|-----------------------------------|--|------------------|------------------|----------------------|------------------|--|--|
| ø  | Source                 | Name                              |  | Description      | Resolution State | Created              | Age              |  |  |
| ⊿  | Severity: Warning (11) | )                                 |  |                  |                  |                      |                  |  |  |
| 4  | 🚹 SCOM01/Talki         | Client Application Exception      |  | /TalkingHeads/   | Assigned to En   | 2/28/2014 2:19:50 AM | 1 Hour, 4 Minu   |  |  |
| 4  | 🚹 SCOM01/Talki         | Client Application Exception      |  | /TalkingHeads/   | New              | 2/28/2014 2:18:42 AM | 1 Hour, 1 Minute |  |  |
|    | 🚹 Home Page./T         | Client Page Performance Exception |  | Client Page : /T | New              | 2/28/2014 2:18:00 AM | 1 Hour, 6 Minu   |  |  |

- 42. **Right-click** it and select **Properties**. This error indicates that a client received an error while loading a webpage.
- 43. Select the Product Knowledge tab. Review the information.

| 1                                                                          |                                                                                                    |                                                                                                    | Alert P                                                                                                    | roperties                                                                                                    |                                                                                                    |                                                                                                    |                                 |
|----------------------------------------------------------------------------|----------------------------------------------------------------------------------------------------|----------------------------------------------------------------------------------------------------|----------------------------------------------------------------------------------------------------|----------------------------------------------------------------------------------------------------|----------------------------------------------------------------------------------------------------|----------------------------------------------------------------------------------------------------|---------------------------------|
| General                                                                    | Product Knowledge                                                                                                    | Company Knowledg                                                                                                    | ge History                                                                                                    | Alert Context                                                                                                    | Custom Fields                                                                                                    |                                                                                                    |                                 |
|                                                                            |                                                                                                    |                                                                                                    |                                                                                                    |                                                                                                    |                                                                                                    |                                                                                                    |                                 |
| Sum                                                                        | imary                                                                                                    |                                                                                                    |                                                                                                    |                                                                                                    |                                                                                                    |                                                                                                    |                                 |
| The ol<br>config                                                           | bject state is change<br>gured transaction e                                                                                                    | ed to unhealthy wh<br>xceeds the monitor                                                                                                    | en the total<br>threshold.                                                                                                   | number of clie                                                                                                    | nt-side performa                                                                                                    | nce events for a                                                                                                    |                                 |
| Caus                                                                       | ses                                                                                                    |                                                                                                    |                                                                                                    |                                                                                                    |                                                                                                    |                                                                                                    |                                 |
| Client<br>config<br>time, (                                                | t-side performance a<br>gured threshold. Th<br>and then is separate                                                                                                    | alerts are generated<br>e total timing is mea<br>ed into the followin                                                                                                    | when the p<br>asured at th<br>ag categorie                                                                                   | oage load time f<br>e web browser,<br>s that are availa                                                                                                | for the web appl<br>is correlated to<br>ble in the event                                                                                               | ication exceeds<br>server processin<br>details:                                                                              | the<br>Ig                       |
| When                                                                       | the page load time                                                                                                    | exceeds the thresh                                                                                                    | old:                                                                                                    |                                                                                                    |                                                                                                    |                                                                                                    |                                 |
| • Ne                                                                       | twork request and i                                                                                                    | response time                                                                                                    |                                                                                                    |                                                                                                    |                                                                                                    |                                                                                                    |                                 |
| • Pag                                                                      | ge redirects                                                                                                    |                                                                                                    |                                                                                                    |                                                                                                    |                                                                                                    |                                                                                                    |                                 |
| • Ser                                                                      | rver response time                                                                                                    |                                                                                                    |                                                                                                    |                                                                                                    |                                                                                                    |                                                                                                    |                                 |
| • Do                                                                       | cument Object Mod                                                                                                    | del (DOM) loading ti                                                                                                    | ime                                                                                                    |                                                                                                    |                                                                                                    |                                                                                                    |                                 |
| <ul> <li>Per<br/>an</li> </ul>                                             | ripheral loading – tł<br>d scripts                                                                                                    | ne amount of time t                                                                                                    | hat is spent                                                                                                    | loading page (                                                                                                    | external resource                                                                                                    | s, such as image                                                                                                    | es                              |
| • Ru                                                                       | nning time for Win                                                                                                    | dow.OnLoad() client                                                                                                    | t-side event                                                                                                    | handlers                                                                                                    |                                                                                                    |                                                                                                    |                                 |
| When                                                                       | the response time                                                                                                    | for AJAX calls excee                                                                                                    | d the thresh                                                                                                    | nold:                                                                                                    |                                                                                                    |                                                                                                    |                                 |
| • Ne                                                                       | twork request and i                                                                                                    | response time                                                                                                    |                                                                                                    |                                                                                                    |                                                                                                    |                                                                                                    |                                 |
| • Ser                                                                      | rver response time                                                                                                    |                                                                                                    |                                                                                                    |                                                                                                    |                                                                                                    |                                                                                                    |                                 |
| • Jav                                                                      | aScript execution                                                                                                    |                                                                                                    |                                                                                                    |                                                                                                    |                                                                                                    |                                                                                                    |                                 |
| Signif<br>perfor<br>sugge<br>code,<br>loadir<br>perfor<br>indica<br>of pay | iicant amount of tim<br>rmance problem. Fo<br>est slow network co<br>and can be further<br>ng might be linked<br>rmance of the client<br>ate inefficient code<br>ge redirects might re | e spent in one or a<br>r example, the time<br>nnectivity. Long ser<br>troubleshoot by inv<br>to excessive complex<br>: browser. Long run<br>on the page or migl<br>esult from complex | few catego<br>spent proce<br>ver respons<br>restigating a<br>kity or size o<br>times for th<br>ht be due to<br>or inefficier | ries might poin<br>essing network<br>e time might be<br>associated serve<br>of the application<br>we Window.Onl<br>o slow performa<br>t application co | t to the root cau<br>requests and res<br>caused by slowl<br>er-side performar<br>in page, or might<br>.oad() event or slo<br>nce of client bro<br>ode. | se of the<br>ponses might<br>y-running serve<br>nce alerts. Slow<br>t also point to s<br>ow AJAX JavaScr<br>wser. A large nu | r<br>DOM<br>Iow<br>ipt<br>ımber |
| Reso                                                                       | olutions                                                                                                    |                                                                                                    |                                                                                                    |                                                                                                    |                                                                                                    |                                                                                                    |                                 |
| Client<br>applic<br>or ine                                                 | t-side performance a<br>cation performance<br>efficient application                                                                                                    | alerts are generated<br>degradation causes<br>code.                                                                                                    | when the r<br>might be s                                                                                                    | un time exceed<br>low performan                                                                                                    | s the configured<br>te of the web ser                                                                                                    | threshold. Typi<br>ver, a slow netv                                                                                          | cal<br>vork,                    |
|                                                                            |                                                                                                    |                                                                                                    |                                                                                                    |                                                                                                    |                                                                                                    |                                                                                                    |                                 |
|                                                                            |                                                                                                    | 1                                                                                                    |                                                                                                    |                                                                                                    |                                                                                                    |                                                                                                    | 1                               |

- 44. Select the **General** tab.
- 45. Under Alert Description, click the link to launch Internet Explorer.

# Alert Description:

| Client Page : /TalkingHeads/Default.aspx is slow at Server Response Time. The configured threshold 1000 ms for  |
|----------------------------------------------------------------------------------------------------|
| TalkingHeads - Production on SCOM01.contoso.com for the transaction Home Page has been exceeded. For additional |
| details please use the following link: http://SCOM01/AppDiagnostics/Pages/login.aspx?m=ev&uid=C3B0D8D2-F863-    |
| <u>4E71-A1BC-580D58513E7E</u>                                                                                   |

46. When the Windows Internet Explorer Dialog appears, select **Yes** to close the window.

47. **Expand** the various components of the event by clicking the plus signs (+) and triangles and review the information. The graph indicates the exact time that it took for each component of this webpage to load. In this example the threshold is set to 1ms as indicated by the red line and text in the lower part of the diagram. On the upper part of the diagram, note the times that it took for the network request to complete for the time to first byte(TTFB) for the time that it took the document. Object model (DOM) to be ready and the time that it took the page to be ready. This has exceeded the preconfigured threshold which resulted in this alert being generated.

| Performance Event ID 1 - Internet Explorer                                                                                                    | _ <b>_</b> ×               |
|----------------------------------------------------------------------------------------------------|----------------------------|
| & Actions                                                                                                    |                            |
| Event properties Similar events Session events Distributed chains                                                                                                    | 6                          |
| Event class:     Client Side Performance Event     Event Date:     2/28/2014 2:17:45 AM       Component:     Unknown     Build:     N/A       Source:     TalkingHeads - Production (Client)     Computer:     contoso.com\SCOM01       Status:     New     Aspect:     Performance |                            |
| Page Url: http://scom01.contoso.com/TalkingHeads/Default.aspx                                                                                                    | ~                          |
|                                                                                                    | Performance Metrics 🖃      |
| ↓ Page Load Time                                                                                                    | ↓ Page Content Size        |
| Total Time : 2,424 ms                                                                                                    | Total Size: 5.5 KB         |
|                                                                                                    | Channel Quality: Excellent |
| TTFB (1.598 ms)                                                                                                    |                            |
| DOM Ready (2,130<br>ms)<br>Page Ready (2,424<br>ms)                                                                                                    |                            |
| Threshold - 1,000 ms                                                                                                    |                            |
| 0 1,000 2,000 3,000 4,000                                                                                                    |                            |
| Duration         Server Response Time (1,598         Dom Loading (532 ms, 21.95%)         Html           # Peripheral Loading (294 ms, 12.13%)         window.onload() (0 ms, 0%)         Html                                                                                      | ,                          |
|                                                                                                    | <b>a</b> 100% 🔻            |

- 48. Close Internet Explorer.
- 49. After returning to the Alert Properties, under the section labeled **TFS Work Item Owner**, select **Change**.

| TFS Work Item ID:    |        |
|----------------------|--------|
| TFS Work Item Owner: |        |
| Owner:               | Change |
| Ticket ID:           |        |

50. On the Select User dialog enter Developer and select Check Names. Click OK.

| Select Use                                  | r 💌          |
|---------------------------------------------|--------------|
| Select this object type:                    |              |
| User                                        | Object Types |
| From this location:                         |              |
| Entire Directory                            | Locations    |
| Enter the object name to select (examples): |              |
| Developer (Developer@contoso.com)           | Check Names  |
|                                             |              |
| I                                           |              |
| Advanced                                    | OK Cancel    |

51. Under Alert Status, click the dropdown and select Assigned to Engineering and click OK. Operations Manage can be connected to Team Foundation Server (TFS) so that any issues which are assigned to developers will appear in their bug database with all the relevant data which can be used to help resolve the issue.

#### Alert Status:

Once you have identified the problem and taken corrective action, you can select 'Closed' which will remove the Alert from the system once changes are committed.

| New                     | / |
|-------------------------|---|
| New                     |   |
| Awaiting Evidence       |   |
| Assigned to Engineering |   |
| Acknowledged            |   |
| Scheduled               |   |
| Resolved                |   |
| Closed                  |   |

52. Click **OK** to close the Alert.

# 5.5 - SCA & SCOM: Monitor Applications with Advisor

# SCA & SCOM: 6.5.1 - Monitor SQL Server

In this exercise System Center Advisor alerts and recommendations about SQL Server 2012 will be viewed through Operations Manager. Advisor is a free cloud service which offers proactive monitoring and best practice recommendations to reduce downtime and resolve issues faster. For more information visit <u>www.SystemCenterAdvisor.com</u>.

Estimated time to complete: 10 minutes

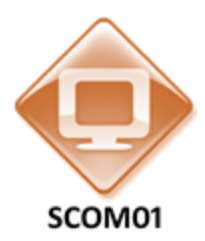

Perform the following on SCOM01

1. From SCOM01, open the Operations Manager Console by clicking the icon in the taskbar.

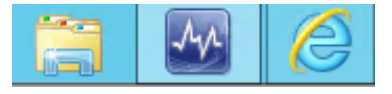

2. Navigate to the Monitoring workspace.

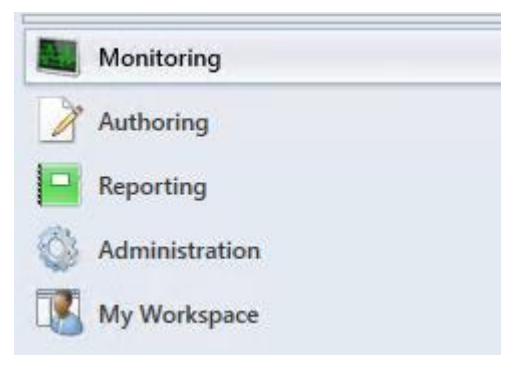

3. Go to **Monitoring** and then select the folder called **System Center Advisor** and select **Active Alerts**.

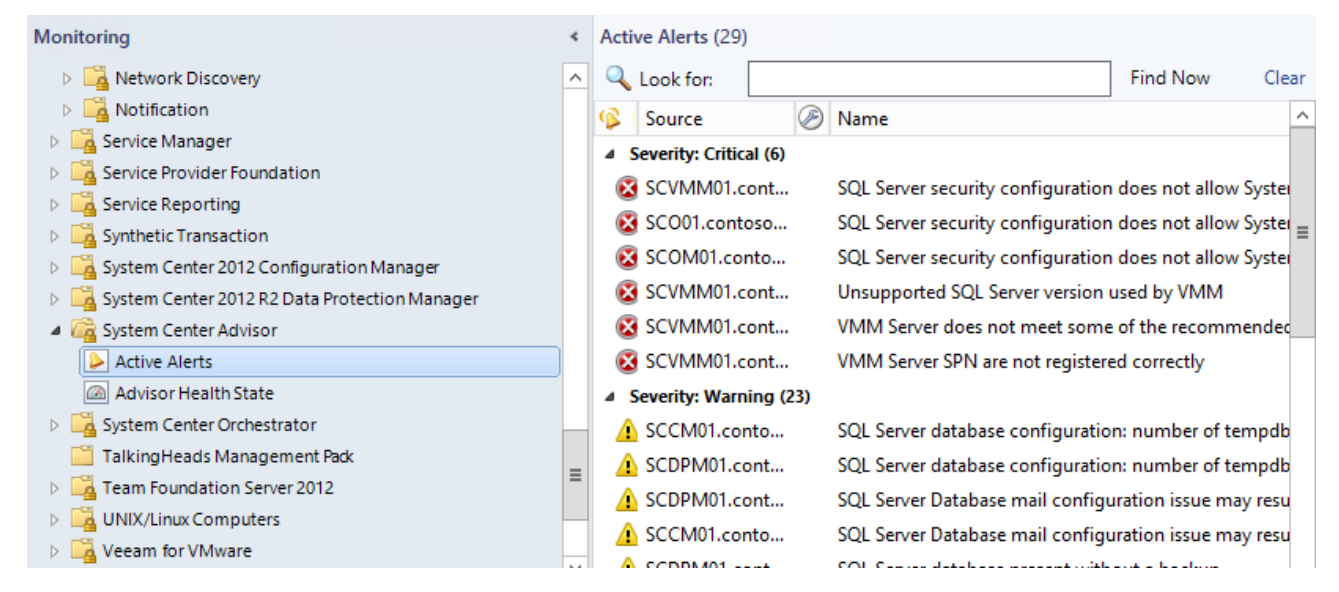

- 4. Select the **Name** column to sort the names by alphabetical order.
- 5. Select the critical alert which states **SQL Server security configuration does not allow System Center Advisor to function property**. Read the information in this alert. This alert is advising the administrator on how to optimize System Center Advisor so the Advisor service itself can perform better.

| -   |                                     |                                                                                                   |                                                                                                    |                                                                                                    |                                                                                                    |                |
|-----|-------------------------------------|---------------------------------------------------------------------------------------------------|----------------------------------------------------------------------------------------------------|----------------------------------------------------------------------------------------------------|----------------------------------------------------------------------------------------------------|----------------|
| Act | ive Alerts (29)                     |                                                                                                   |                                                                                                    |                                                                                                    |                                                                                                    |                |
| 0   | Look for:                           | Find Now                                                                                          | Clear                                                                                                    |                                                                                                    |                                                                                                    |                |
| 2   | Source                              | Name                                                                                              |                                                                                                    | -                                                                                                    | Resolution State                                                                                                    | Created /      |
| ۵   | Severity: Critical (6)              |                                                                                                   |                                                                                                    |                                                                                                    |                                                                                                    |                |
| ۲   | SCVMM01.cont                        | VMM Server SPN are not registered correctly                                                       |                                                                                                    |                                                                                                    | New                                                                                                    | 1/10/20        |
| ۲   | SCVMM01.cont                        | VMM Server does not meet some of the recor                                                        | nmended hardware specifications                                                                                                    |                                                                                                    | New                                                                                                    | 1/10/20        |
| ۶   | SCVMM01.cont                        | Unsupported SQL Server version used by VMN                                                        | 1                                                                                                    |                                                                                                    | New                                                                                                    | 1/10/20        |
| ۲   | SCVMM01.cont                        | SQL Server security configuration does not all                                                    | ow System Center Advisor to function properly                                                                                                    |                                                                                                    | New                                                                                                    | 1/10/20        |
| <   |                                     | ш                                                                                                 |                                                                                                    |                                                                                                    |                                                                                                    | >              |
| A   | lert Details                        |                                                                                                   |                                                                                                    |                                                                                                    |                                                                                                    | ``             |
|     | SQL Server sect<br>Advisor to funct | urity configuration does not allow System Center<br>ion properly                                  | Alert Description                                                                                                    |                                                                                                    |                                                                                                    | ,              |
|     | Source: <table-cell></table-cell>   | SCVMM01.contoso.com<br>SCVMM01.contoso.com<br>System Center Advisor Alert<br>1/10/2014 8:15:59 PM | System Center Advisor Health Service runs unde<br>context. When the Advisor service connects to 5<br>the Local System credentials. In SQL Server versi<br>the Local System account was provisioned as a<br>to the sysadmin server role by default. Starting<br>Local System windows login is not a member of<br>a result when you install Advisor, it will not be<br>instance completely and not all rules can gener<br>instructions in the KB article to provision the re<br>Advisor can work with this SQL Server instance.<br>Path: /MSSQLSERVER<br>Security context used by Advisor to connect to 5<br>AUTHORITY/SYSTEM<br>Is this login a member of sysadmin server role?: | er the Lo<br>SQL Sen<br>ons [20<br>Windov<br>with SC<br>i the sys<br>able to<br>ate aler<br>quired<br>SQL Sen<br>No | ocal System security<br>ver instance, it uses<br>05, 2008 and 2008 P<br>ws Login and addec<br>QL Server 2012, the<br>sadmin server role. /<br>monitor the SQL 20<br>rts. Follow the<br>logins to ensure<br>ver: NT | 12]<br>d<br>12 |
|     | (nowledge:                          |                                                                                                   | E View additional knowledge                                                                                                    |                                                                                                    |                                                                                                    |                |

6. In the Tasks column under Tasks select **Set Resolution State | Assigned to Engineering**.

| g with S<br>of the sy<br>e able to<br>erate ale<br>required | QL Server 2012, the<br>ysadmin server role. As<br>o monitor the SQL 2012<br>erts. Follow the<br>d logins to ensure | Tas | ks<br>Alert Properties<br>Close Alert                        | ^ |  |
|-------------------------------------------------------------|----------------------------------------------------------------------------------------------------|-----|--------------------------------------------------------------|---|--|
| ) S                                                         | Acknowledged<br>Assigned to Engineering<br>Awaiting Evidence                                                       |     | Set Resolution State<br>Entity Properties<br>Health Explorer |   |  |
| ?: I                                                        | Closed<br>New<br>Resolved<br>Scheduled                                                                             |     | gation<br>Alert View<br>Diagram View                         | ^ |  |

7. Under Critical Alerts, select the Warning with the name "SQL Server Database configuration: number of temp db data files might result in blocking." In the right column under Advisor Tasks, note the option to View Solution/KB Article. Selecting this link would open the website, however there is no internet connection so an offline copy of this information will be used instead.

| Acti                                                                                                    | ve Alerts (29)                                                                                             |                                                     |                                                                                                    |                                      |           |
|----------------------------------------------------------------------------------------------------|----------------------------------------------------------------------------------------------------|-----------------------------------------------------|----------------------------------------------------------------------------------------------------|--------------------------------------|-----------|
| Q                                                                                                    | Look for:                                                                                                  | Find Now                                            | Clear                                                                                                    |                                      |           |
| ø                                                                                                    | Source 🤌                                                                                                   | Name                                                |                                                                                                    | <ul> <li>Resolution State</li> </ul> | Createc ^ |
| 4                                                                                                    | SCOM01.conto                                                                                               | SQL Server feature "Instant File Initialization" is | not enabled                                                                                                    | New                                  | 1/10/20   |
| 4                                                                                                    | SCDPM01.cont                                                                                               | SQL Server database present without a clean co      | nsistency check                                                                                                    | New                                  | 1/10/20   |
| 4                                                                                                    | SCCM01.conto                                                                                               | SQL Server database present without a clean co      | nsistency check                                                                                                    | New                                  | 1/10/20   |
| 4                                                                                                    | SCDPM01.cont                                                                                               | SQL Server database present without a backup        |                                                                                                    | New                                  | 1/10/20   |
| 4                                                                                                    | SCCM01.conto                                                                                               | SQL Server database present without a backup        |                                                                                                    | New                                  | 1/10/20   |
| 4                                                                                                    | SCDPM01.cont                                                                                               | SQL Server Database mail configuration issue m      | ay result in mail not getting processed.                                                                                                    | New                                  | 1/10/20   |
| 4                                                                                                    | SCCM01.conto                                                                                               | SQL Server Database mail configuration issue m      | ay result in mail not getting processed.                                                                                                    | New                                  | 1/10/20   |
|                                                                                                    | 🚹 SCCM01.conto SQL Server database configuration: number of tempdb data files might result in blocking     |                                                     |                                                                                                    | New                                  | 1/10/20 ≡ |
| 4                                                                                                    | A SCDPM01.cont SQL Server database configuration: number of tempdb data files might result in blocking New |                                                     |                                                                                                    |                                      | 1/12/20   |
|                                                                                                    |                                                                                                    |                                                     |                                                                                                    |                                      | ~         |
|                                                                                                    |                                                                                                    |                                                     |                                                                                                    |                                      | /         |
| A                                                                                                    | ert Details                                                                                                |                                                     |                                                                                                    |                                      | *         |
| 4                                                                                                    | SQL Server databas<br>might result in block                                                                | e configuration: number of tempdb data files<br>ing | Alert Description                                                                                                    |                                      | ^         |
| Source:       SCCM01.contoso.com         Full Path Name:       SCCM01.contoso.com/SCCM01.contoso.com         Alert Rule:       System Center Advisor Alert         Created:       1/10/2014 8:17:31 PM         This instance of SQL Server has only one tempdb         adatabase, increase the number of tempdb data firequired startup trace flags to reduce allocation         Path: /MSSQLSERVER         Number of tempdb data files: 1         Number of logical processors used by SQL Server |                                                                                                    |                                                     | data file while there is<br>neavy tempdb usage, the<br>contention and affect<br>tion in the tempdb<br>iles, and configure the<br>contention. |                                      |           |
|                                                                                                    |                                                                                                    |                                                     |                                                                                                    |                                      |           |

- 8. Minimize the **Operations Manager Console** window and from the Desktop open the folder named **Advisor Solutions**.
- 9. Select the webpage file with the identical name **SQL Server database configuration number of tempdb data files might result in blocking.** Open the webpage. Read the information on this webpage as an example of an Advisor best practice. Return to the Operations Manager Console.

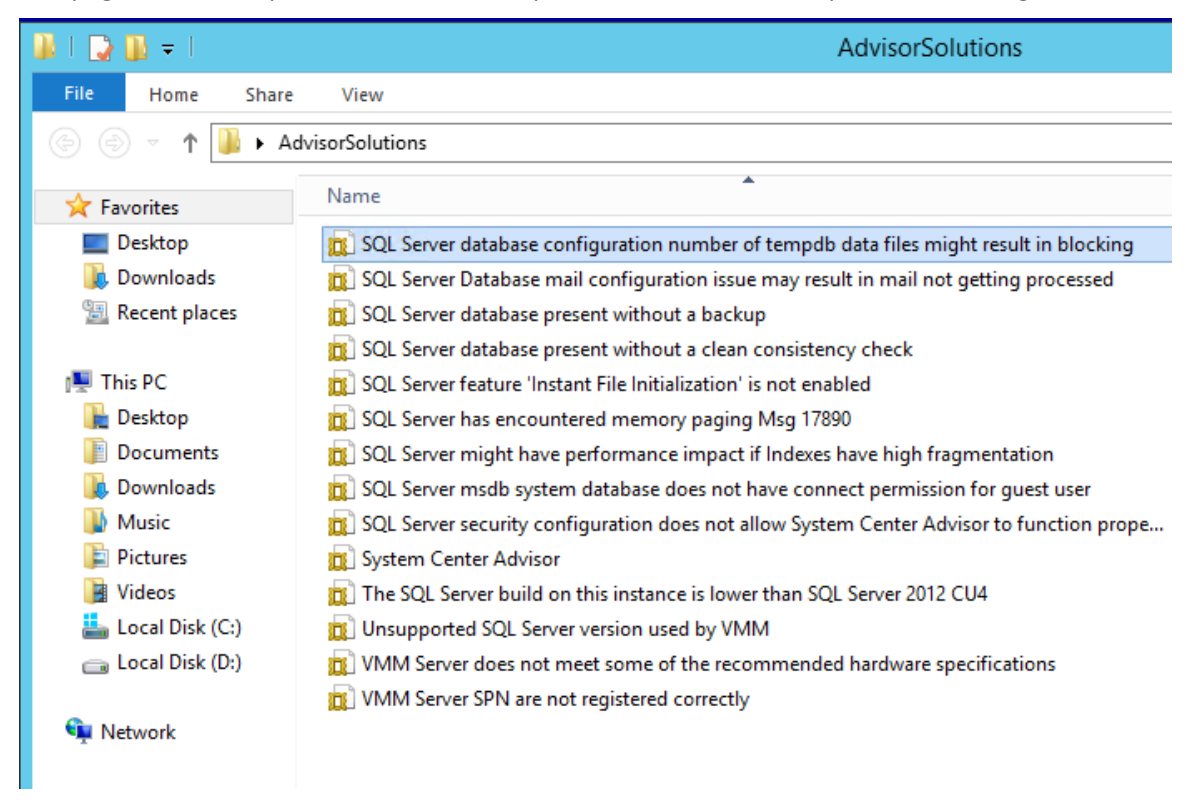

10. Return to the **Operations Manager Console** and with the alert still selected select **Close Alert** from the **Tasks** pane.

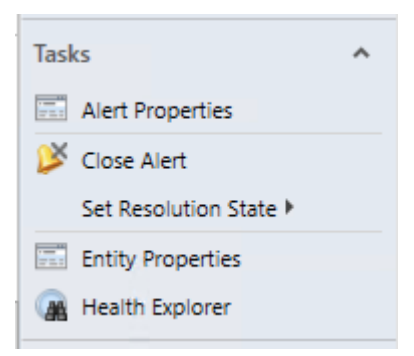

11. Select the **Warning** with the name, "SQL Server database mail configuration issue may result in mail not getting processed."

| Active Alerts (28)                                                   |       |                                                             |                    |        |  |  |
|----------------------------------------------------------------------|-------|-------------------------------------------------------------|--------------------|--------|--|--|
| 🔍 Look for:                                                          |       |                                                             | Find Now           | Clear  |  |  |
| 🚯 🛛 Source                                                           | $\gg$ | Name                                                        |                    | ^      |  |  |
| A SCOM01.com                                                         | nto   | SQL Server might have performan                             | nce impact if Inde | exes I |  |  |
| 🛕 SCOM01.com                                                         | nto   | SQL Server might have performance impact if Indexes I       |                    |        |  |  |
| 🛕 SCOM01.com                                                         | nto   | SQL Server has encountered memory paging: Msg 178           |                    |        |  |  |
| 🛕 SCOM01.com                                                         | nto   | SQL Server has encountered memory paging: Msg 178           |                    |        |  |  |
| 🛕 SCO01.conto                                                        | oso   | SQL Server feature "Instant File Initialization" is not ena |                    |        |  |  |
| 🛕 SCVMM01.cont                                                       |       | SQL Server feature "Instant File Initialization" is not ena |                    |        |  |  |
| 🛕 SCOM01.com                                                         | nto   | SQL Server feature "Instant File Initialization" is not ena |                    |        |  |  |
| A SCDPM01.co                                                         | ont   | SQL Server database present with                            | out a clean consi  | sten   |  |  |
| A SCCM01.cor                                                         | nto   | SQL Server database present with                            | out a clean consi  | sten   |  |  |
| A SCDPM01.co                                                         | ont   | SQL Server database present without a backup                |                    |        |  |  |
| A SCCM01.com                                                         | nto   | SQL Server database present with                            | out a backup       | =      |  |  |
| 🛕 SCDPM01.cont SQL Server Database mail configuration issue may resu |       |                                                             |                    | resu   |  |  |
| ▲ SCCM01.conto SQL Server Database mail configuration iss            |       |                                                             | iration issue may  | resu   |  |  |
| ▲ SCDPM01.cont SQL Server database configuration: number of          |       |                                                             | n: number of tem   | npdb 🗸 |  |  |

- 12. Return to the folder on the Desktop called **Advisor Solutions**.
- 13. Select the file with the name **SQL Server Database mail configuration issue may result in mail not getting processed.**
- 14. Open the webpage in **Internet Explorer** and briefly review the information.
- 15. Return to Operations Manager.
- 16. Under the Tasks pane, select Alert Properties.
|                       |                                             |                                                     | Alert Pi                    | roperties                         |                            |                    |              | x   |
|-----------------------|---------------------------------------------|-----------------------------------------------------|-----------------------------|-----------------------------------|----------------------------|--------------------|--------------|-----|
| General               | Product Knowledge                           | Company Knowledge                                   | History                     | Alert Context                     | Custom Fields              |                    |              |     |
| ▲ s                   | QL Server Datab                             | ase mail configuratio                               | n issue m                   | ay result in ma                   | il not getting pro         | cessed.            |              |     |
| Key Det               | ails:                                       |                                                     |                             |                                   |                            |                    |              |     |
| Alert sou             | rce:                                        | SCCM01.contoso.                                     | om                          |                                   |                            |                    |              |     |
| Severity:             |                                             | Warning                                             |                             |                                   |                            |                    |              |     |
| Priority:             |                                             | Medium                                              |                             |                                   |                            |                    |              |     |
| Age:                  |                                             | 39 Days, 16 Hours, 23                               | Minutes                     |                                   |                            |                    |              |     |
| Repeat C              | Count:                                      | 2                                                   |                             |                                   |                            |                    |              |     |
| TFS Work              | k Item ID:                                  |                                                     |                             |                                   |                            |                    |              |     |
| TFS Work              | k Item Owner:                               |                                                     |                             |                                   |                            |                    |              |     |
| Owner:                |                                             |                                                     |                             |                                   | Change                     |                    |              |     |
| Ticket ID             | :                                           |                                                     |                             |                                   |                            |                    |              |     |
| Alert De              | scription:                                  |                                                     |                             |                                   |                            |                    |              |     |
| In this 9<br>emails.  | SQL Server instance,<br>Review the informat | . Advisor detected a cor<br>ion below and see the K | nfiguration<br>13 article f | issue with DBM<br>or more informa | ail that can prev<br>tion. | ent DBMail from se | ending       |     |
| Path: //<br>Databa    | MSSQLSERVER<br>se Mail Status: false        |                                                     |                             |                                   |                            |                    |              | ~   |
| Alert Sta             | atus:                                       |                                                     |                             |                                   |                            |                    |              |     |
| Once you<br>the syste | have identified the<br>m once changes are   | problem and taken co<br>committed.                  | orrective a                 | action, you can                   | select 'Closed' v          | which will remove  | the Alert fr | rom |
| New                   |                                             |                                                     |                             | ~                                 |                            |                    |              |     |
|                       |                                             |                                                     |                             |                                   |                            |                    |              |     |
|                       |                                             |                                                     |                             |                                   |                            |                    |              |     |
|                       |                                             |                                                     |                             |                                   |                            |                    |              |     |
|                       |                                             |                                                     |                             |                                   |                            |                    |              |     |
| 1 Previou             | us 👎 Next                                   |                                                     |                             |                                   | ОК                         | Cancel             | Appl         | у   |

- 17. Under **Owner**, select the **Change** button.
- 18. In the **Select Use**r dialog, under **Enter the object name to select**, enter **Tier2** and click the **Check Names** button to resolve the object to **Tier2@contoso.com**. Click **OK**.

| Select User                                 | x            |
|---------------------------------------------|--------------|
| Select this object type:                    |              |
| User                                        | Object Types |
| From this location:                         |              |
| Entire Directory                            | Locations    |
| Enter the object name to select (examples): |              |
| Tier2 (Tier2@contoso.com)                   | Check Names  |
|                                             |              |
| Advanced OK                                 | Cancel       |

- 19. Under Ticket ID enter Mail1
- 20. Under Alert Status in the dropdown, choose Scheduled.

| -                                                    | Alert Properties X                                                                                                    |
|------------------------------------------------------|----------------------------------------------------------------------------------------------------|
| General Product Knowled                              | lge Company Knowledge History Alert Context Custom Fields                                                                                              |
| A SQL Server Da                                      | tabase mail configuration issue may result in mail not getting processed.                                                                              |
| Key Details:                                         |                                                                                                    |
| Alert source:                                        | SCCM01.contoso.com                                                                                                    |
| Severity:                                            | Warning                                                                                                    |
| Priority:                                            | Medium                                                                                                    |
| Age:                                                 | 39 Days, 16 Hours, 23 Minutes                                                                                                    |
| Repeat Count:                                        | 2                                                                                                    |
| TFS Work Item ID:                                    |                                                                                                    |
| TFS Work Item Owner:                                 |                                                                                                    |
| Owner:                                               | Tier2@contoso.com Change                                                                                                    |
| Ticket ID:                                           | Mail 1                                                                                                    |
| Alert Description:                                   |                                                                                                    |
| In this SQL Server insta<br>emails. Review the infor | nce, Advisor detected a configuration issue with DBMail that can prevent DBMail from sending mation below and see the KB article for more information. |
| Path: /MSSQLSERVER<br>Database Mail Status: fo       | alse                                                                                                    |
| Alert Status:                                        |                                                                                                    |
| Once you have identified<br>the system once changes  | the problem and taken corrective action, you can select 'Closed' which will remove the Alert from s are committed.                                     |
| Scheduled                                            | ~                                                                                                    |
|                                                      |                                                                                                    |
|                                                      |                                                                                                    |
|                                                      |                                                                                                    |
|                                                      |                                                                                                    |
| 🍄 Previous 🔍 🎙 Next                                  | OK Cancel Apply                                                                                                    |

- 21. Click **OK**.
- 22. Select the warning that says SQL Server database present without a backup.

| A SCCM01.conto                                                          | SQL Server database present without a backup                                                           |                                                                                       | New                                                                     | 1/10/2014 8:17:36 PM                                                                           | 39 Days, 16 Ho                                                                                                    |
|-------------------------------------------------------------------------|----------------------------------------------------------------------------------------------------|---------------------------------------------------------------------------------------|-------------------------------------------------------------------------|------------------------------------------------------------------------------------------------|----------------------------------------------------------------------------------------------------|
| SCDPM01.cont                                                            | SQL Server Database mail configuration issue may result in mail not getting processe                   | ed.                                                                                   | New                                                                     | 1/10/2014 8:11:17 PM                                                                           | 39 Days, 16 Ho                                                                                                    |
| A SCCM01.conto                                                          | SQL Server Database mail configuration issue may result in mail not getting processe                   | ed.                                                                                   | Scheduled                                                               | 1/10/2014 8:17:35 PM                                                                           | 39 Days, 16 Ho                                                                                                    |
| A SCDPM01.cont                                                          | SQL Server database configuration: number of tempdb data files might result in bloc                    | king                                                                                  | New                                                                     | 1/12/2014 9:31:41 PM                                                                           | 37 Days, 15 Ho                                                                                                    |
| Alert Details                                                           |                                                                                                    |                                                                                       |                                                                         |                                                                                                |                                                                                                    |
| SQL Server databas                                                      | e present without a backup                                                                             | Alert Description                                                                     |                                                                         |                                                                                                |                                                                                                    |
| Source: SCC<br>Full Path Name: SCC<br>Alert Rule: Syst<br>Created: 1/10 | (M01.contoso.com<br>(M01.contoso.com)SCCM01.contoso.com<br>tem Center Advisor Alert<br>(2014 817136 PM | A SQL Server databa<br>damaged or corrup<br>database. Review tl<br>backups at regular | ase has not been<br>ited database. Wi<br>he database that<br>intervals. | backed up since it was create<br>:hout a valid backup, you can<br>does not have a backup and s | d. Backups are essential to recover from<br>lose the data that was stored in the<br>set up a maintenance plan to perform |
|                                                                         |                                                                                                    | Path: /MSSQLSERVE<br>Database name: CN<br>Database creation 1<br>Time elapsed witho   | ER/CM_HQ1<br>1_HQ1<br>time: Jan 4 2014 6<br>out a backup: 6             | 22PM                                                                                           |                                                                                                    |
|                                                                         |                                                                                                    |                                                                                       |                                                                         |                                                                                                |                                                                                                    |

- 23. Go to the **AdvisorSolutions** folder on the Desktop.
- 24. **Open** the webpage with the same name, **SQL Server database present without a backup.** This KB article includes best practices and other helpful information to optimize the performance of the SQL database.
- 25. Return to the Operations Manager console.
- 26. **Select** the warning with the name **SQL Server feature "Instant File Initialization" is not enabled.** Review the information in the details pane under the Alert description. See how this can help optimize the performance of SQL server.

| 🚹 SCO01.contoso                                                                                                    | SQL Server feature "Instant File Initialization" is not enabled                                                                                                 | New                                                                                                    | 1/10/2014 8:14:49 PM                                                                                                    | 39 Days, 16 Ho                                                                                                    |
|----------------------------------------------------------------------------------------------------|----------------------------------------------------------------------------------------------------|----------------------------------------------------------------------------------------------------|----------------------------------------------------------------------------------------------------|----------------------------------------------------------------------------------------------------|
| SCVMM01.cont                                                                                                    | SQL Server feature "Instant File Initialization" is not enabled                                                                                                 | New                                                                                                    | 1/10/2014 8:15:58 PM                                                                                                    | 39 Days, 16 Ho                                                                                                    |
| A SCOM01.conto                                                                                                    | SQL Server feature "Instant File Initialization" is not enabled                                                                                                 | New                                                                                                    | 1/10/2014 8:17:34 PM                                                                                                    | 39 Days, 16 Ho                                                                                                    |
| A SCDPM01.cont                                                                                                    | SQL Server database present without a clean consistency check                                                                                                   | New                                                                                                    | 1/10/2014 8:09:23 PM                                                                                                    | 39 Days, 16 Ho                                                                                                    |
| A SCCM01.conto                                                                                                    | SQL Server database present without a clean consistency check                                                                                                   | New                                                                                                    | 1/10/2014 8:17:36 PM                                                                                                    | 39 Days, 16 Ho                                                                                                    |
| A SCDPM01.cont                                                                                                    | SQL Server database present without a backup                                                                                                    | New                                                                                                    | 1/10/2014 8:09:22 PM                                                                                                    | 39 Days, 16 Ho                                                                                                    |
| A SCCM01.conto                                                                                                    | SQL Server database present without a backup                                                                                                    | New                                                                                                    | 1/10/2014 8:17:36 PM                                                                                                    | 39 Days, 16 Ho                                                                                                    |
| A SCDPM01.cont                                                                                                    | SQL Server Database mail configuration issue may result in mail not getting processed                                                                           | d. New                                                                                                    | 1/10/2014 8:11:17 PM                                                                                                    | 39 Days, 16 Ho                                                                                                    |
| A SCCM01.conto                                                                                                    | SQL Server Database mail configuration issue may result in mail not getting processed                                                                           | d. Scheduled                                                                                                    | 1/10/2014 8:17:35 PM                                                                                                    | 39 Days, 16 Ho                                                                                                    |
| SCDPM01.cont                                                                                                    | SQL Server database configuration: number of tempdb data files might result in block                                                                            | ing New                                                                                                    | 1/12/2014 9:31:41 PM                                                                                                    | 37 Days, 15 Ho                                                                                                    |
| A SOI Server featur                                                                                                    | re "Instant File Initialization" is not enabled                                                                                                    | Alert Description                                                                                                    |                                                                                                    |                                                                                                    |
| A SQL Server feature                                                                                                    | re "Instant File Initialization" is not enabled                                                                                                    | Alert Description                                                                                                    |                                                                                                    |                                                                                                    |
| SQL Server featur<br>Source: S<br>Full Path Name: S<br>Allert Rule: S<br>Created: 1/                                                                                                    | re "Instant File Initialization" is not enabled<br>COO1.contoso.com<br>COO1.contoso.com/SCOO1.contoso.com<br>ystem Center Advisor Alert<br>/10/2014 &:14:49 PM  | Alert Description<br>The SQL Server instance is not u:<br>enabled, SQL Server can perform<br>feature, when SQL Server has to<br>used by SQL Server. This can slov<br>of database creation, database i<br>database creation can take a lot<br>"perform volume maintenance ta                                                                                                    | ing the instant File Initialization<br>database data file maintenance<br>create or grows alfe, the new file<br>wown the file growth or creatic<br>estore and file growth operation<br>g time. Note that the SQL Server<br>sks" to be able to use the Instan                                                                                      | feature. When Instant File Initialization is<br>and creation operations quickly. Without this<br>portion has to be zeroed out before it can be<br>n operations. This can affect the performance<br>s. During SGL Server startup, tempdb<br>service startup account needs the user right<br>File Initialization feature. |
| SQL Server featur Source: S S Full Path Name: S Alert Rule: S Created: 1/                                                                                                    | re "Instant File Initialization" is not enabled<br>COO1.contoso.com<br>COO1.contoso.com/SCOO1.contoso.com<br>ystem Center Advisor Alert<br>/10/2014 &14:49 PM   | Alert Description<br>The SQL Server instance is not us<br>enabled, SQL Server can perform<br>feature, when SQL Server has to<br>used by SQL Server. This can slov<br>of database creation, database i<br>database creation can take a lot<br>"perform volume maintenance ta<br>Path: /MSSQLSERVER                                                                                                    | ing the Instant File Initialization<br>database data file maintenance<br>create or grows alle, the new file<br>wown the file growth or creatic<br>estore and file growth operation<br>g time. Note that the SQL Server<br>sks" to be able to use the Instan                                                                                      | feature. When Instant File Initialization is<br>and creation operations quickly. Without this<br>portion has to be zeroed out before it can be<br>n operations. This can affect the performance<br>s. During SQL Server startup, tempdb<br>service startup account needs the user right<br>File Initialization feature. |
| Source: Source: Sourc | re "Instant File Initialization" is not enabled<br>COO1.contoso.com<br>COO1.contoso.com/SCOO1.contoso.com<br>ystem Center Advisor Alert<br>//Q/2014 &:14:49 PM  | Alert Description<br>The SQL Server instance is not u:<br>enabled, SQL Server can perform<br>feature, when SQL Server has to<br>used by SQL Server. This can slow<br>of database creation, database is<br>database treation can take a lor<br>"perform volume maintenance ta<br>Path: /MSSQLSERVER<br>SQL Server service startup accou                                                                | ing the Instant File Initialization<br>database data file maintenance<br>create or grow a file, the new file<br>down the file growth or creation<br>estore and file growth operation<br>g time. Note that the SQL server<br>sks" to be able to use the Instan<br>ne CONTOSOVsql                                                                  | feature. When Instant File Initialization is<br>and creation operations quickly. Without this<br>portion has to be zeroed out before it can bu<br>no perations. This can affect the performance<br>s. During SQL Server startup, tempdb<br>service startup account needs the user right<br>File Initialization feature. |
| SQL Server featur Source: Si Si Full Path Name: S Alert Rule: S Created: 1)                                                                                                    | te "Instant File InItialization" is not enabled<br>C001.contoso.com<br>C001.contoso.com/SC001.contoso.com<br>system Center Advisor Alert<br>/10/2014 8:14:49 PM | Alert Description<br>The SQL Server instance is not us<br>enabled, SQL Server can perform<br>feature, when SQL Server. This can slow<br>of database creation, database id<br>database creation, database id<br>database creation, database id<br>Pathore SQL Server Service startup accou<br>SQL Server service startup accou<br>SQL Server service startup accou<br>SQL Server service startup accou | ing the Instant File Initialization<br>database data file maintenance<br>create or grow a file, the new file<br>down the file growth or creatic<br>estore and file growth operation<br>ig time. Note that the SQL Server<br>sks' to be able to use the Instan<br>sh: CONTOSOVsql<br>ht is granted the user right "perfi<br>lead servicithe face. | feature. When Instant File Initialization is<br>and creation operations quickly. Without this<br>portion has to be zeroed out before it can be<br>n operations. This can affect the performance<br>. During SQL Sever startup, tempdb<br>service startup account needs the user right<br>File Initialization feature.   |

- 27. Browse several other alerts from Advisor then **navigate** to the folder on the Desktop named **AdvisorSolutions**.
- 28. Open the webpage with the same name as the alert you chose and review. Use the saved webpages in this folder since there is not an active outbound Internet connection available from within the virtual lab environment.
- 29. Close the AdvisorSolutions folder.